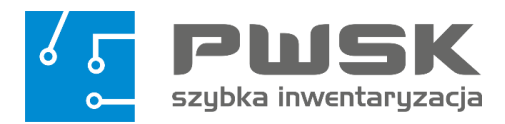

# Instrukcja obsługi Szybka Inwentaryzacja®

## Nie trać czasu na mozolną inwentaryzację

- Skróć czas inwentaryzacji nawet o 90%.
- Spisz środki trwałe i wyposażenie bez błędów.
- Oznacz trwale swój majątek.

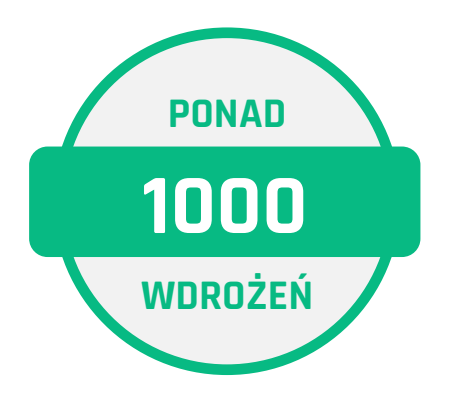

# Spis treści

| DZI | ۹Ł I   | INSTALACJA I LEGALIZAJCA PROGRAMU                         | .5   |
|-----|--------|-----------------------------------------------------------|------|
| 1.  | Inst   | alacja programu - baza danych Firebird                    | 5    |
| 2   | I      | Instalacja programu Szybka Inwentaryzacja                 | 9    |
|     | 2.1    | Legalizacja programu                                      | 9    |
|     | 2.2    | Legalizacja online                                        | 10   |
|     | 2.3    | Legalizacja offline – z pliku .lic                        | . 11 |
| DZI | AŁ II  | ROZPOCZĘCIE PRACY Z PROGRAMEM                             | 15   |
| 1.  |        | Rozpoczęcie pracy z programem                             | 15   |
| 2   | I      | Słowniki kartoteki inwentarzowej                          | 16   |
|     | 2.1 \$ | Słownik grup asortymentu                                  | .17  |
|     | 2.2    | Słownik rodzajów asortymentu                              | 18   |
|     | 2.3    | Słownik producentów                                       | 19   |
|     | 2.4    | Słownik jednostek miary                                   | 20   |
|     | 2.5    | Słownik Statusów                                          | 21   |
|     | 2.6    | Słownik MPK                                               | 22   |
|     | 2.7    | Słownik Dostawców                                         | 23   |
|     | 2.8    | Słownik Filii/Oddziałów                                   | 24   |
|     | 2.9    | Słowniki dotyczące kartoteki Personelu                    | 25   |
| 3   | ı      | Lokalizacje pomieszczeń i drzewo lokalizacji              | 28   |
| 4.  | Kar    | toteka inwentarzowa                                       | 30   |
|     | 4.1    | Tworzenie nowej kartoteki                                 | 30   |
|     | 4.2    | Praca z kartoteka                                         | 38   |
|     | 4.3    | Drukowanie etykiet z kodem kreskowym                      | 41   |
|     | 4.4    | Tworzenie nowej osoby odpowiedzialnej                     | 42   |
|     | 4.5    | Edycja osoby odpowiedzialnej                              | 43   |
|     | 4.6    | Historia i odpowiedzialność użytkowników                  | 14   |
| 5.  | Imp    | oort danych                                               | 15   |
| 6.  | Edy    | cja wydruków                                              | 19   |
| DZI | AŁ II  | I PRZEBIEG INWENTRAYZACJI                                 | 50   |
| 1.  |        | Rozpoczęcie Inwentaryzacji                                | 50   |
| 2   | I      | Wprowadzanie wyników inwentaryzacji w programie           | 53   |
|     | 2.1    | Wykorzystanie kompletów w inwentaryzacji                  | 57   |
|     | 2.2    | Praca z wykorzystaniem kolektora danych - inwentaryzatora | 50   |
|     | 2.3    | Spis z natury w Mobilnej Inwentaryzacji                   | 61   |
|     | 2.4    | Inwentaryzacja bez podpowiedzi:                           | 61   |
|     | 2.5    | Inwentaryzacja z podpowiedzią:                            | 53   |

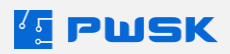

|     | 2.6 Inwentaryzacja z informacją o innej lokalizacji:64 |
|-----|--------------------------------------------------------|
|     | 2.7 Przegląd i edycja wykonanych spisów66              |
|     | 2.8 Przeglądanie kartoteki na urządzeniu mobilnym67    |
|     | 2.9 Synchronizacja danych                              |
| 3   | . Uzgodnienie wyników inwentaryzacji72                 |
| 4   | . Zestawienia73                                        |
| 5   | . Podsumowanie spisu z natury                          |
| 6   | . Kartoteki niespisane w obecnej inwentaryzacji78      |
| 7.  | . Różnice inwentaryzacyjne                             |
| 8   | . Wynik inwentaryzacji                                 |
|     | 8.1 Lokalizacje niespisane podczas inwentaryzacji      |
| 9.  | Zakończenie inwentaryzacji                             |
| DZI | AŁ IV KONFIGURACJA DODATKOWYCH URZĄDZEŃ85              |
| 1.  | Kolektor danych – mobilny inwentaryzator               |
| 2   | .       Konfiguracja aplikacji PWSK REST serwer        |
| 3   | . Konfiguracja usługi IIS                              |
| 4   | . Konfiguracja IIS                                     |
|     | 4.1 Testowanie IIS                                     |
| 5   | . Konfiguracja kolektora pod odczyt RFID99             |
| 6.  | Czytnik RFID                                           |
| 7.  | Drukarka etykiet z kodem kreskowym101                  |
| 8   | . Konfiguracja drukarki Citizen CL-S 621/631101        |
| 9   | . Konfiguracja drukarki Zebra GK420t                   |

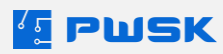

#### Dziękujemy za zakup programu Szybka Inwentaryzacja

Jest nam niezmiernie miło, że dołączyliście Państwo do grona użytkowników.

Już od kilkunastu lat wspieramy księgowych w okresowej inwentaryzacji majątku. Zdajemy sobie sprawę z tego jak wiele wysiłku ona wymaga, dlatego stworzyliśmy oprogramowanie, które znacznie poprawia wygodę pracy i pomaga zaoszczędzić dużą ilość czasu.

Szybka Inwentaryzacja to program przyjazny w obsłudze, łatwy do nauczenia i skuteczny w spisywaniu majątku oraz wyjaśnianiu różnic inwentaryzacyjnych.

Wdrożenie programu rozpocznij od ustalenia w jaki sposób chcesz podzielić informacje dotyczące posiadanego majątku.

Służą do tego tzw. słowniki, które przechowują wszystkie dane stałe: podział kartoteki inwentarzowej na grupy i rodzaje, producentów, dostawców, miejsca powstawania kosztów, posiadane budynki, oddziały. Słowników nie musisz wypełniać w całości od razu, ponieważ możesz je uzupełniać na bieżąco podczas pracy z programem. Wpisz swoje środki trwałe i wyposażenie do kartoteki lub zaimportuj je z arkuszy Excel za pomocą Modułu Importu Danych.

Oznacz swój majątek za pomocą wydrukowanych z programu wzorów etykiet z kodem kreskowym lub zaprogramuj etykiety radiowe RFID.

Wtedy dopiero będziesz mógł przystąpić do spisu z natury za pomocą komputera, skanera kodów kreskowych lub czytnika zbliżeniowego RFID.

Po zakończonej inwentaryzacji uzyskasz zaktualizowane pozycje w kartotece oraz wszystkie wymagane wydruki inwentaryzacyjne. Także w formie PDF, Excel lub pliku tekstowego, który możesz przekazać do innych programów.

Życzymy sprawnej inwentaryzacji!

Zespół PWSK

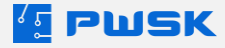

## DZIAŁ I INSTALACJA I LEGALIZAJCA PROGRAMU

W tej sekcji instrukcji przeprowadzimy Cię kolejno przez proces instalacji oprogramowania i uruchomienia licencji. Szybka Inwentaryzacja korzysta w bazy danych Firebird w wersji 2.5.

## 1. Instalacja programu - baza danych Firebird

Pobierz program Firebird ze strony:

https://pwsk.pl/pliki/programy-pwsk/Firebird-2.5.9.27139\_0\_x64.exe

Proces instalacji programu Firebird krok po kroku:

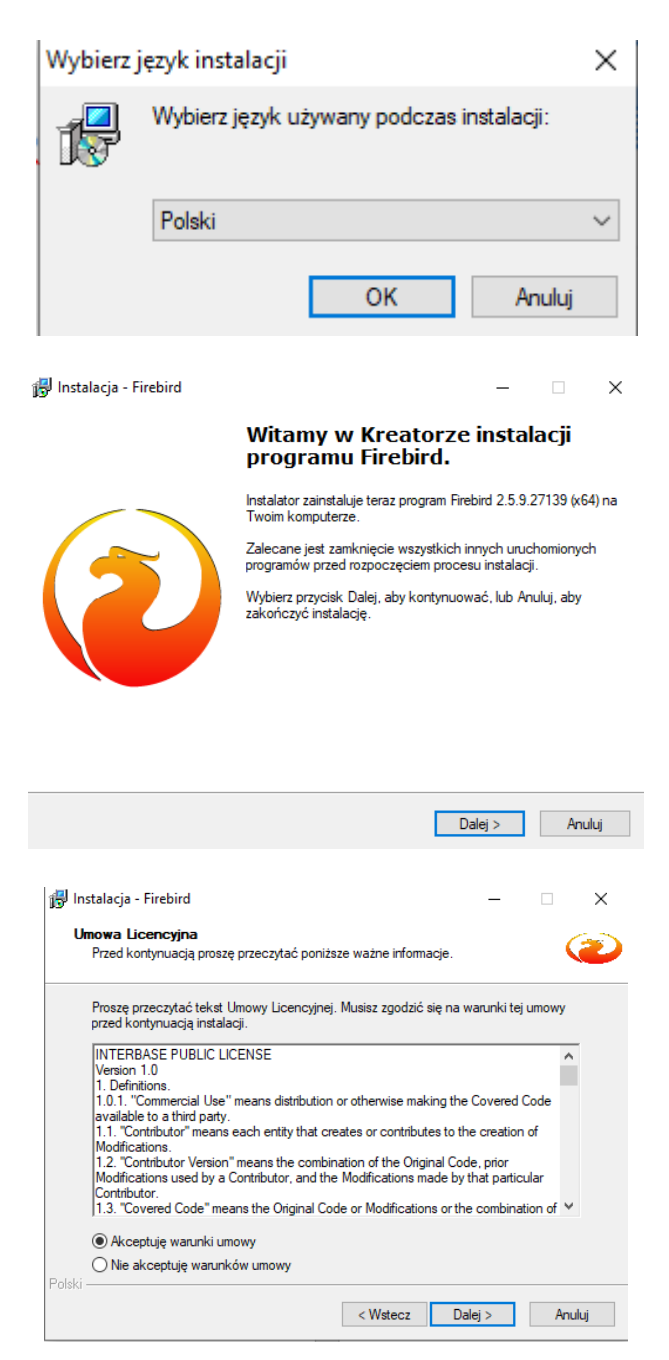

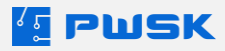

|                                                                                                    |                                                                                                    |                                                                                                    |                                      | ( mail                                                                         |
|----------------------------------------------------------------------------------------------------|----------------------------------------------------------------------------------------------------|----------------------------------------------------------------------------------------------------|--------------------------------------|--------------------------------------------------------------------------------|
|                                                                                                    | Przed przejściem do dalszego etapu instalac<br>informację.                                                                                                    | cji, proszę przeczy                                                                                                    | tać poniższą                         |                                                                                |
|                                                                                                    | Kiedy będziesz gotowy do instalacji, kliknij p                                                                                                    | rzycisk Dalej.                                                                                                    |                                      |                                                                                |
|                                                                                                    | Serwer Baz Danych Firebird 2.                                                                                                    | 5.9                                                                                                    |                                      | ^                                                                              |
| Ten dokument jest przewodnikiem instalacji serwera<br>baz danych Firebird 2.5 na systemach Windows.<br>Poniższe informacje dotyczą tego wydania serwera,<br>a nie odólnie serii wydań Firebird 2.5. Informacje sa |                                                                                                    |                                                                                                    |                                      |                                                                                |
|                                                                                                    | przeznaczone dla użytkowników<br>instalatora.                                                                                                    | uruchamiaja                                                                                                    | cych progra                          | m                                                                              |
|                                                                                                    |                                                                                                    |                                                                                                    |                                      | ~                                                                              |
| Polski                                                                                                    |                                                                                                    |                                                                                                    |                                      |                                                                                |
|                                                                                                    |                                                                                                    | < Wstecz                                                                                                    | Dalej >                              | Anuluj                                                                         |
|                                                                                                    |                                                                                                    |                                                                                                    |                                      |                                                                                |
| ا 🛃                                                                                                    | stalacja - Firebird                                                                                                    |                                                                                                    |                                      | X                                                                              |
| 1 <u>9</u>                                                                                                    |                                                                                                    |                                                                                                    |                                      |                                                                                |
| V                                                                                                    | /ybierz docelową lokalizację<br>Gdzie ma być zająstalowany program Firski                                                                                                    | rd?                                                                                                    |                                      | 6                                                                              |
|                                                                                                    | Gozie ma być zainstalowany program Pirebi                                                                                                    | ra ?                                                                                                    |                                      |                                                                                |
|                                                                                                    | _                                                                                                    |                                                                                                    |                                      |                                                                                |
|                                                                                                    | Instalator zainstaluje program Fireb                                                                                                    | pird do poniższego                                                                                                    | folderu.                             |                                                                                |
|                                                                                                    | Kituri amuridi Dalat aku kantan mufu k                                                                                                    | 21: - la                                                                                                    | in a falska like                     |                                                                                |
|                                                                                                    | Przeglądaj.                                                                                                    | SII CIICESZ OKIESIIC                                                                                                    | : Inny tolder, klikr                 | ij przycisk                                                                    |
|                                                                                                    |                                                                                                    |                                                                                                    |                                      |                                                                                |
|                                                                                                    |                                                                                                    |                                                                                                    | Prz                                  | egladai                                                                        |
|                                                                                                    |                                                                                                    |                                                                                                    | Prz                                  | eglądaj                                                                        |
|                                                                                                    |                                                                                                    |                                                                                                    | Prz                                  | eglądaj                                                                        |
|                                                                                                    |                                                                                                    |                                                                                                    | Prz                                  | eglądaj                                                                        |
|                                                                                                    |                                                                                                    |                                                                                                    | Prz                                  | eglądaj                                                                        |
|                                                                                                    |                                                                                                    |                                                                                                    | Prz                                  | eglądaj                                                                        |
|                                                                                                    | Potrzeba przynajmniej 2,3 MB wolnego miej                                                                                                    | isca na dysku.                                                                                                    | Prz                                  | eglądaj                                                                        |
| Polski                                                                                                    | Potrzeba przynajmniej 2,3 MB wolnego miej                                                                                                    | sca na dysku.                                                                                                    | Prz                                  | eglądaj                                                                        |
| Polski                                                                                                    | Potrzeba przynajmniej 2,3 MB wolnego miej                                                                                                    | isca na dysku.<br>< Wstecz                                                                                                    | Prz<br>Dalej >                       | eglądaj<br>Anuluj                                                              |
| Polski                                                                                                    | Potrzeba przynajmniej 2,3 MB wolnego miej                                                                                                    | sca na dysku.<br>< Wstecz                                                                                                    | Prz Dalej >                          | eglądaj<br>Anuluj                                                              |
| Polski                                                                                                    | Potrzeba przynajmniej 2,3 MB wolnego miej                                                                                                    | isca na dysku.<br>< Wstecz                                                                                                    | Dalej >                              | eglądaj<br>Anuluj                                                              |
| Polski                                                                                                    | Potrzeba przynajmniej 2,3 MB wolnego miej                                                                                                    | isca na dysku.<br>< Wstecz                                                                                                    | Dalej >                              | eglądaj<br>Anuluj                                                              |
| Polski<br>Insta<br>Zazr                                                                                                    | Potrzeba przynajmniej 2.3 MB wolnego miej<br>lacja - Firebird<br><b>nacz komponenty</b>                                                                                                    | isca na dysku.<br>< Wstecz                                                                                                    | Dalej >                              | Anuluj                                                                         |
| Polski<br>Insta<br>Zazz<br>Ki                                                                                                    | Potrzeba przynajmniej 2.3 MB wolnego miej<br>lacja - Firebird<br><b>hacz komponenty</b><br>óre komponenty mają być zainstalowane ?                                                                                                    | isca na dysku.<br><ul> <li>&lt; Wstecz</li> </ul>                                                                                                    | Dalej >                              | eglądaj<br>Anuluj                                                              |
| Polski<br>Insta<br>Zazı<br>Ki                                                                                                    | Potrzeba przynajmniej 2,3 MB wolnego miej<br>lacja - Firebird<br><b>tacz komponenty</b><br>óre komponenty mają być zainstalowane?                                                                                                    | isca na dysku.<br><ul> <li>&lt; Wstecz</li> </ul>                                                                                                    | Dalej >                              | eglądaj<br>Anuluj                                                              |
| Polski<br>Insta<br>Zazr<br>Z                                                                                                    | Potrzeba przynajmniej 2,3 MB wolnego miej<br>lacja - Firebird<br><b>tacz komponenty</b><br>óre komponenty mają być zainstalowane?                                                                                                    | isca na dysku.<br><ul> <li>&lt; Wstecz</li> </ul>                                                                                                    | Dalej >                              | eglądaj<br>Anuluj                                                              |
| Polski<br>Insta<br>Zazr<br>Ki<br>Za                                                                                                    | Potrzeba przynajmniej 2.3 MB wolnego miej<br>lacja - Firebird<br><b>vacz komponenty</b><br>óre komponenty mają być zainstalowane f<br>aznacz komponenty, które chcesz zainsta<br>instalować. Kilknij przycisk Dalej, aby kon                                                                                                    | isca na dysku.<br><ul> <li>&lt; Wstecz</li> </ul> Provide the second second secon              | Dalej >                              | eglądaj<br>Anuluj                                                              |
| Polski<br>Insta<br>Zazr<br>Ki<br>Za<br>Za                                                                                                    | Potrzeba przynajmniej 2.3 MB wolnego miej<br>lacja - Firebird<br><b>hacz komponenty</b><br>óre komponenty mają być zainstalowane?<br>aznacz komponenty, które chcesz zainsta<br>instalować. Kliknij przycisk Dalej, aby kon<br>nstalacja niestandardowa                                                                                                    | isca na dysku.<br><ul> <li>&lt; Wstecz</li> </ul> Provide the second second secon              | Dalej >                              | eglądaj<br>Anuluj<br>chcesz                                                    |
| Polski<br>Insta<br>Zazr<br>Ki<br>Za<br>Zazr<br>II                                                                                                    | Potrzeba przynajmniej 2.3 MB wolnego miej<br>lacja - Firebird<br>hacz komponenty<br>óre komponenty mają być zainstalowane ?<br>aznacz komponenty, które choesz zainsta<br>instalować. Kliknij przycisk Dalej, aby kon<br>nstalacja niestandardowa                                                                                                    | isca na dysku.<br><ul> <li>&lt; Wstecz</li> </ul> Postować, odznacz tynuować.                                                                                                    | Dalej >                              | eglądaj<br>Anuluj<br>Chcesz                                                    |
| Polski<br>Insta<br>Zaz<br>Ki<br>Z.<br>Z.<br>Z.<br>Z.<br>Z.<br>Z.<br>Z.<br>Z.<br>Z.<br>Z.<br>Z.<br>Z.<br>Z.                                                                                                    | Potrzeba przynajmniej 2,3 MB wolnego miej<br>lacja - Firebird<br><b>hacz komponenty</b><br>óre komponenty mają być zainstalowane ?<br>aznacz komponenty, które chcesz zainsta<br>instalować. Kiknij przycisk Dalej, aby kom<br>istalacja niestandardowa<br>Komponenty serwera<br>- O classic Server - binaria                                                                                              | sca na dysku.<br><ul> <li>&lt; Wstecz</li> </ul> <li>lować, odznacz</li> <li>tynuować.</li>                                                                                                    | Dalej >                              | eglądaj<br>Anuluj<br>chcesz                                                    |
| Polski<br>Insta<br>Zazz<br>Ka                                                                                                    | Potrzeba przynajmniej 2,3 MB wolnego miej<br>lacja - Firebird<br>hacz komponenty<br>óre komponenty mają być zainstalowane ?<br>aznacz komponenty, które chcesz zainsta<br>instalować. Kliknij przycisk Dalej, aby kom<br>Istalacja niestandardowa<br>Komponenty server - binaria<br>Classic Server - binaria<br>Narredzia morganijetu i administratora                                                     | sca na dysku.<br><ul> <li>&lt; Wstecz</li> </ul> Pować, odznacz tynuować.                                                                                                    | Dalej >                              | eglądaj<br>Anuluj<br>chcesz<br>11,9 MB<br>5,6 MB<br>5,8 MB<br>7,9 MR           |
| Polski<br>Insta<br>Zazz<br>Ka                                                                                                    | Potrzeba przynajmniej 2,3 MB wolnego miej<br>lacja - Firebird<br>hacz komponenty<br>óre komponenty mają być zainstalowane ?<br>aznacz komponenty, które chcesz zainsta<br>instalować. Kliknij przycisk Dalej, aby kon<br>tstalacja niestandardowa<br>Classic Server - binaria<br>Q Classic Server - binaria<br>Narzędzia programisty i administratora<br>Komponenty klenta                                 | sca na dysku.<br><ul> <li>&lt; Wstecz</li> </ul> <li>lować, odznacz</li> <li>tynuować.</li>                                                                                                    | Dalej >                              | eglądaj<br>Anuluj<br>chcesz<br>11,9 MB<br>5,6 MB<br>5,8 MB<br>7,9 MB<br>1,7 MB |
| Polski<br>Insta<br>Zazz<br>Ki<br>E<br>E                                                                                                    | Potrzeba przynajmniej 2,3 MB wolnego miej<br>lacja - Firebird<br>hacz komponenty<br>óre komponenty mają być zainstalowane f<br>aznacz komponenty, które chcesz zainsta<br>instalować. Kliknij przycisk Dalej, aby kon<br>nstalacja niestandardowa<br>Classic Server - binaria<br>O Classic Server - binaria<br>O Super Server - binaria<br>Narzędzia programisty i administratora<br>Komponenty klienta    | sca na dysku.<br><ul> <li>&lt; Wstecz</li> </ul> <li>lować, odznacz<br/>tynuować.</li>                                                                                                    | Dalej >                              | eglądaj<br>Anuluj<br>chcesz<br>11.9 MB<br>5,6 MB<br>5,8 MB<br>7,9 MB<br>1,7 MB |
| Polski<br>Insta<br>Zazr<br>Ki<br>Za<br>Za<br>Za<br>Za<br>Za<br>Za<br>Za<br>Za<br>Za<br>Za<br>Za<br>Za<br>Za                                                                                                    | Potrzeba przynajmniej 2.3 MB wolnego miej<br>lacja - Firebird<br>hacz komponenty<br>óre komponenty mają być zainstalowane ź<br>sznacz komponenty, które chcesz zainsta<br>instalować. Kliknij przycisk Dalej, aby kon<br>tstalacja niestandardowa<br>Komponenty servera<br>O classic Server - binaria<br>Super Server - binaria<br>Narzędzia programisty i administratora<br>Komponenty klienta            | isca na dysku.<br><ul> <li>&lt; Wstecz</li> <li>/</li> <li>/</li></ul> | Dalej >                              | eglądaj<br>Anuluj<br>Chcesz<br>11.9 MB<br>5,6 MB<br>5,8 MB<br>7,9 MB<br>1,7 MB |
| Polski<br>Insta<br>Zazr<br>Ki<br>Za<br>Za<br>Za<br>Za<br>Za<br>Za<br>Za<br>Za<br>Za<br>Za<br>Za<br>Za<br>Za                                                                                                    | Potrzeba przynajmniej 2,3 MB wolnego miej<br>lacja - Firebird<br>hacz komponenty<br>óre komponenty mają być zainstalowane?<br>aznacz komponenty, które chcesz zainsta<br>instalować. Kliknij przycisk Dalej, aby kon<br>tstalacja niestandardowa<br>Classic Server - binaria<br>O Classic Server - binaria<br>O Narzędzia programisty i administratora<br>Komponenty klienta                               | sca na dysku.<br><ul> <li>&lt; Wstecz</li> </ul> <li>Iować, odznacz</li> <li>tynuować.</li>                                                                                                    | Dalej >                              | eglądaj<br>Anuluj<br>chcesz<br>11,9 MB<br>5,8 MB<br>5,8 MB<br>7,9 MB<br>1,7 MB |
| Polski<br>Insta<br>Zazr<br>Ki<br>I<br>I<br>I<br>I<br>I<br>I<br>I<br>I<br>I<br>I<br>I<br>I<br>I<br>I<br>I<br>I<br>I<br>I                                                                                           | Potrzeba przynajmniej 2.3 MB wolnego miej<br>lacja - Firebird<br>wacz komponenty<br>óre komponenty mają być zainstalowane<br>aznacz komponenty, które chcesz zainsta<br>instalować. Kliknij przycisk Dalej, aby kon<br>stalacja niestandardowa<br>Classic Server - binaria<br>Classic Server - binaria<br>Classic Server - binaria<br>Narzędzia programisty i administratora<br>Komponenty klienta         | sca na dysku.<br><ul> <li>&lt; Wstecz</li> </ul> <li>lować, odznacz</li> <li>tynuować.</li>                                                                                                    | Dalej >                              | eglądaj<br>Anuluj<br>chcesz<br>11,9 MB<br>5,8 MB<br>7,9 MB<br>1,7 MB           |
| Polski<br>Insta<br>Zazr<br>Ki<br>E<br>E<br>E                                                                                                    | Potrzeba przynajmniej 2.3 MB wolnego miej<br>lacja - Firebird<br>hacz komponenty<br>óre komponenty mają być zainstalowane?<br>aznacz komponenty, które chcesz zainsta<br>instalować. Kliknij przycisk Dalej, aby kon<br>nstalacja niestandardowa<br>Classic Server - binaria<br>O Classic Server - binaria<br>O Classic Server - binaria<br>O Narzędzia programisty i administratora<br>Komponenty klienta | isca na dysku.<br><ul> <li>&lt; Wstecz</li> <li>lować, odznacz</li> <li>lować.</li> </ul> i j 32,0 MB na dy                                                                                                    | Dalej ><br>te, których nie o         | eglądaj<br>Anuluj<br>Chcesz<br>V<br>11.9 MB<br>5,8 MB<br>7,9 MB<br>1,7 MB      |
| Polski<br>Insta<br>Zazr<br>Ki<br>Zz<br>Zz<br>E<br>E                                                                                                    | Potrzeba przynajmniej 2.3 MB wolnego miej<br>lacja - Firebird<br>hacz komponenty<br>óre komponenty mają być zainstalowane f<br>aznacz komponenty, które chcesz zainsta<br>instalować. Kliknij przycisk Dalej, aby kon<br>nstalacja niestandardowa<br>Classic Server - binaria<br>© Classic Server - binaria<br>© Classic Server - binaria<br>© Superser - binaria<br>Skomponenty klienta                   | isca na dysku.<br><ul> <li>&lt; Wstecz</li> <li>lować, odznacz</li> <li>lować.</li> <li>j 32.0 MB na dy</li> </ul>                                                                                                    | Dalej ><br>te, których nie o<br>sku. | eglądaj<br>Anuluj<br>Chcesz                                                    |

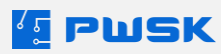

| 🛃 Instalacja - Firebird                                       |                                           |                                         |                           | _                    |                | ×   |
|---------------------------------------------------------------|-------------------------------------------|-----------------------------------------|---------------------------|----------------------|----------------|-----|
| Wybierz folder Menu St<br>Gdzie mają być umieszcz             | <b>art</b><br>one skróty do prog          | ramu?                                   |                           |                      | ζ              | 2   |
| Instalator stwor<br>Kliknij przycisk Dalej, aby<br>Przepladai | zy skróty do progra<br>v kontynuować. Jeś | mu w poniższym f<br>śli chcesz określić | olderze Me<br>inny folder | nu Star<br>, kliknij | t.<br>przycisk |     |
| Firebird 2.5 (x64)                                            |                                           |                                         |                           | Prze                 | glądaj         | ]   |
| Nie twórz folderu w M                                         | enu Start                                 |                                         |                           |                      |                |     |
| POISKI                                                        |                                           | < Wstecz                                | Dalej >                   | ,                    | Anul           | luj |

Uwaga! Ważne: zaznacz opcję "Kopiowanie biblioteki klienta Firebird katalogu <system>".

| 뤻 Instalacja - Firebird                                                                                                    | _          |      | ×    |  |  |  |
|----------------------------------------------------------------------------------------------------|------------|------|------|--|--|--|
| Zaznacz dodatkowe zadania<br>Rtóre dodatkowe zadania mają być wykonane?                                                                              |            | •    | ۲    |  |  |  |
| Zaznacz dodatkowe zadania, które Instalator ma wykonać podczas instalacji programu<br>Firebird, a następnie kliknij przycisk Dalej, aby kontynuować. |            |      |      |  |  |  |
| ☑ Używanie Guardian'a do kontrolowania serwera                                                                                                    |            |      |      |  |  |  |
| Uruchamienie Firebird'a jako:                                                                                                    |            |      |      |  |  |  |
| 🔿 Aplikacja                                                                                                    |            |      |      |  |  |  |
| Usługa                                                                                                    |            |      |      |  |  |  |
| ☑ Uruchamianie Firebird'a automatycznie przy każdym starcie syste                                                                                    | mu         |      |      |  |  |  |
| 🗹 Instalacja apletu w oknie Panel sterowania                                                                                                    |            |      |      |  |  |  |
| Kopiowanie biblioteki klienta Firebird katalogu <system></system>                                                                                    |            |      |      |  |  |  |
| Wygenerowanie biblioteki klienta jako GDS32.DLL do obsługiwa<br>Polski                                                                               | ania stars | zych |      |  |  |  |
| < Wstecz Da                                                                                                    | ej >       | Anu  | ıluj |  |  |  |

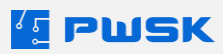

| 👸 Instalacja - Firebird —                                                                                                    |   | $\times$ |
|----------------------------------------------------------------------------------------------------|---|----------|
| <b>Informacja</b><br>Przed przejściem do dalszego etapu instalacji, proszę przeczytać poniższą<br>informację.                              | 6 | 2        |
| Gdy będziesz gotowy do zakończenia instalacji, kliknij przycisk Dalej.                                                                     |   | r        |
| Firebird 2.5.9 (Wersja Windows)                                                                                                    | ^ |          |
| o Wprowadzenie<br>o Docelowi użytkownicy<br>o Cechy tego wydania (wszystkie platformy)<br>o Błędy poprawione w tym wydaniu<br>o Instalacja |   |          |
| o Znane problemy<br>o Zglaszanie blędów<br>o Propozycje nowych funkcjonalności                                                             |   |          |
| Polski                                                                                                    | • |          |

| Go   | towy do rozpoczecia instalacii                                                                                |            | _         |
|------|----------------------------------------------------------------------------------------------------|------------|-----------|
|      | Instalator jest już gotowy do rozpoczęcia instalacji programu Firebird n<br>komputerze.                       | na twoim   | G         |
|      | Kliknij przycisk Instaluj, aby rozpocząć instalację lub Wstecz, jeśli chc<br>zmienić ustawienia.              | cesz przej | jrzeć lub |
|      | Lokalizacja docelowa:<br>C:\Firebird\Firebird_2_5                                                             |            | ^         |
|      | Rodzaj instalacji:<br>Pełna instalacja (Server) i narzędzi programistycznych.                                 |            |           |
|      | Wybrane komponenty:<br>Komponenty serwera<br>Super Server - binaria<br>Narzedzia programistv i administratora |            |           |
|      | Komponenty klienta                                                                                            |            |           |
|      | Folder w Menu Start:                                                                                          | _          | ×         |
|      | <                                                                                                    |            | >         |
| kı – |                                                                                                    | _          |           |
|      | < Wstecz Inst                                                                                                 | aluj       | Anulu     |

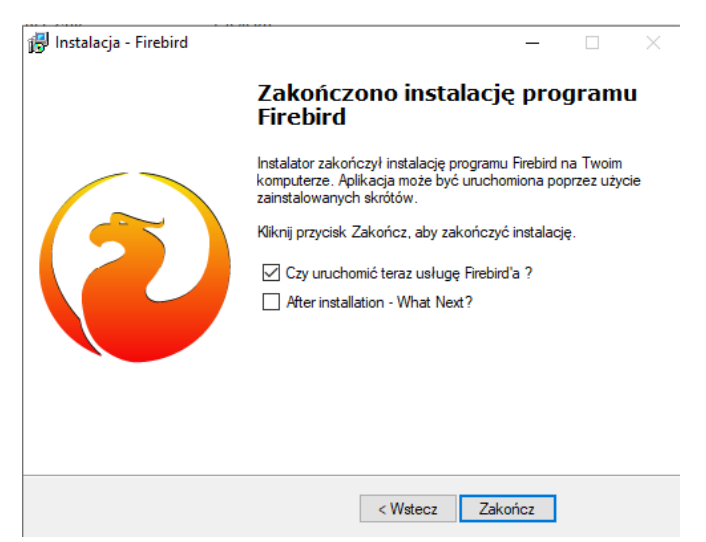

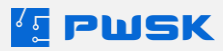

# 2. Instalacja programu Szybka Inwentaryzacja

Uruchom plik Instaluj\_Szybka\_Inwentaryzacja.exe i postępuj wg instrukcji na ekranie.

#### 2.1 Legalizacja programu

Krok 1: Zaloguj się do programu:

| 🔨 Logowar | nie do systemu     |           | ×        |
|-----------|--------------------|-----------|----------|
|           | Login demo<br>Pass |           |          |
|           |                    | 🗸 Zaloguj | 🗙 Anuluj |

Podstawowe dane logowania:

Login: demo

Hasło: <brak>, należy zostawić niewypełnione okno i kliknąć Zaloguj.

Krok 2: Przejdź do zakładki Administrator -> Legalizacja oprogramowania

| Legalizacja oprogramowania li | nwentaryzacja X                          |
|-------------------------------|------------------------------------------|
| Nazwa firmy                   |                                          |
| Adres<br>Kod pocztowy<br>NIP  | Poczta:                                  |
| Wersja aplikacji              | DEMO                                     |
| Data aktywacji licencji       |                                          |
| Data ważności licencji        | Bezterminowa                             |
| Data gwarancji                |                                          |
| Data nadzoru                  | Brak                                     |
| Stanowiska stacjonarne        | Brak                                     |
| Stanowiska mobilne            | Brak                                     |
| Ilość oddziałów               | Brak                                     |
| Ilość kartotek                | Brak                                     |
| Moduły                        |                                          |
| RFID UHF                      | 1 Import 1                               |
| 🗸 Legalizacja On-Lin          | e 🗸 Legalizacja z pliku (*.lic) 🗙 Anuluj |

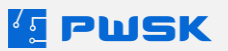

Wypełnij zaznaczone dane zgodnie z informacjami zawartymi w mailu PWSK.

Uzupełnione dane muszą być dokładnie takie jak przesłane przez PWSK okno licencyjne:

| Okno otrzymane z PWSK                          | Uzupełnione okno klienta                 |  |  |
|------------------------------------------------|------------------------------------------|--|--|
| Firma Nazwa firmy PWSK Legalizacja przykładowa | Nazwa firmy PWSK Legalizacja przykładowa |  |  |
| Adres Toszecka 102                             | Adres Toszecka 102                       |  |  |
| Kod pocztowy 44-113 Miasto Gliwice             | Kod pocztowy 44-113 Poczta: Gliwice      |  |  |
| NIP 631-247-74-59 GUS                          | NIP 631-247-74-59                        |  |  |

Krok 3: Wybierz metodę legalizacji:

#### 2.2 Legalizacja online

Jeżeli upewniłeś się, że wprowadzone dane są prawidłowe i masz połączenie z Internetem, na dole okna legalizacyjnego wybierz Legalizacja On-Line:

| Legalizacja oprogramowania Inwentaryzacja X |                                          |  |  |  |
|---------------------------------------------|------------------------------------------|--|--|--|
| Nazwa firmy                                 | PWSK Legalizacja przykładowa             |  |  |  |
| Adres                                       | Toszecka 102                             |  |  |  |
| Kod pocztowy                                | 44-113 Poczta: Gliwice                   |  |  |  |
| NIP                                         | 631-247-74-59                            |  |  |  |
| Wersja aplikacji                            | DEMO                                     |  |  |  |
| Data aktywacji licencji                     |                                          |  |  |  |
| Data ważności licencji                      | Bezterminowa                             |  |  |  |
| Data gwarancji                              |                                          |  |  |  |
| Data nadzoru                                | Brak                                     |  |  |  |
| Stanowiska stacjonarne                      | Brak                                     |  |  |  |
| Stanowiska mobilne                          | Brak                                     |  |  |  |
| Ilość oddziałów                             | Brak                                     |  |  |  |
| Ilość kartotek                              | Brak                                     |  |  |  |
| Moduły<br>RFID UHF                          | 1 Import 1                               |  |  |  |
| 🗸 Legalizacja On-Lin                        | e 🗸 Legalizacja z pliku (*.lic) 🗙 Anuluj |  |  |  |

W przypadku prawidłowego uzupełnienia okna, program wyświetli komunikat:

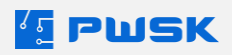

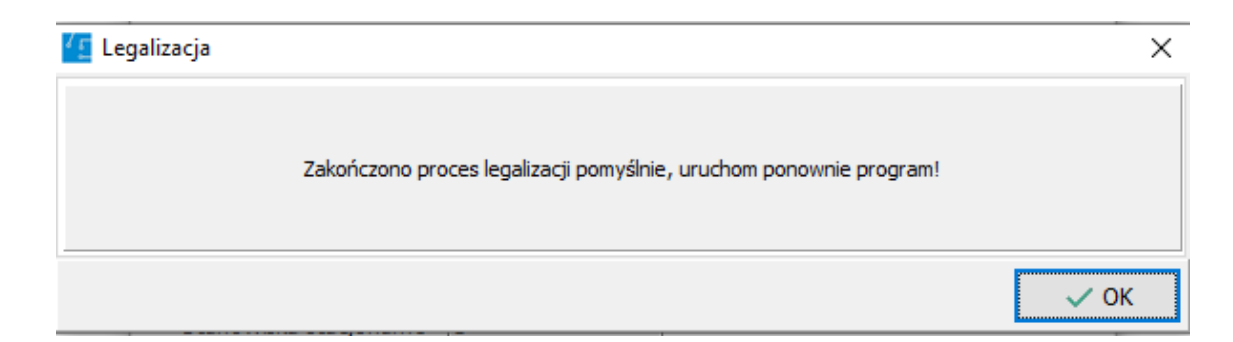

W przypadku błędnego uzupełnienia okna, program wyświetli komunikat:

| 💶 Legalizacja               | × |
|-----------------------------|---|
| Błąd odczytu pliku licencji |   |
|                             | К |

Oznacza to, że wprowadzone dane legalizacyjne różnią się od danych z okna, lub serwis PWSK jest blokowany przez politykę firmy.

Sprawdź dane raz jeszcze i spróbuj zalegalizować ponownie: jeżeli błąd powtarza się pomimo poprawnych danych, skorzystaj z drugiej opcji legalizacji.

#### 2.3 Legalizacja offline – z pliku .lic

Jeżeli upewniłeś się, że wprowadzone dane są prawidłowe i nie masz połączenia z Internetem, lub zasady w twojej firmie blokują połączenia z naszym serwisem legalizacyjnym - na dole okna legalizacyjnego wybierz Legalizacja z pliku(\*.lic):

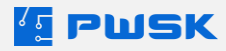

| acja przykładowa |
|------------------|
|                  |
|                  |
| Poczta: Gliwice  |
| 9                |
|                  |
|                  |
| 3                |
|                  |
|                  |
|                  |
|                  |
|                  |
|                  |
|                  |
| Import 1         |
|                  |

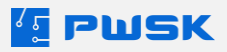

.

| Legalizacja oprogramowa                                                                                                    | nia Inwentaryzacja                          | ×                |          |                                              |                       |             |
|----------------------------------------------------------------------------------------------------|---------------------------------------------|------------------|----------|----------------------------------------------|-----------------------|-------------|
| Nazwa fir                                                                                                    | my PWSK Legalizacja przykładowa             |                  |          |                                              |                       |             |
| Ctwieranie                                                                                                    |                                             |                  |          |                                              |                       | ×           |
| ← → ~ ↑ 🔒 >                                                                                                    | Ten komputer > OS (C:) > Legalizacja        |                  | ~        | ې بې Prze                                    | eszukaj: Legaliza     | icja        |
| Organizuj 🔻 Nowy                                                                                                    | folder                                      |                  |          |                                              |                       | •           |
| wetransfer_di ^                                                                                                    | Nazwa                                       | Data modyfikacji | Тур      | Rozmiar                                      |                       |             |
| 🐉 Dropbox                                                                                                    | PWSK legalizacja przykładowa.lic            | 31.01.2022 11:28 | Plik LIC | 1 KB                                         |                       |             |
| <ul> <li>Ten komputer</li> <li>Dokumenty</li> <li>Muzyka</li> <li>Obiekty 3D</li> <li>Obrazy</li> <li>Pobrane</li> <li>Pulpit</li> <li>pwsk-n3 (192</li> <li>Wideo</li> <li>Z</li> <li>OS (C:)</li> </ul> |                                             |                  |          |                                              |                       |             |
| w siec V                                                                                                    | zwa pliku: PWSK legalizacja przykładowa.lic |                  |          | <ul> <li>✓ Licencja</li> <li>Otwo</li> </ul> | PWSK (*.lic)<br>órz A | ~<br>Anuluj |

Wybierz z dysku plik licencyjny otrzymany od firmy PWSK.

Jeżeli dane wprowadzone w okno są prawidłowe, program wyświetli komunikat:

| 💶 Legalizacja                                                      | ×    |
|--------------------------------------------------------------------|------|
| Zakończono proces legalizacji pomyślnie, uruchom ponownie program! |      |
|                                                                    | 🗸 ОК |

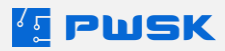

W przypadku błędnego uzupełnienia okna, program wyświetli komunikat:

| Legalizacja |                             | ×    |
|-------------|-----------------------------|------|
|             | Błąd odczytu pliku licencji |      |
|             |                             | ✓ ОК |

Oznacza to, że wprowadzone dane legalizacyjne różnią się od danych z okna, sprawdź dane raz jeszcze i spróbuj zalegalizować ponownie.

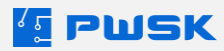

## DZIAŁ II ROZPOCZĘCIE PRACY Z PROGRAMEM

## 1. Rozpoczęcie pracy z programem

Podstawowe działania w programie są oznaczone przez ikony podgląd, dodaj, edytuj i usuń.

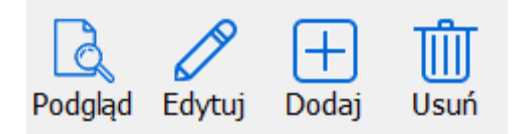

- Podgląd pozwala na podgląd danych bez możliwości edycji, zapobiegając przypadkowym zmianom przy przeglądaniu danych,
- Edytuj wejście w okno edycji parametrów uprzednio wprowadzonych pozycji,
- Dodaj dodawanie nowych pozycji w programie,
- Usuń usuwanie wybranej pozycję z kartoteki.

UWAGA! Program nie pozwoli usunąć danych powiązanych z innymi, np. pozycji ze słownika danych, która jest przypisana do jakiejś kartoteki; pomieszczenia, dla którego była zrobiona inwentaryzacja; osoby, która jest przypisana jako użytkownik, itp.

Dodatkowe ikony:

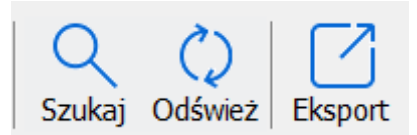

- Szukaj pozwala filtrować interesujące nas dane za pomocą pól tekstowych i słownikowych i zawęzić obszar wyszukiwania
- Odśwież przywraca okno do stanu wyjściowego
- Eksportuj zapisuje odfiltrowane dane do formatu csv/xls

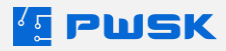

# 2. Słowniki kartoteki inwentarzowej

Słowniki, to pewnego rodzaju spisy stałych wartości, które mogą być wprowadzone do programu. Przyśpieszają wprowadzanie danych, zapobiegają pomyłkom i ułatwiają późniejsze raportowanie.

Szybka Inwentaryzacja korzysta ze słowników:

- 1. Grup asortymentu
- 2. Rodzaju asortymentu
- 3. Producentów
- 4. Jednostek miary
- 5. Statusów
- 6. MPK Miejsc Powstawania Kosztów
- 7. Dostawców

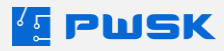

#### 2.1 Słownik grup asortymentu

| Kartoteka Personel Lokaliza | cja Administrator Pomo | :           |               |               |                     |             |
|-----------------------------|------------------------|-------------|---------------|---------------|---------------------|-------------|
| Grupa                       | 1                      |             |               |               |                     |             |
| Rodzaj                      |                        | 二星          | le 기          | <u>∽</u> P    | िन                  | ā           |
| Producent                   | (N)                    | 「おおち」       |               | 沮             |                     |             |
| Jednostka miary             |                        |             |               | _             |                     |             |
| Status                      | Personel               | Lokalizacje | Inwetaryzacja | Spis z natury | Uzgodnienie wyników | Zestawienia |
| MPK                         |                        |             |               |               |                     |             |
| Dostawca                    |                        |             |               |               |                     |             |
| Filia/oddział               |                        |             |               |               |                     |             |

Umożliwia podział ewidencjonowanego majątku na np. środki trwałe, wyposażenie, wartości niematerialne i prawne, materiały, towary.

W słowniku Grup można zaznaczyć, czy dla wybranej grupy ma być drukowany dokument OT podczas zatwierdzenia użytkownika (przyjęcia środka trwałego do eksploatacji):

| 💶 Grupa                                          | -    |        | ×     |
|--------------------------------------------------|------|--------|-------|
| Podgląd ${}{}{}{}{}{}{}{$                        |      |        |       |
| Nazwa                                            | Wydr | ruk OT | ^     |
| Wyposażenie IT                                   | Tak  |        |       |
| Meble                                            | Tak  |        |       |
| Sprzęt do testów                                 | Tak  |        |       |
| Sprzęt RFID                                      | Nie  |        |       |
| Znaczniki RFID                                   | Nie  |        |       |
| Sprzęt kody kreskowe                             | Nie  |        |       |
| Wyposażenie gastronomiczne                       | Tak  |        |       |
| Inne                                             | Nie  |        |       |
|                                                  |      |        |       |
|                                                  | _    |        | •     |
| Filtruj wyszukuje wg: <b>Nazwa</b> Ilość pozycji | 8    | X Zar  | nknij |

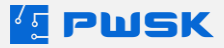

#### 2.2 Słownik rodzajów asortymentu

| Kartoteka Personel Lokaliza | cja Administrator Pomo | c           |               |               |                     |             |
|-----------------------------|------------------------|-------------|---------------|---------------|---------------------|-------------|
| Grupa                       | l _                    |             |               |               |                     |             |
| Rodzaj                      |                        | 二星          | िन            |               | िन                  | ā           |
| Producent                   | (NA)                   | 「おおち」       |               | 뷥             |                     |             |
| Jednostka miary             |                        |             |               |               |                     |             |
| Status                      | Personel               | Lokalizacje | Inwetaryzacja | Spis z natury | Uzgodnienie wyników | Zestawienia |
| MPK                         |                        |             |               |               |                     |             |
| Dostawca                    |                        |             |               |               |                     |             |
| Filia/oddział               |                        |             |               |               |                     |             |

W słowniku Rodzajów można dowolnie zdefiniować dodatkowy podział kartoteki na rodzaje: np. meble, sprzęt komputerowy, sprzęt biurowy, maszyny, narzędzia pracy, środki transportu, itp.

| 🧧 Rodzaj                                                                                                    | - |       | ×    |
|----------------------------------------------------------------------------------------------------|---|-------|------|
| Image: PodglądImage: PodglądImage: |   |       |      |
| Laptopy                                                                                                    |   |       | ^    |
| Telefony                                                                                                    |   |       |      |
| Komputery stacjonarne                                                                                                    |   |       |      |
| Monitory                                                                                                    |   |       |      |
| Biurka                                                                                                    |   |       |      |
| Krzesła Biurowe IT                                                                                                    |   |       |      |
| Sofy                                                                                                    |   |       |      |
| Szafy                                                                                                    |   |       |      |
| Sprzęt pozostały                                                                                                    |   |       |      |
| Krzesła konferencyjne                                                                                                    |   |       |      |
| Stoły konferencyjne                                                                                                    |   |       |      |
| Panele elektryczne                                                                                                    |   |       |      |
| Tablice konferencyjne                                                                                                    |   |       |      |
| Projektory                                                                                                    |   |       |      |
|                                                                                                    |   |       |      |
|                                                                                                    |   |       |      |
|                                                                                                    |   |       |      |
|                                                                                                    |   |       | ~    |
| Filtruj Ilość pozycji: 1                                                                                                    | 4 | X Zam | knij |

Wybierając Rodzaj przy generowaniu zestawień zawężasz wydruk tylko do tego rodzaju majątku, który Ciebie interesuje, przykładowo: zestawienie ilości i lokalizacji sprzętu komputerowego przekazane do Kierownika Działu IT)

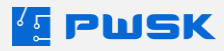

#### 2.3 Słownik producentów

| Kartoteka Personel Lokaliza                                      | cja Administrator Pomo | c           |               |               |                     |             |
|------------------------------------------------------------------|------------------------|-------------|---------------|---------------|---------------------|-------------|
| Grupa<br>Rodzaj<br>Producent<br>Jednostka miary<br>Status<br>MPK | Personel               | Lokalizacje | Inwetaryzacja | Spis z natury | Uzgodnienie wyników | Zestawienia |
| Dostawca<br>Filia/oddział                                        |                        |             |               |               |                     |             |

W słowniku producentów możesz wprowadzać nazwy producentów, których produkty posiadasz.

| I Producent                            | -  |       | ×    |
|----------------------------------------|----|-------|------|
| Podgląd Edytuj Dodaj Usuń Q CJ Eksport |    |       |      |
| MSI                                    |    |       | ^    |
| Apple                                  |    |       |      |
| Sony                                   |    |       |      |
| Microsoft                              |    |       |      |
| NEO                                    |    |       |      |
| FLEXUS                                 |    |       |      |
| STYLE                                  |    |       |      |
| SHEFFIELD                              |    |       |      |
| НАРРҮ                                  |    |       |      |
| SELMA                                  |    |       |      |
| GLENDA                                 |    |       |      |
|                                        |    |       |      |
|                                        |    |       |      |
|                                        |    |       |      |
|                                        |    |       |      |
|                                        |    |       |      |
|                                        |    |       |      |
|                                        |    |       | ~    |
| Fitruj Ilość pozycji:                  | 11 | X Zam | knij |

Wybierając producenta przy generowaniu zestawienia, zawężasz wydruk tylko do sprzętu danego producenta. Dzięki temu możesz wygenerować zestawienie informujące, ile asortymentu od danego producenta posiadasz na stanie.

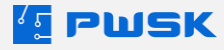

### 2.4 Słownik jednostek miary

| Kartoteka Person               | el Lokalizacja | Administrator | Pomoc       |               |               |                     |             |
|--------------------------------|----------------|---------------|-------------|---------------|---------------|---------------------|-------------|
| Grupa<br>Rodzaj<br>Producent   |                |               |             |               |               |                     | 0           |
| Jednostka mia<br>Status<br>MPK | ry             | Personel      | Lokalizacje | Inwetaryzacja | Spis z natury | Uzgodnienie wyników | Zestawienia |
| Dostawca                       |                |               |             |               |               |                     |             |
| Filia/oddział                  |                |               |             |               |               |                     |             |

Słownik jednostek miary pozwala na zdefiniowanie używanych jednostek miar. Dla środków trwałych i wyposażenia są to sztuki.

Szybka Inwentaryzacja pozwala także na inwentaryzację materiałów i towarów, a więc jednostką mogą być także np. kilogramy, metry bieżące, itp.

| 🖆 Jedno          | ostka mia          | ry         |              |             |                      |         |   |  |  |       |          | - |        | ×    |
|------------------|--------------------|------------|--------------|-------------|----------------------|---------|---|--|--|-------|----------|---|--------|------|
| Podgląd          | <b>D</b><br>Edytuj | +<br>Dodaj | <b>U</b> suń | Q<br>Szukaj | <b>()</b><br>Odśwież | Eksport | t |  |  |       |          |   |        |      |
| szt.<br>kg<br>m2 |                    |            |              |             |                      |         |   |  |  |       |          |   |        | ^    |
| mb               |                    |            |              |             |                      |         |   |  |  |       |          |   |        |      |
|                  |                    |            |              |             |                      |         |   |  |  |       |          |   |        |      |
|                  |                    |            |              |             |                      |         |   |  |  |       |          |   |        |      |
|                  |                    |            |              |             |                      |         |   |  |  |       |          |   |        |      |
|                  |                    |            |              |             |                      |         |   |  |  |       |          |   |        |      |
|                  |                    |            |              |             |                      |         |   |  |  |       |          |   |        |      |
|                  |                    |            |              |             |                      |         |   |  |  |       |          |   |        |      |
|                  |                    |            |              |             |                      |         |   |  |  |       |          |   |        | ~    |
| Filtruj          |                    |            |              |             |                      |         |   |  |  | Ilość | pozycji: | 4 | X Zaml | knij |

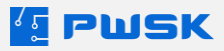

#### 2.5 Słownik Statusów

| Kartoteka Personel Lokalizad | ija Administrator Pomo | c           |               |               |                     |             |
|------------------------------|------------------------|-------------|---------------|---------------|---------------------|-------------|
| Grupa<br>Rodzaj              |                        | 霱           |               |               | اوبر<br>ا           | ā           |
| Producent<br>Jednostka miary |                        | 666         |               | 旦             |                     |             |
| Status                       | Personel               | Lokalizacje | Inwetaryzacja | Spis z natury | Uzgodnienie wyników | Zestawienia |
| MPK                          |                        |             |               |               |                     |             |
| Dostawca                     |                        |             |               |               |                     |             |
| Filia/oddział                |                        |             |               |               |                     |             |

W słowniku statusów możesz dowolnie zdefiniować status kartoteki. Status może zostać zmieniony w trakcie spisu z natury w programie lub w aplikacji mobilnej.

Pole to oferuje szeroką funkcjonalność w zależności od potrzeb inwentaryzacji. Np. operator może zdefiniować statusy Zweryfikowane, Niepoprawny, Do likwidacji, Do remontu, Brak pozycji, Do wyjaśnienia. Po zakończeniu spisu z natury, łatwo można odfiltrować te statusy i wyjaśniać zaistniałe podczas pracy komisji inwentaryzacyjnej problemy, np. przejrzeć środki trwałe przeznaczone do likwidacji.

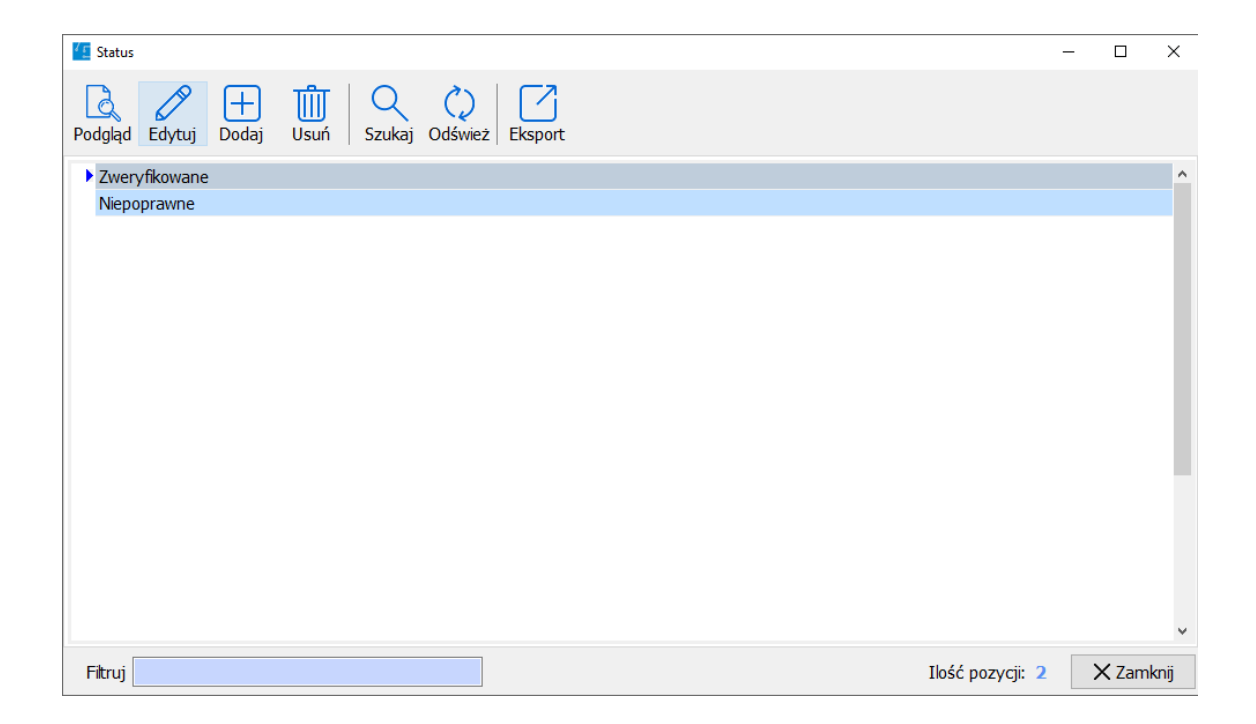

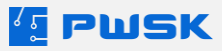

#### 2.6 Słownik MPK

| Kartoteka                 | Personel                             | Lokalizacja | Administrator | Pomoc    |               |                  |                       |                   |
|---------------------------|--------------------------------------|-------------|---------------|----------|---------------|------------------|-----------------------|-------------------|
| Gru<br>Rod<br>Pro<br>Jedr | pa<br>Izaj<br>ducent<br>nostka miary |             |               |          |               |                  |                       | Ø                 |
| Stat                      | us                                   |             | Personel      | Lokaliza | acje Inwetary | rzacja Spis z na | atury Uzgodnienie wyr | ników Zestawienia |
| MP                        | к                                    |             |               |          |               |                  |                       |                   |
| Dos                       | tawca                                |             |               |          |               |                  |                       |                   |
| Filia                     | /oddział                             |             |               |          |               |                  |                       |                   |

Słownik MPK umożliwia definicję Miejsc Powstawania Kosztów, które można przypisać do poszczególnych kartotek.

MPK są stosowane w większych przedsiębiorstwach lub instytucjach do precyzyjnego określenia do jakiego stanowiska kosztów przypisany jest dany majątek.

| 🔨 МРК         |              |               |               |         |  | - | - 🗆 | × |
|---------------|--------------|---------------|---------------|---------|--|---|-----|---|
| Podgląd       | Edytuj Dodaj | Usuń Szukaj   | C)<br>Odśwież | Eksport |  |   |     |   |
| MPK           |              | / Nazwa       |               |         |  |   |     | ^ |
| 1             |              | 12000985/2019 |               |         |  |   |     |   |
| 2             |              | 12000986/2020 |               |         |  |   |     |   |
| 3             |              | 12000987/2021 |               |         |  |   |     |   |
|               |              |               |               |         |  |   |     | İ |
| <b>Eh</b> - 1 |              |               |               |         |  |   |     | ~ |

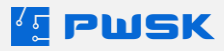

## 2.7 Słownik Dostawców

| Hartoteka reisoner cokanza | icja Administrator Pomo | C           |               |               |                     |             |  |
|----------------------------|-------------------------|-------------|---------------|---------------|---------------------|-------------|--|
| Grupa                      |                         | _           |               |               |                     |             |  |
| Rodzaj                     |                         | 「「「「「「「」」」  | er l          | N P           | e T                 | ā           |  |
| Producent                  | (N)                     |             |               | 沮             |                     |             |  |
| Jednostka miary            |                         |             |               | _             |                     |             |  |
| Status                     | Personel                | Lokalizacje | Inwetaryzacja | Spis z natury | Uzgodnienie wyników | Zestawienia |  |
| МРК                        |                         |             |               |               |                     |             |  |
|                            |                         |             |               |               |                     |             |  |
| Dostawca                   |                         |             |               |               |                     |             |  |

Do słownika dostawców można dopisać informacje od kogo zakupiona została dana pozycja.

| 🦉 Dostawca                               | -                | · 🗆    | ×    |
|------------------------------------------|------------------|--------|------|
| Podgląd Edytuj Dodaj Usuń Szukaj Odśwież | Eksport          |        |      |
| ▶ Komputronik                            |                  |        | ^    |
| Media Expert                             |                  |        |      |
| Ikea                                     |                  |        |      |
|                                          |                  |        |      |
|                                          |                  |        |      |
|                                          |                  |        |      |
|                                          |                  |        |      |
|                                          |                  |        |      |
|                                          |                  |        |      |
|                                          |                  |        |      |
|                                          |                  |        |      |
|                                          |                  |        |      |
|                                          |                  |        |      |
|                                          |                  |        |      |
|                                          |                  |        |      |
| L                                        |                  |        | *    |
| Filtruj                                  | Ilość pozycji: 3 | X Zamk | anij |

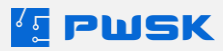

#### 2.8 Słownik Filii/Oddziałów

| Kartotek | ka Personel Lok          | kalizacja Administrator Pomo | DC          |               |               |                     |             |  |
|----------|--------------------------|------------------------------|-------------|---------------|---------------|---------------------|-------------|--|
| Gr<br>Ro | upa<br>Idzaj             |                              | 屠           |               |               |                     | തി          |  |
| Pro      | oducent<br>dnostka miarv |                              | 666         |               | 追             |                     |             |  |
| Sta      | atus                     | Personel                     | Lokalizacje | Inwetaryzacja | Spis z natury | Uzgodnienie wyników | Zestawienia |  |
| M        | РК                       |                              |             |               |               |                     |             |  |
| Do       | ostawca                  |                              |             |               |               |                     |             |  |
| Fili     | ia/oddział               |                              |             |               |               |                     |             |  |

Szybka Inwentaryzacja umożliwia podział ewidencjonowanego majątku w rozbiciu na osobne, równolegle prowadzone ewidencje wg poszczególnych oddziałów lub filii. Nazwy tych oddziałów przechowuje ten słownik. Uwaga: do korzystania z tego słownika konieczne jest posiadanie licencji na Moduł Wielu Oddziałów.

| 4 Filia/oddział                       | -   |       | ×     |
|---------------------------------------|-----|-------|-------|
| Podgląd Edytuj Dodaj Usuń Q C Eksport |     |       |       |
| Siedzība Firmy                        |     |       | ^     |
| Oddział Katowice<br>Oddział Kraków    |     |       |       |
| ► Oddział Rzeszów                     |     |       |       |
|                                       |     |       |       |
|                                       |     |       |       |
|                                       |     |       |       |
|                                       |     |       |       |
|                                       |     |       |       |
|                                       |     |       |       |
|                                       |     |       |       |
|                                       |     |       |       |
|                                       |     |       |       |
|                                       |     |       | ~     |
| Filtruj         Ilość pozycji         | : 4 | X Zam | nknij |

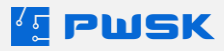

#### 2.9 Słowniki dotyczące kartoteki Personelu

Słowniki dotyczące kartoteki personelu pozwalają na przypisanie danego majątku konkretnemu użytkownikowi.

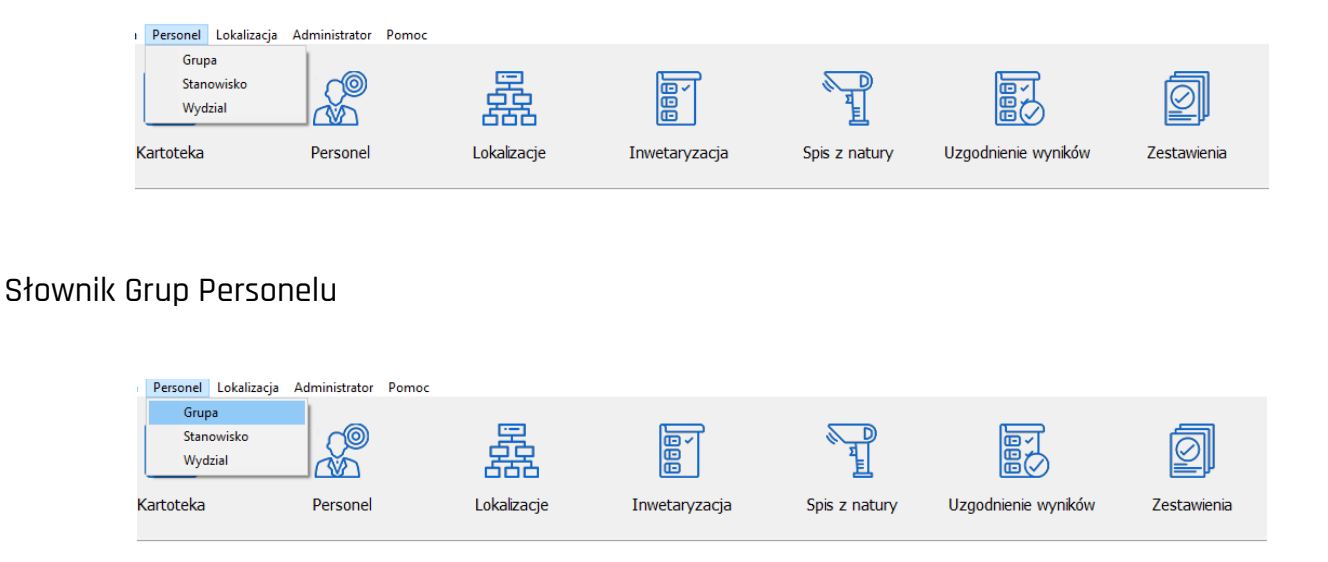

Słownik grup personelu umożliwia utworzenie definicji grupy i przypisanie jej do pracownika/kontrahenta w zakładce Personel.

Grupa jest dowolnie definiowana i umożliwia zgrupowanie zestawień np. za co odpowiedzialni są pracownicy działu IT:

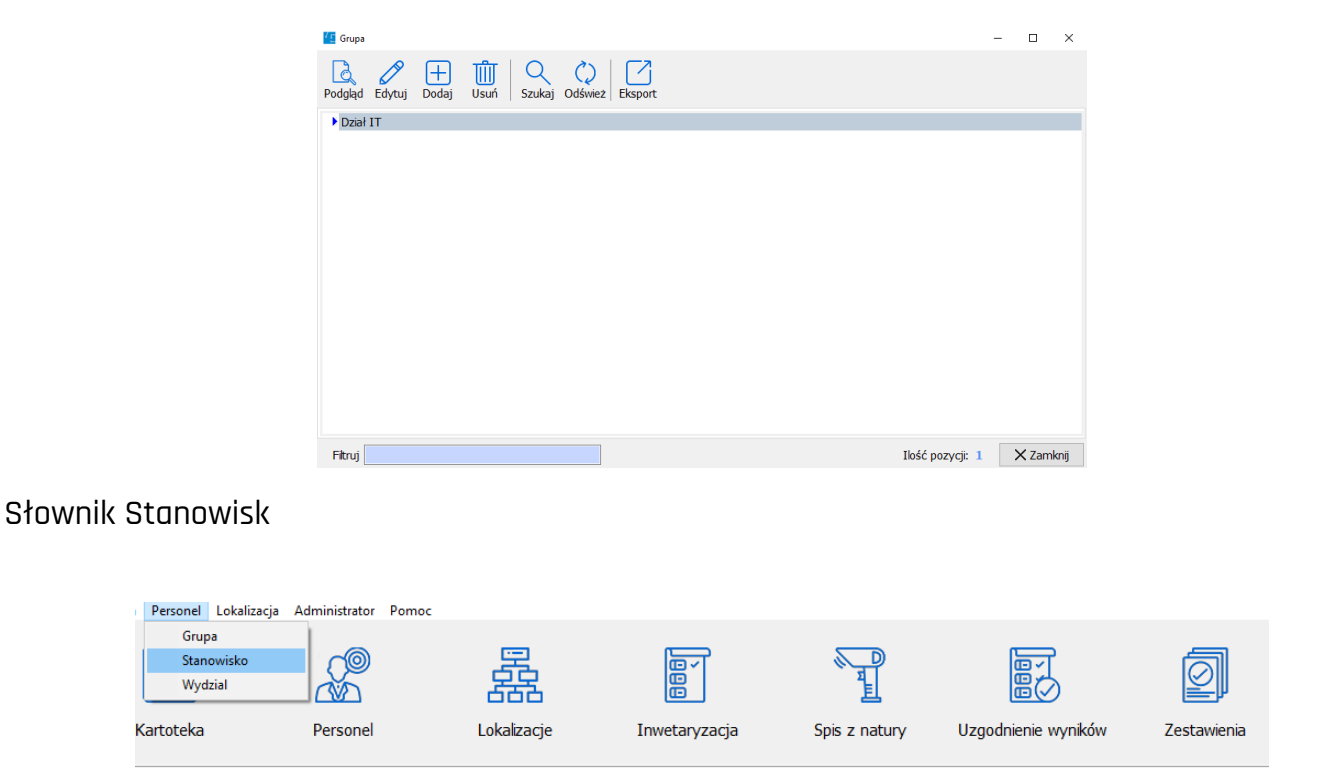

Słownik stanowisk pozwala na zdefiniowanie stanowiska roboczego, które można przypisać do konkretnej osoby np. Kierownik działu IT.

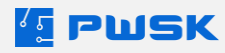

| C Stanowisko robocze                             | -                |       | $\times$ |
|--------------------------------------------------|------------------|-------|----------|
| Podgląd Edytuj Dodaj Usuń Szukaj Odświez Eksport |                  |       |          |
| Kierownik                                        |                  |       |          |
|                                                  |                  |       |          |
|                                                  |                  |       |          |
|                                                  |                  |       |          |
|                                                  |                  |       |          |
|                                                  |                  |       |          |
|                                                  |                  |       |          |
|                                                  |                  |       |          |
|                                                  |                  |       |          |
|                                                  |                  |       |          |
|                                                  |                  |       |          |
|                                                  |                  |       |          |
| Filtruj                                          | Ilość pozycji: 1 | X Zam | iknij    |

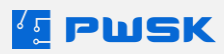

#### Słownik Wydziałów

| Personel Lokalizacja | Administrator P | omoc                                     |               |               |                     |             |
|----------------------|-----------------|------------------------------------------|---------------|---------------|---------------------|-------------|
| Grupa                |                 |                                          |               |               |                     |             |
| Stanowisko           |                 | 三 三 三 三 三 三 三 三 三 三 三 三 三 三 三 三 三 三 三    | िर            |               |                     | a           |
| Wydzial              |                 | 「「「「「」」「「」」「「」」「」」「「」」」「「」」」「「」」」」「「」」」」 |               | 믭             | 間の                  |             |
|                      |                 |                                          |               |               |                     |             |
| Kartoteka            | Personel        | Lokalizacje                              | Inwetaryzacja | Spis z natury | Uzgodnienie wyników | Zestawienia |
|                      |                 |                                          |               |               |                     |             |

Słownik wydziałów pozwala na dowolną definicję wydziału/departamentu w celu przypisania do niego pracowników, użytkowników majątku np. Departament IT.

| 1 Wydział                                                                                                    | - |        | ×   |
|----------------------------------------------------------------------------------------------------|---|--------|-----|
| Image: PodglądImage: PodglądImage: |   |        |     |
| Departament IT 1 Serwerownia                                                                                                    |   |        |     |
|                                                                                                    |   |        |     |
|                                                                                                    |   |        |     |
|                                                                                                    |   |        |     |
|                                                                                                    |   |        |     |
|                                                                                                    |   |        |     |
|                                                                                                    |   |        |     |
|                                                                                                    |   |        |     |
|                                                                                                    |   |        |     |
|                                                                                                    |   |        |     |
|                                                                                                    |   |        |     |
|                                                                                                    |   |        |     |
|                                                                                                    |   |        |     |
| Fitruj Ilość pozycji:                                                                                                    | 1 | X Zaml | mij |

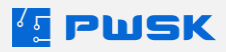

# 3. Lokalizacje pomieszczeń i drzewo lokalizacji

Lokalizacje pozwalają na zdefiniowanie posiadanych, podlegających spisowi z natury budynków i pomieszczeń.

W kolejnym kroku można z nich utworzyć strukturę – drzewo lokalizacji odwzorowujące rozkład pomieszczeń w posiadanych budynkach, np. z dodatkowym podziałem na piętra. Dzięki temu bardzo przejrzyście zobaczysz rozmieszczenie swojego majątku.

Tworzenie drzewa lokalizacji rozpocznij od wpisania poszczególnych pomieszczeń do Słownika lokalizacji:

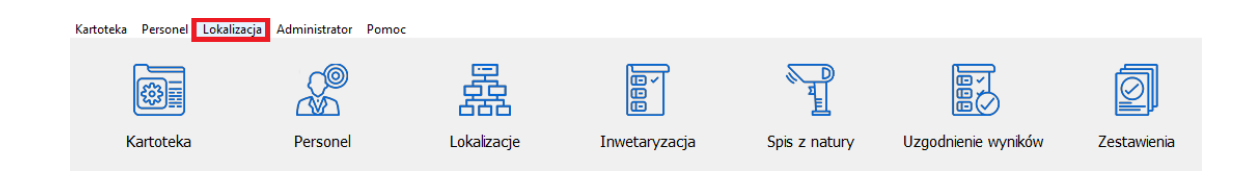

Pomieszczenia mogą być dowolnie nazywane. Każde może być oznakowane kodem kreskowym oraz być aktywowane/deaktywowane przez operatora (np. gdy pomieszczenie jest niedostępne lub zlikwidowane).

| 🖆 Lokal             | zacja                                                                                                    | - 0     | ×    |
|---------------------|----------------------------------------------------------------------------------------------------|---------|------|
| <b>o</b><br>Podgląd | Edytuj     Dodaj     Usuń     Q     Q     Edytuj       Edytuj     Dodaj     Usuń     Szukaj     Odśwież     Eksport |         |      |
| Kod                 | Nazwa Kod kreskowy                                                                                                  | Aktywna | ^    |
| 01                  | Pokój Głównej Księgowej 000000001                                                                                   |         | 1    |
| 02                  | Pokój Księgowych 000000002                                                                                          |         | 1    |
| 03                  | Biuro Prezesa 000000003                                                                                             |         | 1    |
| 04                  | Biuro Dyrektora Działu IT 000000004                                                                                 |         | 1    |
| 05                  | Biuro Dyrektora Działu RFID 000000005                                                                               |         | 1    |
| 06                  | Biuro Marketingu 000000006                                                                                          |         | 1    |
| 07                  | Biuro Dyrektora Marketingu 000000007                                                                                |         | 1    |
| 001                 | Szafa Rakowa 1 000000008                                                                                            |         | 1    |
| 002                 | Szafa Rakowa 2 000000009                                                                                            |         | 1    |
| 003                 | Strefa Bezpieczeństwa 000000010                                                                                     |         | 1    |
| 004                 | Ciemnia 000000011                                                                                                   |         | 1    |
| 005                 | Pomieszczenie do testów w wysokiej temperaturze 000000013                                                           |         | 1    |
| 006                 | Szafa próbkowa 1 0000000014                                                                                         |         | 1    |
| 007                 | Szafa Próbkowa 2 000000015                                                                                          |         | 1    |
| 800                 | Szafa z kontrolą dostępu - umowy 000000016                                                                          |         | 1    |
| 009                 | Szafa sprzętowo-pokazowa 000000017                                                                                  |         | 1    |
| 010                 | Szafa Technika 000000018                                                                                            |         | 1 ~  |
| Filtruj             | wyszukuje wg: Kod Ilość pozycji: 32                                                                                 | X Zam   | knij |

Po wprowadzeniu miejsc lokalizacji swojego majątku, przejdź do definiowania Drzewa lokalizacji:

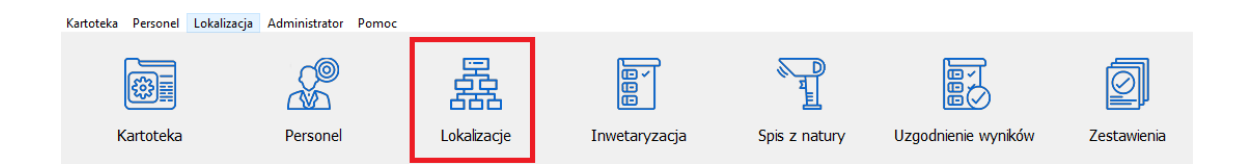

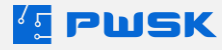

|                                                                                             |                               |        |                            | - 🗆 ×              |
|---------------------------------------------------------------------------------------------|-------------------------------|--------|----------------------------|--------------------|
| Image: Dodaj     Image: Dodaj     Image: Dodaj     Image: Dodaj                             |                               |        |                            | Ilość pozycji: 110 |
| V PWSK                                                                                      | Nazwa / Numer katalogowy      | Indeks | Indeks dodatkowy Producent | Rodzaj             |
| <ul> <li>Biuro przy ulky Orląt Słąskich</li> </ul>                                          | Krzesło HAPPY, czarov, niebie | 0024   | HAPPY                      | Krzesła k          |
| Biuro Zarządu     O3 Biuro Prozesa                                                          | Krzesło HAPPY, czarov, piebie | 0024   | HAPPY                      | Krzesła k          |
| - O4 Biuro Dyrektora Działu IT                                                              | Kracele HADDY, cramy, nichie  | 0024   | HADDY                      | Krash k            |
| - 05 Biuro Dyrektora Działu RFID                                                            | Kizesio HAPPT, Czanty, fieble | 0024   | HAFFI                      | Kizesia k          |
| <ul> <li>Kadry</li> <li>01 Pokói Głównaj Ksiegowaj</li> </ul>                               | Krzesło HAPPT, czarny, niebie | 0024   | HAPPT                      | Krzesła k          |
| - 02 Pokój Księgowych                                                                       | Krzesło HAPPY, czarny, niebie | 0024   | НАРРҮ                      | Krzesła k          |
| <ul> <li>Marketing</li> </ul>                                                               | Krzesło HAPPY, czarny, niebie | 0024   | HAPPY                      | Krzesła k          |
| - 06 Biuro Marketingu<br>- 07 Biuro Dynektora Marketingu                                    | Krzesło HAPPY, czarny, niebie | 0024   | HAPPY                      | Krzesła k          |
| <ul> <li>Budynek przy ulicy Toszeckiej</li> </ul>                                           | Krzesło HAPPY, czarny, niebie | 0024   | HAPPY                      | Krzesła k          |
| Y Parter                                                                                    | Krzesło HAPPY, czarny, niebie | 0024   | HAPPY                      | Krzesła k          |
| <ul> <li>Pokój 1 - Laboratorium</li> <li>OOA Ciampia</li> </ul>                             | Krzesło HAPPY, czarny, niebie | 0024   | HAPPY                      | Krzesła k          |
| 005 Pomieszczenie do testów w wysokiej temperaturze                                         | Krzesło HAPPY, czarny, niebie | 0024   | HAPPY                      | Krzesła k          |
| Pokój 2 - Dział R&D                                                                         | Krzesło HAPPY, czarny, niebie | 0024   | HAPPY                      | Krzesła k          |
| - 006 Szafa próbkowa 1<br>003 Szafa Próbkowa 2                                              | Krzesło HAPPY czarov, piebie  | 0024   | HAPPY                      | Krzesła k          |
| <ul> <li>Pokót 3 - Dział sprzedaży</li> </ul>                                               | Krzeslo HADDY, czarov, pisbia | 0024   | HADDY                      | Krzesła k          |
| - 008 Szafa z kontrolą dostępu - umowy                                                      | Kizesio HAPPT, czamy, niebie  | 0024   | HAPPY                      | Kizesia k          |
| - 009 Szafa sprzętowo-pokazowa                                                              | Krzesło HAPPT, czamy, nebie   | 0024   | HAPPT                      | Krzesła k          |
| 010 Szafa Technika                                                                          | Krzesło HAPPY, czarny, niebie | 0024   | HAPPY                      | Krzesła k          |
| <ul> <li>Pokój 5 - Magazyn</li> </ul>                                                       | Krzesło HAPPY, czarny, niebie | 0024   | HAPPY                      | Krzesła k          |
| 100 Regat 1 - Kolektory danych RFID                                                         | Krzesło HAPPY, czarny, niebie | 0024   | HAPPY                      | Krzesła k          |
| 101 Regar 2 - Czytniki RPID<br>102 Regar 3 - Anteny RFID                                    | Krzesło HAPPY, czarny, niebie | 0024   | HAPPY                      | Krzesła k          |
| <ul> <li>Pietro 1 - Obszar konferencyjny</li> </ul>                                         | Krzesło HAPPY, czarny, niebie | 0024   | HAPPY                      | Krzesła k          |
| <ul> <li>Sala Konferencyjna Grafitowa</li> </ul>                                            | Krzesło HAPPY, czarny, szary. | 0023   | HAPPY                      | Krzesła k          |
| - SI Sala raczona Grantowa                                                                  | Krzesło HAPPY, czarny, szary  | 0023   | HAPPY                      | Krzesła k          |
| S3 Sala Niebieska                                                                           | Krzesło HAPPY, czamy, szary   | 0023   | HAPPY                      | Krzesła k          |
| ✓ Sala Konferencyjna Zielona                                                                | Krzesio HADDY czarny, szany   | 0023   | HADDY                      | Krzesła k          |
| - S2 Sala Zielona                                                                           | Krasse HADDY, crame, start,   | 0023   | HADDY                      | Kreelak            |
| - S4 Sala Żółta                                                                             | Kizesio HAPPT, Czaliy, Szary, | 0023   | HAPPT                      | Kizesid k          |
| <ul> <li>Piętro 2 - Dział Oprogramowania</li> </ul>                                         | Krzesło HAPPY, czarny, szary  | 0023   | НАРРТ                      | Krzesła k          |
| <ul> <li>Pokój 21 - Dział sprzedaży</li> <li>SOL Bolcóć Eprzedaży Oprogramowania</li> </ul> | Krzesło HAPPY, czarny, szary  | 0023   | HAPPY                      | Krzesła k          |
| SO2 Pokój sprzedaży Sprzetu                                                                 | Krzesło HAPPY, czarny, szary. | 0023   | HAPPY                      | Krzesła k          |
| Pokój 22 - Helpdesk                                                                         | Krzesło HAPPY, czarny, szary  | 0023   | HAPPY                      | Krzesła k          |
| H1 Pokój Helpdesk Narzędziownia                                                             | Krzesło HAPPY, czarny, szary, | 0023   | HAPPY                      | Krzesła k          |
| <ul> <li>Pokój 23 - Kontrola Jakości</li> </ul>                                             | v <                           |        |                            | >                  |
|                                                                                             |                               |        |                            | Zapisz X Zamknij   |

Na drzewie lokalizacji masz możliwość utworzenia pełnej struktury budynku, pięter i rozmieszczenia pomieszczeń zgodnie z ich faktycznym ułożeniem.

Na powyższym przykładzie widać podział firmy na dwa budynki, w jednym lokalizacje są pogrupowane wg działów, a w drugim wg pięter.

Lokalizacjami sterujesz za pomocą przeciągnięć kursorem z przytrzymanym klawiszem myszki. Jeśli lokalizacja ma być pod inną gałęzią (np. pomieszczenie na danym piętrze) wystarczy że przesuniesz lokalizację podrzędną na nadrzędną (najedziesz kursorem na pomieszczenie, przytrzymasz klawisz myszki i przesuniesz ją na wymagane piętro).

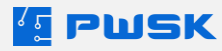

# 4. Kartoteka inwentarzowa

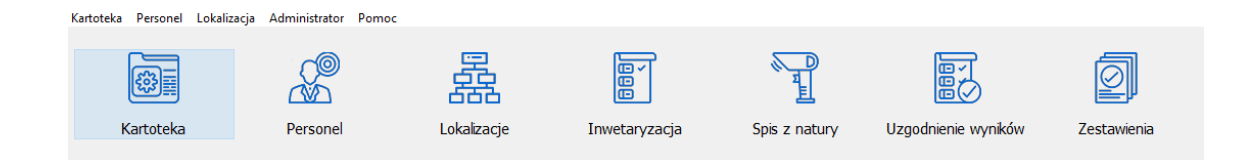

Kartoteka, to centralna część programu. W niej wprowadzamy informacje o każdym posiadanym majątku, przypisujemy pola słownikowe oraz wybieramy osoby odpowiedzialne za konkretny sprzęt.

Dzięki temu w jednym miejscu mamy pełną kontrolę nad posiadanym asortymentem.

#### 4.1 Tworzenie nowej kartoteki

Aby utworzyć nową kartotekę należy przejść do okna Kartoteki:

| artoteka Perso                                                                                                    | sonel Lokalizad | a Administrator Pomoc                  |                         |                             |                          |                 |                 |              |                           |             |
|----------------------------------------------------------------------------------------------------|-----------------|----------------------------------------|-------------------------|-----------------------------|--------------------------|-----------------|-----------------|--------------|---------------------------|-------------|
| (the second second seco |                 |                                        | 器                       |                             |                          |                 |                 |              | Ø                         |             |
| Kartot                                                                                                    | iteka           | Personel                               | Lokalizacje             | Inwetaryzacja Spis z natury |                          |                 | ienie wynikóv   | v Z          | estawienia                |             |
|                                                                                                    |                 |                                        |                         |                             |                          |                 |                 |              |                           |             |
|                                                                                                    | Kartol          | teka                                   |                         |                             |                          |                 |                 |              |                           | - 0         |
|                                                                                                    |                 |                                        |                         | AN 1 C7                     |                          |                 | -               |              |                           |             |
|                                                                                                    | Podglą          | d Edytuj Dodaj Pov                     | viel Usuń Szukaj        | Odśwież Eksport             | Drukuj Historia          | Znacznik UHF Et | ykieta          |              |                           |             |
|                                                                                                    | Filia/odd       | ział Wszyscy                           | ~                       |                             |                          |                 |                 |              |                           |             |
|                                                                                                    | Kartoteka       |                                        |                         |                             |                          |                 |                 |              |                           |             |
|                                                                                                    | Indeks          | Nazwa                                  | Producent               | Rodzaj                      | Grupa                    | Typ             | Dokument zakunu | Kod kreskowy | Cena zakupu Lokalizacia   | Num         |
|                                                                                                    | > 0001          | Laptop Microsoft Surface Pro 7         | Microsoft               | Laptopy                     | Wyposażenie IT           | Unikatowe       | FV21/6/1        | 0000000001   | 6 249.00 03 Biuro Prezes  | a           |
|                                                                                                    | 0002            | Laptop Microsoft Surface Pro 7         | Microsoft               | Laptopy                     | Wyposażenie IT           | Seryjne         |                 |              |                           |             |
|                                                                                                    | 0003            | Monitor MSI Optix G241 24              | MSI                     | Monitory                    | Wyposażenie IT           | Seryjne         |                 |              |                           |             |
|                                                                                                    | 0004            | Notebook MacBook Pro - gwiezdna szar   | rość Apple              | Laptopy                     | Wyposażenie IT           | Seryjne         |                 |              |                           |             |
|                                                                                                    | 0005            | Komputer MSI Vortex G25 8RD-058PL      | MSI                     | Komputery stacjonarne       | Wyposażenie IT           | Seryjne         |                 |              |                           |             |
|                                                                                                    | 0006            | Telefon Phone 12 PRO MAX               | Apple                   | Telefony                    | Wyposażenie IT           | Seryjne         |                 |              |                           |             |
|                                                                                                    | 0007            | Telefon Phone 12 PRO                   | Apple                   | Telefony                    | Wyposażenie IT           | Seryjne         |                 |              |                           |             |
|                                                                                                    | 0008            | Telefon Phone 12 mini                  | Apple                   | Telefony                    | Wyposażenie IT           | Seryjne         |                 |              |                           |             |
|                                                                                                    | 0009            | Zestaw mebi biurowych FLEXUS, biurko   | 1600x800 mm, FLEXUS     | Biurka                      | Meble                    | Seryjne         |                 |              |                           |             |
|                                                                                                    | 0010            | Zestaw mebi biurowych FLEXUS, biurko   | 1600x800 mm, FLEXUS     | Biurka                      | Meble                    | Seryjne         |                 |              |                           |             |
|                                                                                                    | 0011            | Zestaw mebi biurowych FLEXUS, biurko   | 1600x800 mm, FLEXUS     | Biurka                      | Meble                    | Seryjne         |                 |              |                           |             |
|                                                                                                    | 0012            | Fotel SHEFFIELD, tkanina, szary        | SHEFFIELD               | Krzesła Biurowe IT          | Meble                    | Seryjne         |                 |              |                           |             |
|                                                                                                    | 0013            | Sofa wypoczynkowa NEO, 3-osobowa, ż    | tółty NEO               | Sofy                        | Meble                    | Unikatowe       | FV21/06/09      | 000000107    | 4 250,00 S4 Sala Żółta    |             |
|                                                                                                    | 0014            | Sofa wypoczynkowa NEO, 3-osobowa, z    | tielony NEO             | Sofy                        | Meble                    | Unikatowe       | FV21/06/09      | 000000108    | 4 250,00 S2 Sala Zielona  |             |
|                                                                                                    | 0015            | Sofa wypoczynkowa NEO, 3-osobowa, r    | niebieski NEO           | Sofy                        | Meble                    | Unikatowe       | FV21/06/09      | 000000109    | 4 250,00 S3 Sala Niebiesk | a           |
|                                                                                                    | 0016            | Sofa wypoczynkowa NEO, 3-osobowa, a    | antracyt NEO            | Sofy                        | Meble                    | Unikatowe       | FV21/06/09      | 000000110    | 4 250,00 S1 Sala łączona  | Grafitowa   |
|                                                                                                    | 0017            | Szafa metalowa STYLE, 1900x1000x40     | 0 mm, biały, biał STYLE | Szafy                       | Meble                    | Seryjne         |                 |              |                           |             |
|                                                                                                    | 0018            | Szafa metalowa STYLE, 1900x1000x40     | 0 mm, biały, buł STYLE  | Szafy                       | Meble                    | Seryjne         |                 |              |                           |             |
|                                                                                                    | 0019            | Szafa metalowa STYLE, 1900x1000x40     | 0 mm, biały, sza STYLE  | Szafy                       | Meble                    | Seryjne         |                 |              |                           |             |
|                                                                                                    | 0020            | Szafa metalowa SWIFT, 1950x990x450     | mm Antracyt             | Szafy                       | Meble                    | Seryjne         |                 |              |                           |             |
|                                                                                                    | 0021            | Bieżnia biurowa, składana, 1432x547x12 | 29 mm                   | Sprzęt pozostały            | Inne                     | Unikatowe       | FV21/06/10      | 000000130    | 6 500,00 03 Biuro Prezes  | a           |
|                                                                                                    | 0022            | Biurko ergonomiczne FLEXUS, elektryczr | na regulacja wys FLEXUS | Biurka                      | Meble                    | Unikatowe       | FV21/6/7        | 000000131    | 2 820,77 03 Biuro Prezes  | a           |
|                                                                                                    | 0023            | Krzesło HAPPY, czarny, szary/jasnosza  | ry HAPPY                | Krzesła konferencyjne       | Meble                    | Seryjne         |                 |              |                           |             |
|                                                                                                    | 0024            | Krzesło HAPPY, czarny, niebieski       | HAPPY                   | Krzesła konferencyjne       | Meble                    | Seryjne         |                 |              |                           |             |
|                                                                                                    | 0025            | Krzesło HAPPY, czarny, turkusowy       | HAPPY                   | Krzesła konferencyjne       | Meble                    | Seryjne         |                 |              |                           |             |
|                                                                                                    | 0026            | Krzesło HAPPY, czarny, turkusowy       | HAPPY                   | Krzesła konferencyjne       | Meble                    | Seryjne         |                 |              |                           |             |
|                                                                                                    | 0027            | Stół konferencyjny SELMA, 3800x1200x   | 700 mm, biały, SELMA    | Stoły konferencyjne         | Meble Unikatowe FV21/06/ |                 | FV21/06/09      | 000000232    | 6 500,00 S1 Sala łączona  | Grafitowa   |
|                                                                                                    | ۲.              |                                        |                         |                             |                          |                 |                 |              |                           |             |
|                                                                                                    | Fitruj          |                                        | wyszukuje wg: Indeks    |                             |                          |                 |                 |              | Ilość pozycj              | j: 31 X Zam |

W przypadku ewidencji prowadzonej dla wielu oddziałów, program poprosi o wybranie oddziału. Jeśli nie wybierzemy oddziału i klikniemy +Dodaj program wyświetli alert: "Wybierz filię/oddział!":

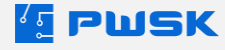

| 🖆 Nowa kartoteka |                       | ×    |
|------------------|-----------------------|------|
|                  | Wybierz filię/oddział |      |
|                  |                       | 🗸 ОК |

| 🖆 Kartot    | eka                                            |                      |                     |              |               |              |            |          |     |                                  | - 0   | $\times$ |
|-------------|------------------------------------------------|----------------------|---------------------|--------------|---------------|--------------|------------|----------|-----|----------------------------------|-------|----------|
| D           |                                                | mîn ∣ Q              |                     | <del>_</del> | 品             | <b>A</b>     | ط          |          |     |                                  |       |          |
| Podola      | d Edvtui Dodai Powiel                          | Usuń Szukai          | Odśwież Eksport D   | rukui        | Historia      | Znacznik UHF | Etykieta   |          |     |                                  |       |          |
| The feed of |                                                |                      |                     |              |               |              | ,          |          | _   |                                  |       |          |
| Fila/ 000.  | bar Siedzība Firmy                             | Kartoteka            |                     |              |               |              |            | ×        |     |                                  |       |          |
| Kartoteka   |                                                | Dane Cechy Komentarz |                     |              |               |              |            |          |     |                                  |       |          |
| Indekr      | Nazwa                                          | Opis                 |                     |              |               |              |            | _        | vey | Cena zakupu Lokalizacja          | Nur   | mer I ^  |
| 0001        | Laptop Microsoft Surface Pro 7                 | Nazwa                |                     |              |               |              |            |          | 101 | 6 249,00 03 Biuro Prezesa        |       |          |
| 0002        | Laptop Microsoft Surface Pro 7                 | Opis                 |                     |              |               |              |            |          |     |                                  |       |          |
| 0003        | Monitor MSI Optix G241 24                      | Indeks               |                     |              |               |              | Unikatowy  | ~        |     |                                  |       |          |
| 0004        | Notebook MacBook Pro – gwiezdna szarość        | Indeks dodatkowy     |                     |              |               |              | szt.       |          |     |                                  |       |          |
| 0005        | Komputer MSI Vortex G25 8RD-058PL              | Alumna Instala anna  |                     |              |               |              |            |          |     |                                  |       |          |
| 0006        | Telefon Phone 12 PRO MAX                       | Numer Katalogowy     |                     | _            |               |              |            |          |     |                                  |       |          |
| 0007        | Telefon Phone 12 PRO                           | Rodzaj               |                     |              | Producent     |              |            |          |     |                                  |       |          |
| 0008        | Telefon Phone 12 mini                          | Grupa                |                     |              | KŚT           |              |            |          |     |                                  |       |          |
| 0009        | Zestaw mebi biurowych FLEXUS, biurko 1600x800  | March dia da         |                     |              |               |              |            |          |     |                                  |       |          |
| 0010        | Zestaw mebl biurowych FLEXUS, biurko 1600x800  | Fila/oddzial         | Siedziba Firmy      |              |               |              |            |          |     |                                  |       |          |
| 0011        | Zestaw mebli biurowych FLEXUS, biurko 1600x800 | 1 maj 0002.cm        | oldebe filling      |              |               |              | 244-       |          |     |                                  |       |          |
| 0012        | Fotel SHEFFIELD, tkanina, szary                | Numer Inwentarzowy   |                     | Tem          | min gwarancji |              | ZIKV       | vicowane |     |                                  |       |          |
| 0013        | Sofa wypoczynkowa NEO, 3-osobowa, żółty        | Numer seryjny        |                     | Term         | min przeglądu |              |            |          | 107 | 4 250,00 S4 Sala Zółta           |       |          |
| 0014        | Sofa wypoczynkowa NEO, 3-osobowa, zielony      | Uwagi                |                     |              | Status        |              |            |          | 108 | 4 250,00 S2 Sala Zielona         |       |          |
| 0015        | Sofa wypoczynkowa NEO, 3-osobowa, niebieski    | Kod kreskowy         |                     | к            | Kod REID LIHE | 8 ×          |            |          | .09 | 4 250,00 S3 Sala Niebieska       |       |          |
| 0016        | Sofa wypoczynkowa NEO, 3-osobowa, antracyt     |                      |                     |              |               | <u> </u>     |            |          | 110 | 4 250,00 51 Sala łączona Grafito | wa    |          |
| 0017        | Szara metalowa STYLE, 1900x1000x400 mm, bia    | Zakup                |                     |              |               |              |            |          |     |                                  |       |          |
| 0018        | Szara metalowa STYLE, 1900x1000x400 mm, ba     | Dokument             |                     |              | Dostawca      |              |            |          |     |                                  |       |          |
| 0019        | Szara metalowa STYLE, 1900x1000x400 mm, ba     | Data                 | Cena                |              |               |              |            |          |     |                                  |       |          |
| 0020        | Szara metalowa SWIFT, 1950x990x450 mm And      | Lakaltada            |                     |              |               |              |            |          | 120 | 6 500 00 03 Pires Prosess        |       |          |
| 0021        | Diezha biurowa, skiauana, 1452x547x129 mm      | Lokalizacia          |                     |              | MPK           |              |            |          | 130 | 2 820 77 02 Piero Prezesa        |       |          |
| 0022        | Krzesło HADDY czarny szan/jasposzan/           | Oreba edecuiedaislea |                     |              |               |              |            |          | 51  | 2 620,77 03 bitro Prezesa        |       |          |
| 0024        | Krzecio HADDY, czamy, niebiecki                | Osoba odpowiedzana   |                     | **           |               |              |            |          |     |                                  |       |          |
| 0025        | Krzesło HAPPY czarny, turkusowy                |                      |                     |              |               |              |            |          |     |                                  |       |          |
| 0026        | Krzesło HAPPY, czarny, turkusowy               |                      |                     |              |               |              | zatwierdz  | K Anuluj |     |                                  |       |          |
| 0027        | Stół konferencyjny SELMA, 3800x1200x700 mm.    | bialy, SELMA         | Stoły konferencyjne | Meble        |               | Unikatowe    | FV21/06/09 | 0000000  | 232 | 6 500.00 S1 Sala łaczona Grafito | wa    |          |
|             |                                                |                      | ,                   |              |               |              |            |          |     |                                  |       | ~        |
| •           |                                                |                      |                     |              |               |              |            |          |     |                                  |       | ,        |
| Fitruj      | wys                                            | zukuje wg: Indeks    |                     |              |               |              |            |          |     | Ilość pozycji: 31                | X Zar | mknij    |

Do założenia kartoteki wymagane jest minimum wypełnienie pola Nazwa.

Pola oznaczone zielonym kolorem oznaczają możliwość wpisania danych bezpośrednio z klawiatury.

Białe pola to słowniki, z których wybierasz wcześniej zdefiniowane informacje klikając w przycisk z narysowanymi dwoma kropkami.

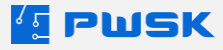

Istotnym elementem w programie jest podział typów kartotek, który zapewnia niesamowitą elastyczność Szybkiej Inwentaryzacji i wykorzystanie jej w spisie różnorodnego majątku nawet w dużych przedsiębiorstwach.

| Kartote | ka        |               |                           |                  |                      | ×        |
|---------|-----------|---------------|---------------------------|------------------|----------------------|----------|
| Dane    | Cechy     | Komentarz     |                           |                  |                      |          |
| Opis    |           |               |                           |                  |                      |          |
|         |           | Nazwa         | Laptop HP                 |                  |                      |          |
|         |           | Opis          | wraz z klawiaturą i myszą |                  |                      |          |
|         |           | Indeks        | 000012                    |                  | Unikatowy            | ~        |
|         | Indeks    | dodatkowy     | IT/00012/2018             |                  | Unikatowy<br>Seryjny |          |
|         | Numer     | katalogowy    | HPGMT560HQ                |                  | Ilościowy            |          |
|         |           | Rodzaj        | Komputery                 | <br>Producent    | HP                   |          |
|         |           | Grupa         | SPRZĘT IT                 | <br>KŚT          |                      |          |
| Iden    | tyfikacja |               |                           |                  |                      |          |
| N       | umer inw  | ventarzowy    |                           | Termin gwarancji |                      | idowane  |
|         | Nur       | mer seryjny   |                           | Termin przeglądu | •                    |          |
|         |           | Uwagi         |                           | Status           |                      |          |
|         | Ko        | d kreskowy    | <b>       X</b> 000000913 | Kod RFID UHF     | 🫜 🗙                  |          |
| Zaku    | IP        |               |                           |                  |                      |          |
|         |           | Dokument      |                           | Dostawca         |                      |          |
|         |           | Data          | Cena                      |                  |                      |          |
| Loka    | lizacja   |               |                           |                  |                      |          |
|         |           | Filia/oddział | Oddział 4                 |                  |                      |          |
|         |           | Lokalizacja   |                           | <br>МРК          |                      |          |
| Os      | oba odp   | owiedzialna   |                           |                  |                      |          |
|         |           |               |                           |                  | ✓ Zatwierdź 🛛 🗙      | 🕻 Anuluj |

- Przedmiot Unikatowy to określenie typu kartoteki, która jest traktowana jako unikatowa pozycja w bazie danych. To typowy środek trwały lub wyposażenie.
- Przedmiot Seryjny to określenie typu kartoteki, która przechowuje zbiór unikatowych pozycji. Np. dziesięć takich samych komputerów lub wiertarek różniących się tylko numerem seryjnym.
   Pozycje seryjne różnią się między sobą danymi zawartymi w sekcji Identyfikacja formatki Kartoteka.
- Przedmiot Ilościowy to określenie typu kartoteki, w której mamy większą ilość przedmiotów pod jednym kodem kreskowym, np. towary handlowe, materiały, części zamienne, drobne narzędzia oraz inne przedmioty, w przypadku których nie zachodzi potrzeba znakowania indywidualnych sztuk.

W przypadku przedmiotów unikatowych, w kartotece widać tyle pozycji, ile jest tych przedmiotów. W przypadku przedmiotów seryjnych w kartotece widać tylko jedną pozycję z ilością wszystkich np. 10 sztuk.

| Komputer | 1  |
|----------|----|
| Komputer | 1  |
| Komputer | 1  |
| Komputer | 1  |
| Komputer | 1  |
| Komputer | 1  |
| Komputer | 1  |
| Komputer | 10 |
|          |    |

Na etapie tworzenia kartoteki możesz wybrać:

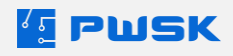

- Lokalizacje
- Osobę odpowiedzialną
- MPK miejsce powstawania kosztów

W przypadku pozycji unikatowej zostanie ona dodana do listy:

| 🔚 Kartoteka         |           |             |             |                   |               |               |         |                |          |              |          |           |         |                 | -       |         | ×              |
|---------------------|-----------|-------------|-------------|-------------------|---------------|---------------|---------|----------------|----------|--------------|----------|-----------|---------|-----------------|---------|---------|----------------|
| <b>D</b><br>Podgląd | Edytuj    | +<br>Dodaj  | +<br>Powiel | Usuń              | Q<br>Szukaj C | C)<br>Ddśwież | Eksport | <b>D</b> rukuj | Historia | 2nacznik UHF | Etykieta |           |         |                 |         |         |                |
| Filia/oddział       | Oddział 4 |             |             | ~                 |               |               |         |                |          |              |          |           |         |                 |         |         |                |
| Kartoteka           |           |             |             |                   |               |               |         |                |          |              |          |           |         |                 |         |         |                |
| Nazwa               |           | / Kod kresk | owy         | Indeks            |               | Lokalizacj    | a       | Rodzaj         |          | Тур          |          | Numer kat | alogowy | Indeks dodatkow | /       | Produce | er ^           |
| Biurko sz           | kolne     | 0000000     | 1845        | 0004              |               |               |         | Biurka         |          | Ilości       | owe      |           |         |                 |         |         | 4              |
| Laptop H            | Р         | 0000000     | 914         | 000012            |               |               |         | Kompu          | utery    | Unika        | towe     | HPGMT5    | 60HQ    | IT/00012/2018   |         | HP      | 4              |
|                     |           |             |             |                   |               |               |         |                |          |              |          |           |         |                 |         |         |                |
|                     |           |             |             |                   |               |               |         |                |          |              |          |           |         |                 |         |         |                |
|                     |           |             |             |                   |               |               |         |                |          |              |          |           |         |                 |         |         |                |
|                     |           |             |             |                   |               |               |         |                |          |              |          |           |         |                 |         |         |                |
|                     |           |             |             |                   |               |               |         |                |          |              |          |           |         |                 |         |         |                |
|                     |           |             |             |                   |               |               |         |                |          |              |          |           |         |                 |         |         | 10             |
|                     |           |             |             |                   |               |               |         |                |          |              |          |           |         |                 |         |         |                |
|                     |           |             |             |                   |               |               |         |                |          |              |          |           |         |                 |         |         |                |
|                     |           |             |             |                   |               |               |         |                |          |              |          |           |         |                 |         |         |                |
|                     |           |             |             |                   |               |               |         |                |          |              |          |           |         |                 |         |         |                |
|                     |           |             |             |                   |               |               |         |                |          |              |          |           |         |                 |         |         |                |
|                     |           |             |             |                   |               |               |         |                |          |              |          |           |         |                 |         |         |                |
|                     |           |             |             |                   |               |               |         |                |          |              |          |           |         |                 |         |         |                |
|                     |           |             |             |                   |               |               |         |                |          |              |          |           |         |                 |         |         |                |
|                     |           |             |             |                   |               |               |         |                |          |              |          |           |         |                 |         |         |                |
|                     |           |             |             |                   |               |               |         |                |          |              |          |           |         |                 |         |         |                |
|                     |           |             |             |                   |               |               |         |                |          |              |          |           |         |                 |         |         |                |
|                     |           |             |             |                   |               |               |         |                |          |              |          |           |         |                 |         |         |                |
|                     |           |             |             |                   |               |               |         |                |          |              |          |           |         |                 |         |         |                |
|                     |           |             |             |                   |               |               |         |                |          |              |          |           |         |                 |         |         |                |
|                     |           |             |             |                   |               |               |         |                |          |              |          |           |         |                 |         |         |                |
| <                   |           |             |             |                   |               |               |         |                |          |              |          |           |         |                 |         | ;       | , <sup>×</sup> |
| Fitruj              |           |             | w           | ryszukuje wg: Naz | wa            |               |         |                |          |              |          |           |         | Ilość poz       | ycji: 2 | X Zamkr | nij            |
|                     |           |             |             |                   |               |               |         |                |          |              |          |           |         |                 |         |         |                |

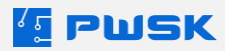

W przypadku wybrania pozycji Seryjnej jako typ kartoteki program zapyta o wielokrotność dodania pozycji seryjnej (ile takich samych przedmiotów chcemy dodać do danej kartoteki):

| Kartotel | ka                          |               |                                                          |          | >             |  |  |  |  |  |  |  |
|----------|-----------------------------|---------------|----------------------------------------------------------|----------|---------------|--|--|--|--|--|--|--|
| Dane     | Cechy                       | Komentarz     |                                                          |          |               |  |  |  |  |  |  |  |
| Opis     |                             |               |                                                          |          |               |  |  |  |  |  |  |  |
|          |                             | Nazwa         | Laptop HP                                                |          |               |  |  |  |  |  |  |  |
|          |                             | Opis          | wraz z klawiaturą i myszą                                |          |               |  |  |  |  |  |  |  |
|          |                             | Indeks        | 000012                                                   | Seryjny  | $\sim$        |  |  |  |  |  |  |  |
|          | Indeks                      | dodatkowy     | IT/00012/2018                                            | szt.     | $\sim$        |  |  |  |  |  |  |  |
|          | Numer katalogowy HPGMT560HQ |               |                                                          |          |               |  |  |  |  |  |  |  |
|          |                             | Rodzaj        | Komp 🕼 Wielokrotny numer seryjny 🛛 🗙                     |          |               |  |  |  |  |  |  |  |
|          |                             | Grupa         | SPRZ                                                     |          |               |  |  |  |  |  |  |  |
|          |                             |               | Podaj ilość wielokrotnego dodania nowej pozycji seryjnej |          |               |  |  |  |  |  |  |  |
| - Iden   | tyfikacja                   | (antornau)    | 1                                                        |          | Zikuridaurana |  |  |  |  |  |  |  |
| IN       | umerinv                     | ventarzowy    |                                                          |          |               |  |  |  |  |  |  |  |
|          | Nu                          | mer seryjny   |                                                          |          |               |  |  |  |  |  |  |  |
|          |                             | Uwagi         | ✓ OK X Anuluj                                            |          |               |  |  |  |  |  |  |  |
|          | Ко                          | d kreskowy    | □                                                        |          |               |  |  |  |  |  |  |  |
| Zaku     | IP                          |               |                                                          |          |               |  |  |  |  |  |  |  |
|          |                             | Dokument      | Dostawca                                                 |          |               |  |  |  |  |  |  |  |
|          |                             | Data          | Cena                                                     |          |               |  |  |  |  |  |  |  |
| Loka     | lizacja                     |               |                                                          |          |               |  |  |  |  |  |  |  |
|          |                             | Filia/oddział | Oddział 4                                                |          |               |  |  |  |  |  |  |  |
|          |                             | Lokalizacja   | МРК                                                      |          |               |  |  |  |  |  |  |  |
| Os       | oba odp                     | owiedzialna   |                                                          |          |               |  |  |  |  |  |  |  |
|          |                             |               | ✓ Zi                                                     | atwierdź | 🗙 Anuluj      |  |  |  |  |  |  |  |

Dopiero po wprowadzeniu ilości i zatwierdzeniu OK, program doda pozycję do listy. W przypadku Anulowania zostanie zaniechana cała operacja dodania.

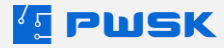

Pozycje seryjne odblokowują w kartotece dodatkową zakładkę, w obrębie której przechowywane są informacje identyfikujące poszczególne podpozycje danej kartoteki.

| Kartot                                     | eka                                                                                                    |                           |                     |                         |                   |                  |                   |                                                                                                    |           |            |        |                  | - 0 | · ·       |
|--------------------------------------------|----------------------------------------------------------------------------------------------------|---------------------------|---------------------|-------------------------|-------------------|------------------|-------------------|----------------------------------------------------------------------------------------------------|-----------|------------|--------|------------------|-----|-----------|
| B                                          | Ø                                                                                                    | (FI) (E                   | ) mîr               | Q                       | )   ()            | 7 🖨              | ф.                | (TH                                                                                                    | <b>₽</b>  |            |        |                  |     |           |
| Podgl                                      | ąd Edytuj                                                                                                    | Dodaj Pow                 | iel Usuń            | Szukaj                  | Odśwież Ek        | sport Drukuj     | Historia          | Znacznik UHF                                                                                                    | Etykieta  |            |        |                  |     |           |
| Filia/od                                   | dział Oddział 4                                                                                                    |                           |                     | ~                       |                   |                  |                   |                                                                                                    |           |            |        |                  |     |           |
| Kartoteka                                  | Senjine                                                                                                    |                           |                     |                         |                   |                  |                   | _                                                                                                    |           |            |        |                  |     |           |
| Biurk                                      | a<br>:o szkolne                                                                                                    | Kod kreskowy<br>000000845 | / Indeks<br>0004    |                         | Lokalizacja       | Rodzaj<br>Biurka |                   | Typ<br>Ilościov                                                                                                    | ve        | Numer kata | logowy | Indeks dodatkowy | PI  | roducer ^ |
| Lapta                                      | op HP                                                                                                    |                           | 00001               | 12                      |                   | Komp             | utery             | Seryjne                                                                                                    | •         | HPGMT56    | OHQ    | IT/00012/2018    | Н   | ΗP        |
|                                            |                                                                                                    |                           |                     |                         |                   |                  |                   |                                                                                                    |           |            |        |                  |     |           |
|                                            |                                                                                                    |                           |                     |                         |                   |                  |                   |                                                                                                    |           |            |        |                  |     |           |
|                                            |                                                                                                    |                           |                     |                         |                   |                  |                   |                                                                                                    |           |            |        |                  |     |           |
|                                            |                                                                                                    |                           |                     |                         |                   |                  |                   |                                                                                                    |           |            |        |                  |     |           |
|                                            |                                                                                                    |                           |                     |                         |                   |                  |                   |                                                                                                    |           |            |        |                  |     | - 1       |
|                                            |                                                                                                    |                           |                     |                         |                   |                  |                   |                                                                                                    |           |            |        |                  |     |           |
|                                            |                                                                                                    |                           |                     |                         |                   |                  |                   |                                                                                                    |           |            |        |                  |     |           |
|                                            |                                                                                                    |                           |                     |                         |                   |                  |                   |                                                                                                    |           |            |        |                  |     |           |
|                                            |                                                                                                    |                           |                     |                         |                   |                  |                   |                                                                                                    |           |            |        |                  |     |           |
|                                            |                                                                                                    |                           |                     |                         |                   |                  |                   |                                                                                                    |           |            |        |                  |     |           |
|                                            |                                                                                                    |                           |                     |                         |                   |                  |                   |                                                                                                    |           |            |        |                  |     |           |
|                                            |                                                                                                    |                           |                     |                         |                   |                  |                   |                                                                                                    |           |            |        |                  |     |           |
|                                            |                                                                                                    |                           |                     |                         |                   |                  |                   |                                                                                                    |           |            |        |                  |     | - 1       |
|                                            |                                                                                                    |                           |                     |                         |                   |                  |                   |                                                                                                    |           |            |        |                  |     | - 1       |
|                                            |                                                                                                    |                           |                     |                         |                   |                  |                   |                                                                                                    |           |            |        |                  |     |           |
|                                            |                                                                                                    |                           |                     |                         |                   |                  |                   |                                                                                                    |           |            |        |                  |     |           |
|                                            |                                                                                                    |                           |                     |                         |                   |                  |                   |                                                                                                    |           |            |        |                  |     | ~         |
| <                                          |                                                                                                    |                           |                     |                         |                   |                  |                   |                                                                                                    |           |            |        |                  |     | >         |
| Fitruj                                     |                                                                                                    |                           | wyszukuje wg:       | Kod kreskowy            | /                 |                  |                   |                                                                                                    |           |            |        | Ilość pozycji: 2 | ×z  | Zamknij   |
|                                            |                                                                                                    |                           |                     |                         |                   |                  |                   |                                                                                                    |           |            |        |                  |     |           |
| Kartoti                                    | eka                                                                                                    |                           |                     |                         |                   |                  |                   |                                                                                                    |           |            |        |                  | - 0 | ×         |
| Kartoti                                    | eka                                                                                                    |                           | h Tât               |                         |                   | <u>л</u> д       | <u>д</u>          |                                                                                                    | д         |            |        |                  |     | ×         |
| Kartot                                     | eka<br>ad Edytuj                                                                                                    | + ±                       | ) III               | Q<br>Szukaj             | Odśwież Ek        | sport Drukuj     | Historia          | Thacznik UHF                                                                                                    | Etykieta  |            |        |                  |     | ×         |
| Kartote<br>Podgi<br>Filia/ode              | eka<br>ąd Edytuj<br>dział Oddział 4                                                                                  | + +<br>Dodaj Pow          | ) 🛄<br>iel Usuń     | Q<br>Szukaj             | Odśwież Ek        | Sport Drukuj     | Historia          | Thacznik UHF                                                                                                    | Etykieta  |            |        |                  | - c | ×         |
| Kartob<br>Podgi<br>Filia/odd               | eka<br>ąd Edytuj<br>dział Oddział 4<br>Seryjne                                                                       | Dodaj Pow                 | el Usuń             | Q<br>Szukaj             | رُک<br>Odśwież Ek | sport Drukuj     | Historia          | Znacznik UHF                                                                                                    | Etykieta  |            |        |                  | - 6 | ×         |
| Filia/odd                                  | eka<br>Ad Edytuj<br>dział Oddział 4<br>Senjine<br>Kod kreskowy                                                       | Dodaj Pow                 | iel Usuń            | Szukaj                  | Odśwież Ek        | Sport Drukuj     | Historia          | Znacznk UHF                                                                                                    | Etykieta  | Kod RF     | ad uhf |                  | - 6 | 3 X       |
| Filia/odd                                  | eka<br>ad Edytuj<br>dział Oddział 4<br>Senjne<br>cod kreskowy<br>0000000914                                          | Dodaj Pow                 | iel Usuń            | Szukaj                  | Odśwież Ek        | sport Drukuj     | Historia          | Tnacznik UHF                                                                                                    | Ety/kieta | Kod RF     | 3D UHF |                  | - 0 | - X       |
| Podgi<br>Fila/odd                          | eka<br>ad Edytuj<br>dział Oddział 4<br>Senjine<br>kod kreskowy<br>0000000914                                         | Dodaj Pow                 | iel Usuń            | Szukaj                  | Odśwież Ek        | sport Drukuj     | Historia          | Znacznk UHF                                                                                                    | Etykieta  | Kod RF     | 1D UHF |                  | - C | Termin    |
| Podgi<br>Filia/ode<br>Kartoteka            | ad Edytuj<br>dział Oddział 4<br>Sengine<br>tod kreskowy<br>0000000914                                                | Dodaj Pow                 | iel Usuń            | Szukaj                  | Odśwież Ek        | Sport Drukuj     | Historia          | Tnacznik UHF                                                                                                    | Etykieta  | Kod RP     | 3D UHF |                  | - 6 | Termin    |
| Podgle<br>Filia/odd                        | eka<br>ad Edvtuj<br>dzał Oddzał 4<br>Sengine<br>Kod kreskowy<br>0000000914                                           | Dodaj Pow                 | iel Usuń            | Szukaj                  | Odświez Ek        | Sport Drukuj     | Historia          | Tnacznik UHF                                                                                                    | Etykieta  | Kod RP     | 10 UHF |                  |     | Termin    |
| Podgi<br>Fila/odd                          | eka<br>ad Edvtuj<br>dzał Oddzał 4<br>Sengne<br>tod kreskowy<br>0000000914                                            | Dodaj Pov                 | iel Usuń            | Szukaj                  | Odświez Ek        | Sport Drukuj     | Historia          | Thecznik UHF                                                                                                    | Etykieta  | Kod RP     | 3D UHF |                  | - E | Termin    |
| Kartote<br>Podgl<br>Filia/odd<br>Kartoteka | ska<br>bad Edytuj<br>dzael Oddzeł 4<br>Senjne<br>D000000914                                                          | Dodaj Pow                 | iel Usuń            | Szukaj<br>umer seryiny  | Odświez Ek        | Sport Drukuj     | Historia Historia | TH<br>Znacznk UHF                                                                                                    | Etykieta  | Kod RP     | 3D UHF |                  |     | Termin    |
| Fila/odd                                   | aka<br>Ad Edytuj<br>Zdzał Oddzał 4<br>Senyne<br>Kod kreskowy<br>20000000914                                          | Dodaj Pow                 | iel Usuń            | Szukaj                  | Odświez Ek        | sport Drukaj     | Historia Historia | Znacznk UHF                                                                                                    | Etykieta  | Kod RF     | 3D UHF |                  | - C | Termin    |
| Podgi<br>Filia/odd                         | aka<br>ad Edvtuj<br>dzał Oddzał 4<br>Sengne<br>cod kreskowy<br>0000000914                                            | Dodaj Pow                 | iel Usuń<br>xcja N  | Szukaj                  | Odświez Ek        | Sport Drukuj     | Historia          | Znacznk UHF                                                                                                    | Etykieta  | Ked RF     | 3D UHF |                  | - C | Termin    |
| Podgi<br>Filia/odd                         | ska<br>d Edytuj<br>dzael Oddzał 4<br>Sengne<br>2000000914                                                            | Dodaj Pow                 | iel Usuń            | v Szukaj                | Odświez Ek        | Sport Drukuj     | Historia          | Znacznk UHF                                                                                                    | Etykieta  | Ked RP     | 3D UHF |                  | - C | Termin    |
| Podgl<br>Fila/odd<br>Kartoteka             | aka<br>Ad Edytuj<br>Zzał Oddzał 4<br>Sengne<br>Sociowy<br>2000000934                                                 | Dodaj Pov                 | iel Usuń            | Szukaj                  | Odświez Ek        | Sport Drukuj     | Historia H        | Te<br>Znacznik UHF                                                                                                    | Etykieta  | Kod RP     | 3D UHF |                  | - C | Termin    |
| Podgl<br>Fila/odd<br>Kartoteka             | aka<br>Add Edytuj<br>dztał Oddzał 4<br>Sengne<br>Socionowy<br>2000000914                                             | Dodaj Pov                 | iel Usuń            | Szukaj<br>umer seryiny  | Odświez Ek        | Sport Drukuj     | Historia          | The Carlo Carlo Ca | Etylocta  | Ked RP     | 3D UHF |                  | - 0 | Termin    |
| Podgi<br>Filia/odd                         | aka<br>ad Edvtuj<br>dzał Oddzał 4<br>Sengne<br>cod kreskowy<br>20000000914                                           | Dodaj Pow                 | el Usuń             | Szukaj                  | Odświez Ek        | Sport Drukaj     | Historia          | Znacznk UHF                                                                                                    | Etykieta  | Ked RF     | 3D UHF |                  | - 0 | Termin    |
| Kantot<br>Podgi<br>Fila/odu<br>Kartotela   | aka<br>ad Edytuji<br>dzał Oddzał 4<br>Senyne<br>Cod kreskowy<br>0000000914                                           | Dodaj Pov                 | iel Usuń            | Szukaj<br>umer serjiny  | Odświez Ek        | Sport Drukuj     | Historia          | Znacznk UHF                                                                                                    | Etykieta  | Kod RF     | 3D UHF |                  | - 0 | Termin    |
| Kantol<br>Podgi<br>Fila/od                 | aka<br>d Edytuj<br>dzał Oddrał 4<br>Sengne<br>0000000914                                                             | Dodaj Pow                 | iel Usuń<br>ĸcja łk | Szukaj<br>umer serjiny  | Odświez Ek        | Sport Drukuj     | Historia          | Znacznk UHF                                                                                                    | Etykieta  | Kod IV     | 10 UHF |                  |     | Termin    |
| Kantol<br>Podgi<br>Fiki/odo                | ska<br>d Edytuj<br>dzael Oddzał 4<br>Sengne<br>20000000914                                                           | Dođaj Pov                 | iel Usuń            | Szukaj                  | Odświez Ek        | Sport Drukuj     | Historia          | Znacznk UHF                                                                                                    | Etykieta  | Ked RP     | 3D UHF |                  |     | Termin    |
| Kantol<br>Podgli<br>Fia/odo                | aka<br>Ad Edytuj<br>Zzał Oddzał 4<br>Sengne<br>Sociococo 2000<br>2000<br>2000<br>2000<br>2000<br>2000<br>2000<br>200 | Dodaj Pov                 | iel Usuń<br>xcja N  | Szukaj                  | Odświez Ek        | Sport Drukuj     | Historia          | Taczank UHF                                                                                                    | Etykieta  | Kod RP     | ad une |                  |     | Termin    |
| Kantol<br>Podgi<br>Fia/odo                 | aka<br>ad Edvtuj<br>dzał Oddzał 4<br>Sengne<br>cod kreskowy<br>20000000914                                           | Dodaj Pow                 | el Usuń             | umer seryiny            | Odświez Ek        | Sport Drukaj     | Historia          | Znacznk UHF                                                                                                    | Etykieta  | Ked RF     | 10 UHF |                  | - 6 | Termin    |
| Kartok<br>Podgiđe<br>Fila/odo<br>Vartoteka | aka<br>ad Edytuji<br>dzał Oddzał 4<br>Senyne<br>tod kreskowy<br>0000000914                                           | Lokaliza                  | iel Usuń            | Szukaj                  | Odświez Ek        | Sport Drukuj     | Historia          | Znacznk UHF                                                                                                    | Etykieta  | Kod RF     | 20 NHE |                  | - E | Termin    |
| Kardol                                     | aka<br>ad Edytuj<br>dzał Oddzał 4<br>Sengne<br>0000000914                                                            | Lobaiz                    | iel Usuń            | Szukaj<br>umer servjiny | Odświez Ek        | Sport Drukuj     | Historia          | Znacznk UHF                                                                                                    | Etykieta  | Kod R      | 10 UHF |                  | - 6 | Terme     |
| Kantok                                     | aka<br>ad Edytuj<br>dzael Oddzał 4<br>Sengne<br>2000000914                                                           | Lodaj Pov                 | el Usuń             | Szukaj                  | Odświez Ek        | Sport Dukuj      | Historia          | Znacznk UHF                                                                                                    | Etykieta  | Kod IV     | 10 UK  |                  |     | Terme     |

Uwaga: z każdej pozycji Unikatowej można zrobić pozycję Seryjną lub Ilościową, ale z pozycji Seryjnej nie można zrobić Unikatowej.

W przypadku utworzenia kartoteki ilościowej dodatkowo w oknie dodawania odblokowuje się pole ilość:

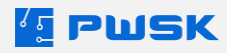

| Kartoteka            |                             |                  |     | ×                    |
|----------------------|-----------------------------|------------------|-----|----------------------|
| Dane Cechy Komentar  |                             |                  |     |                      |
| Opis                 |                             |                  |     |                      |
| Nazwa                | Krzesło biurowe             |                  |     |                      |
| Opis                 |                             |                  |     |                      |
| Indeks               | 00004                       | ]                |     | Ilościowy 🗸          |
| Indeks dodatkowy     |                             | ]                |     | szt. 🗸               |
| Numer katalogowy     |                             | ]                |     |                      |
| Rodzaj               | Krzesła                     | . Producent      |     |                      |
| Grupa                | Wyposażenie                 | КŚТ              |     |                      |
| Identyfikacja        |                             |                  |     |                      |
| Numer inwentarzowy   |                             | Termin gwarancji |     | Zlikwidowane         |
| Numer seryjny        |                             | Termin przeglądu |     |                      |
| Uwagi                |                             | Status           |     |                      |
| Kod kreskowy         | <b>       + X</b> 000000915 | Kod RFID UHF     | 🛜 🗙 |                      |
| Zakup                |                             |                  |     |                      |
| Dokument             | PROD/0001                   | Dostawca         |     |                      |
| Data                 | 12.05.2021 Cena 0,00        | ]                |     |                      |
| Lokalizacja          |                             |                  |     |                      |
| Filia/oddział        | Oddział 4                   |                  |     |                      |
| Lokalizacja          | 102 Sala 102                | МРК              |     |                      |
| Osoba odpowiedzialna |                             | Ilość            | 10  |                      |
|                      |                             |                  |     | ✓ Zatwierdź X Anuluj |

Po zatwierdzeniu kartoteki ilościowej, wpis dodany zostanie na listę i odblokowana zostanie zakładka Ilościowe:

| [ Kartoteka      |           |             |        |              |             |            |         |        |          |              |          |                  |               | -            | - 0 | ×        |
|------------------|-----------|-------------|--------|--------------|-------------|------------|---------|--------|----------|--------------|----------|------------------|---------------|--------------|-----|----------|
| Q                | Ø         | +           | $\pm$  | Ŵ            | Q           | $\Diamond$ |         | ÷      | ÷        | (THE         | ÷        |                  |               |              |     |          |
| Podgląd          | Edytuj    | Dodaj       | Powiel | Usuń         | Szukaj      | Odśwież    | Eksport | Drukuj | Historia | Znacznik UHF | Etykieta |                  |               |              |     |          |
| Filia/oddział    | Oddział 4 |             |        |              | ~           |            |         |        |          |              |          |                  |               |              |     |          |
| Kartoteka Ilości | owe       |             |        |              |             |            |         |        |          |              |          |                  |               |              |     |          |
| Nazwa            |           | Kod kreskov | vy     | / Indeks     | 5           | Lokalizac  | ja      | Rodzaj |          | Тур          |          | Numer katalogowy | / Indeks doda | tkowy        | Pri | oducer ^ |
| Biurko szko      | bhe       | 00000084    | 45     | 0004         |             |            |         | Biurka |          | Ilośc        | iowe     |                  |               |              |     |          |
| Krzesło biu      | rowe      | 00000091    | 15     | 0000         | 4           |            |         | Krzes  | ła       | Ilośc        | iowe     |                  |               |              |     |          |
| Laptop HP        |           |             |        | 0000         | 12          |            |         | Komp   | utery    | Sery         | ine      | HPGMT560HQ       | IT/00012/     | 2018         | H   | 5        |
|                  |           |             |        |              |             |            |         |        |          |              |          |                  |               |              |     |          |
|                  |           |             |        |              |             |            |         |        |          |              |          |                  |               |              |     | - 61     |
|                  |           |             |        |              |             |            |         |        |          |              |          |                  |               |              |     |          |
|                  |           |             |        |              |             |            |         |        |          |              |          |                  |               |              |     |          |
|                  |           |             |        |              |             |            |         |        |          |              |          |                  |               |              |     |          |
|                  |           |             |        |              |             |            |         |        |          |              |          |                  |               |              |     |          |
|                  |           |             |        |              |             |            |         |        |          |              |          |                  |               |              |     |          |
|                  |           |             |        |              |             |            |         |        |          |              |          |                  |               |              |     |          |
|                  |           |             |        |              |             |            |         |        |          |              |          |                  |               |              |     |          |
|                  |           |             |        |              |             |            |         |        |          |              |          |                  |               |              |     |          |
|                  |           |             |        |              |             |            |         |        |          |              |          |                  |               |              |     |          |
|                  |           |             |        |              |             |            |         |        |          |              |          |                  |               |              |     |          |
|                  |           |             |        |              |             |            |         |        |          |              |          |                  |               |              |     |          |
|                  |           |             |        |              |             |            |         |        |          |              |          |                  |               |              |     |          |
|                  |           |             |        |              |             |            |         |        |          |              |          |                  |               |              |     |          |
|                  |           |             |        |              |             |            |         |        |          |              |          |                  |               |              |     |          |
|                  |           |             |        |              |             |            |         |        |          |              |          |                  |               |              |     |          |
|                  |           |             |        |              |             |            |         |        |          |              |          |                  |               |              |     |          |
|                  |           |             |        |              |             |            |         |        |          |              |          |                  |               |              |     |          |
|                  |           |             |        |              |             |            |         |        |          |              |          |                  |               |              |     |          |
|                  |           |             |        |              |             |            |         |        |          |              |          |                  |               |              |     |          |
| <                |           |             |        |              |             |            |         |        |          |              |          |                  |               |              |     | · · ·    |
|                  |           |             |        |              |             |            |         |        |          |              |          |                  |               |              |     |          |
| Fitruj           |           |             | W      | yszukuje wg: | Kod kreskow | Y          |         |        |          |              |          |                  | Ilość         | : pozycji: 3 | XZa | imknij   |

Zakładka Ilościowe informuje o ilościach asortymentu w rozbiciu na poszczególne lokalizacje. Np. jeśli wybierzemy tylko Oddział program wykaże:

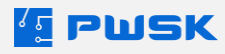
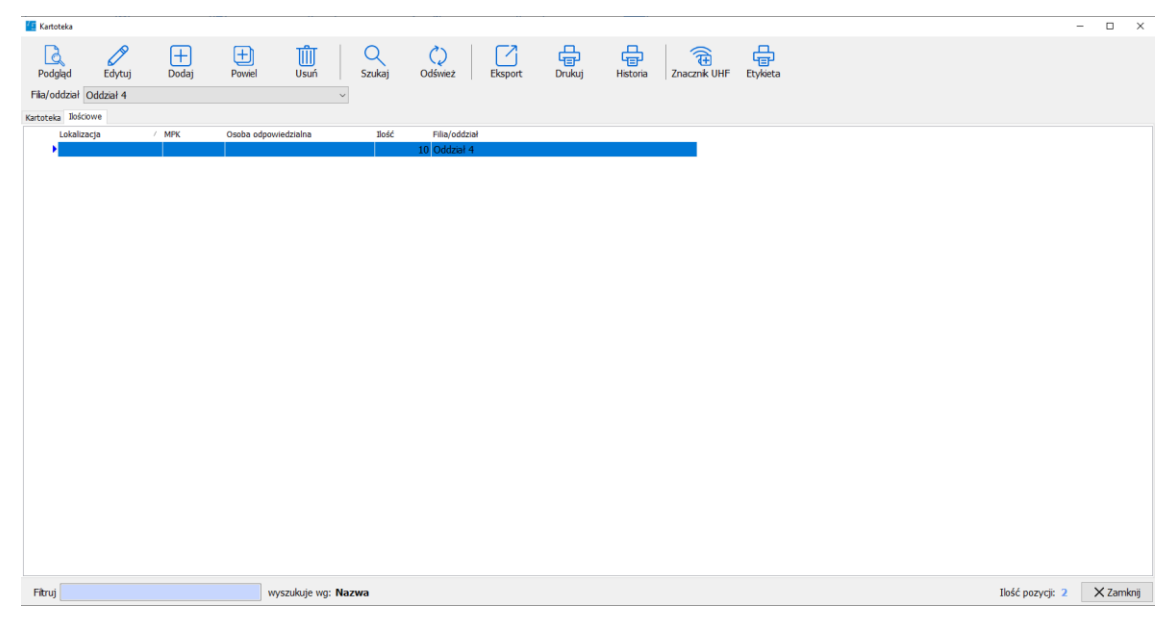

Możemy przypisać stany ilościowe z wielu lokalizacji do jednej pozycji ilościowej.

Uwaga: typu ilościowego nie można zmieniać na pozostałe typy kartotek.

Uwaga: dla pojedynczej pozycji typu ilościowego nie istnieje możliwość generacji protokołu likwidacji. Wygenerowanie protokołu likwidacji spowoduje zlikwidowanie całej kartoteki ilościowej, ze wszystkimi pozycjami dla wszystkich lokalizacji.

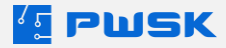

#### 4.2 Praca z kartoteką

Edytując kartotekę możesz zmienić oddział, lokalizację, osobę odpowiedzialną oraz MPK.

W ten sposób wskazujesz nowe miejsce przyporządkowanie ewidencjonowanego majątku. Np. kiedy przenosisz komputer z jednego pomieszczenia do drugiego i chcesz od razu zmodyfikować jego położenie nie czekając na kolejną inwentaryzację.

| Kartoteka                   |             |              |                  |                      |                        |            |                |            |      |          |       | ×    |
|-----------------------------|-------------|--------------|------------------|----------------------|------------------------|------------|----------------|------------|------|----------|-------|------|
| Dane Cechy K                | Comentarz   | Załączniki   | Składniki kompl  | etu Historia inwenta | yzacji                 |            |                |            |      |          |       |      |
| Opis                        |             |              |                  |                      |                        |            |                |            |      |          |       |      |
|                             | Nazwa       | Laptop Micr  | osoft Surface Pr | o 7                  |                        |            |                |            |      |          |       |      |
|                             | Opis        |              |                  |                      |                        |            |                |            |      |          |       |      |
|                             | Indeks      | 0001         |                  |                      |                        |            |                |            | Тур  | Unikatov | vy ~  |      |
| Indeks do                   | odatkowy    |              |                  |                      | Jednostka miary szt. 🗸 |            |                |            |      |          |       |      |
| Numer ka                    | talogowy    |              |                  |                      |                        |            |                |            |      |          |       |      |
|                             | Rodzaj      | Laptopy      |                  |                      |                        | Pr         | roducent       | Microsoft  |      |          |       |      |
| Grupa Sprzęt komputerowy IT |             |              |                  |                      |                        | КŚТ        | 487 Zespoły ko | mputerowe  |      |          |       |      |
| Identyfikacia               |             |              |                  |                      |                        |            |                |            |      |          |       |      |
| Fi                          | lia/oddział | Siedziba Fir | my               |                      |                        |            |                |            |      |          |       |      |
| Numer inwe                  | ntarzowy    | 487/IT/000   | 1/639            |                      |                        | Status     |                |            |      |          |       |      |
| Nume                        | er seryjny  | 802201639    | )                |                      |                        | Identyfika | tor obcy       |            |      |          |       |      |
|                             | Uwagi       | 8 GB RAM     |                  |                      | ٦                      | Termin g   | gwarancji      | 01.06.2023 | Likw | idacja   |       |      |
| Kod I                       | kreskowy    | ABCD         | । +              | 000000001            |                        | Termin p   | orzeglądu      |            |      |          |       |      |
| Identyfikator I             | rfid uhf    | C. ×         | E2806894200      | 005012D7C4DC8E       |                        |            |                |            |      |          |       |      |
| Zakup                       |             |              |                  |                      |                        |            |                |            |      |          |       |      |
| D                           | okument     | FV21/6/1     |                  |                      |                        | D          | ostawca        | X-Kom      |      |          |       |      |
|                             | Data        | 01.06.2021   | ✓ Cer            | ia 624               | 9                      |            |                |            |      |          |       |      |
| Lokalizacja                 |             |              |                  |                      |                        |            |                |            |      |          |       |      |
| L                           | okalizacja  | Biuro Prezes | sa 03            |                      |                        |            | МРК            |            |      |          |       |      |
| Osoba odpov                 | wiedzialna  | Kowalski Jar | n                |                      |                        |            |                |            |      |          |       |      |
|                             |             |              |                  |                      |                        |            |                |            | Zat  | wierdź   | X Anu | uluj |

Klawisz Zatwierdź zostanie odblokowany dopiero po naniesieniu jakiejś zmiany.

Każda zmiana w kartotece jest rejestrowana i istnieje możliwość wyświetlenia historii tych zmian.

W przypadku kartotek unikatowych można edytować każdą informację w kartotece.

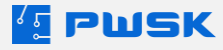

W przypadku kartotek seryjnych i ilościowych, w głównej zakładce kartoteka mamy możliwość edycji danych opisowych, a dopiero na właściwych zakładkach konkretnej pozycji, edycje jej lokalizacji/oddziału/osoby odpowiedzialnej:

| 🖆 Kartoteka                   |                   |                     |                       |                 |                       |                  |                  | - 🗆 ×      |
|-------------------------------|-------------------|---------------------|-----------------------|-----------------|-----------------------|------------------|------------------|------------|
| Podgląd Edytuj                | Dodaj Powiel      | Usuń Szukaj         | C)<br>Odśwież Eksport | Drukuj Historia | Znacznik UHF Etykieta |                  |                  |            |
| Filia/oddział Oddział 4       |                   | ~                   |                       |                 |                       |                  |                  |            |
| Kartoteka Jościowe            |                   |                     |                       |                 |                       |                  |                  |            |
| Nazwa                         | / Kod kreskowy    | Indeks              | Lokalizacja           | Rodzaj          | Тур                   | Numer katalogowy | Indeks dodatkowy | Producer ^ |
| Krzesło obrotowe<br>Lanton HP | 000000916         | 00004               |                       | Krzesła         | Ibściowe              | HPGMT560HO       | IT/00012/2018    | HD         |
| captop III                    |                   | Kartoteka           |                       |                 |                       | ×                | 11/00012/2010    |            |
|                               |                   | Dane Cechy Komentar | z Załączniki          |                 |                       |                  |                  |            |
|                               |                   | Nazwa               | Krzeski obrotowe      |                 |                       |                  |                  |            |
|                               |                   | Opis                |                       |                 |                       |                  |                  |            |
|                               |                   | Indeks              | 00004                 |                 | szt.                  | ~                |                  |            |
|                               |                   | Indeks dodatkowy    |                       |                 |                       |                  |                  |            |
|                               |                   | Numer Katalogowy    | Krzeda                | Produce         | nt                    |                  |                  |            |
|                               |                   | Grupa               | Wyposażenie           |                 | ŚT                    |                  |                  |            |
|                               |                   |                     |                       |                 |                       |                  |                  |            |
|                               |                   | Identyfikacja       |                       | Ctol            |                       |                  |                  |            |
|                               |                   | Uwag                |                       | Sta             | us                    |                  |                  |            |
|                               |                   | Kod Kreskowy        |                       |                 |                       | Zlkwidowane      |                  |            |
|                               |                   | -                   |                       |                 | Televised.            | N such           |                  |            |
|                               |                   |                     |                       |                 | Zatwierdz             | Anuloj           |                  |            |
| <                             |                   |                     |                       |                 |                       |                  |                  | , ·        |
|                               |                   |                     |                       |                 |                       |                  | 1. //            | N a la     |
| Htruj                         | w)                | szukuje wg: Nazwa   |                       |                 |                       |                  | Tiosc pozycji: 2 | X Zamknij  |
| Kartoteka                     |                   | mi I O              |                       |                 |                       |                  |                  | - 🗆 X      |
| Dodelad Edutui                | Dodai Powiel      |                     | i Odéviet Ekeport     | Drukui Historia | Znaczak UNE Ebykieta  |                  |                  |            |
| Fila/oddział Oddział 4        | Doug Power        | USUN J SZUNA        | J Ouswez Chaport      | Didkaj Hacona   | Zhacznik offi Ctyneta |                  |                  |            |
| Kartoteka Tościowe            |                   | Dane Cerby Komentas | 7. 7.3b/2014          |                 |                       | ×                |                  |            |
| Lokalizacja                   | / MPK Osoba odpov | riec Opis           | a addression          |                 |                       |                  |                  |            |
| •                             |                   | Nazwa               | Krzesło obrotowe      |                 |                       |                  |                  |            |
|                               |                   | Opi                 | 00004                 |                 | 10. A 1               |                  |                  |            |
|                               |                   | Indeks dodatkowo    | 00004                 |                 | LOSCC<br>et           | wy v             |                  |            |
|                               |                   | Numer katalogowy    | ·                     |                 |                       |                  |                  |            |
|                               |                   | Rodza               | Krzesła               | Produce         | nt                    |                  |                  |            |
|                               |                   | Grupa               | Wyposaženie           |                 | ŚT                    |                  |                  |            |
|                               |                   | Identyfikacja       |                       |                 |                       |                  |                  |            |
|                               |                   | Numer inwentarzowy  | r                     | Termin gwara    | ıdi                   | Zlikwidowane     |                  |            |
|                               |                   | Numer servjiny      | r                     | Termin przegła  | du                    |                  |                  |            |
|                               |                   | Uwag                |                       | Sta             | tus                   |                  |                  |            |
|                               |                   | Kod kreskowy        | × 000000916           | Kod RFID U      | HF 🛜 🗙                |                  |                  |            |
|                               |                   | Zakup               | PROD/0001             | Durte           |                       |                  |                  |            |
|                               |                   | ookumen             | 1,000,0001            | Dostav          |                       | **               |                  |            |

| adencymacja                |                                       |                  |              |                  |           |
|----------------------------|---------------------------------------|------------------|--------------|------------------|-----------|
| Numer in wentarzowy        | · · · · · · · · · · · · · · · · · · · | Termin gwarancji | Zlikwidowane |                  |           |
| Numer senginy              | ۱<br>۱                                | Termin przeglądu |              |                  |           |
| Uwagi                      |                                       | Status           |              |                  |           |
| Kod kreskowy               | × 000000916                           | Kod RFID UHF 🛜 🔀 |              |                  |           |
| Zakup                      |                                       |                  |              |                  |           |
| Dokument                   | PROD/0001                             | Dostawca         |              |                  |           |
| Data                       | 12.05.2021 Cena 0,00                  |                  |              |                  |           |
| Lokalizacja                |                                       |                  |              |                  |           |
| Fila/oddział               | Oddział 4                             |                  |              |                  |           |
| Lokalizarja                |                                       | мрк              |              |                  |           |
| Osoba odpowiedziałna       |                                       | Ilość 10         |              |                  |           |
|                            |                                       |                  |              |                  |           |
|                            |                                       | Zatwie           | dź 🗙 Anuluj  |                  |           |
|                            |                                       |                  |              |                  |           |
|                            |                                       |                  |              |                  |           |
|                            |                                       |                  |              |                  |           |
| Fitruj wyszukuje wg: Nazwa |                                       |                  |              | Ilość pozycji: 2 | X Zamknij |
|                            |                                       |                  |              |                  |           |

Aby zlikwidować kartotekę, należy wybrać w polu Data Likwidacji datę likwidacji kartoteki z opcji kalendarza.

| 🚰 Likwidacja kartoteki                                                                                             | × |
|----------------------------------------------------------------------------------------------------|---|
| Czy na pewno chcesz zlikwidować kartotekę?? Defiicja lokalizacji, MPK oraz osoby odpowiedzialnej zostanie usunięta | 1 |
| ✓ Tak X Nie                                                                                                    |   |

Po wybraniu daty likwidacji program wyświetli powyższy komunikat, informujący o tym, że likwidowana kartoteka zostanie zdjęta ze stanów lokalizacji, MPK oraz osoby odpowiedzialnej.

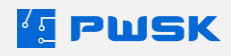

Dla zlikwidowanej kartoteki wystawiany jest Protokół Likwidacji, dostępny z menu Dokumenty -> Rejestr protokołów likwidacji. Sumaryczne zestawienie protokołów likwidacji wystawionych w danym okresie dostępne jest z menu Raporty - > Protokół Likwidacji.

| PWSK Inwentary     | zacja           | Protokół likwidacji             |
|--------------------|-----------------|---------------------------------|
| NIP 0101           |                 | Numer 3/2024<br>Data 27.08.2024 |
| Nazwa              | Biurko ergonom  | iczne FLEXUS                    |
| Indeks             | 0022            |                                 |
| Numer inwentarzowy | 809/547/412     |                                 |
| Numer seryjny      |                 |                                 |
| Rodzaj             | Biurka          |                                 |
| Symbol KST         | 809             |                                 |
| Grupa              | Meble i wyposaż | żenie biura                     |
| Status             |                 |                                 |
| Producent          | FLEXUS          |                                 |
| Dostawca           |                 |                                 |
| Dokument zakupu    | FV21/6/7        |                                 |
| Data zakupu        | 07.06.2021      |                                 |
| Wartość            | 2 820,77 zł     |                                 |

Zlikwidowane kartoteki można przeglądać za pomocą opcji Szukaj w podglądzie Kartotek, wybierając opcję "Zlikwidowane: Tak". Cofnąć omyłkowo wystawioną likwidację można usuwając datę likwidacji ze zlikwidowanej kartoteki.

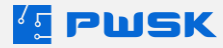

#### 4.3 Drukowanie etykiet z kodem kreskowym

| Kartot    | eka                                                 |               |                       |                 |           |                              |                          | -                                  | o ×       |
|-----------|-----------------------------------------------------|---------------|-----------------------|-----------------|-----------|------------------------------|--------------------------|------------------------------------|-----------|
| Q         |                                                     |               |                       | <b>e e</b>      | <b>a</b>  | Drukuj etyki<br>Drukuj etyki | ietę 50x30<br>ietę 45x18 |                                    |           |
| Podgią    | d Edytuj Dodaj Powiel Us                            | sun Szukaj    | Odswez Eksport        | Drukuj Historia |           | Drukuj etyki                 | ietę QR 50x30            |                                    |           |
| Fila/odd  | ział Siedziba Firmy                                 | ~             |                       |                 |           | Drukuj zbio                  | rczo etykietę 50x30      |                                    |           |
| Kartoteka |                                                     |               |                       |                 |           | Drukuj zbio                  | rczo etykietę 45x18      |                                    |           |
| Indeks'   | Nazwa                                               | Producent     | Rodzaj                | Grupa           | Тур       | Dc Drukuj zbio               | rczo etykietę QR 50x30   | pu Lokalizacja                     | Numer k ^ |
| ► 0001    | Laptop Microsoft Surface Pro 7                      | Microsoft     | Laptopy               | Wyposażenie IT  | Unikatowe | FV21/6/1                     | 000000001                | 6 249,00 03 Biuro Prezesa          |           |
| 0002      | Laptop Microsoft Surface Pro 7                      | Microsoft     | Laptopy               | Wyposażenie IT  | Seryjne   |                              |                          |                                    |           |
| 0003      | Monitor MSI Optix G241 24                           | MSI           | Monitory              | Wyposażenie IT  | Seryjne   |                              |                          |                                    |           |
| 0004      | Notebook MacBook Pro – gwiezdna szarość             | Apple         | Laptopy               | Wyposażenie IT  | Seryjne   |                              |                          |                                    |           |
| 0005      | Komputer MSI Vortex G25 8RD-058PL                   | MSI           | Komputery stacjonarne | Wyposażenie IT  | Seryjne   |                              |                          |                                    |           |
| 0006      | Telefon iPhone 12 PRO MAX                           | Apple         | Telefony              | Wyposażenie IT  | Seryjne   |                              |                          |                                    |           |
| 0007      | Telefon iPhone 12 PRO                               | Apple         | Telefony              | Wyposażenie IT  | Seryjne   |                              |                          |                                    |           |
| 0008      | Telefon iPhone 12 mini                              | Apple         | Telefony              | Wyposażenie IT  | Seryjne   |                              |                          |                                    |           |
| 0009      | Zestaw mebli biurowych FLEXUS, biurko 1600x800 mr   | n, FLEXUS     | Biurka                | Meble           | Seryjne   |                              |                          |                                    |           |
| 0010      | Zestaw mebli biurowych FLEXUS, biurko 1600x800 mr   | n, FLEXUS     | Biurka                | Meble           | Seryjne   |                              |                          |                                    |           |
| 0011      | Zestaw mebli biurowych FLEXUS, biurko 1600x800 mm   | n, FLEXUS     | Biurka                | Meble           | Seryjne   |                              |                          |                                    |           |
| 0012      | Fotel SHEFFIELD, tkanina, szary                     | SHEFFIELD     | Krzesła Biurowe IT    | Meble           | Seryjne   |                              |                          |                                    |           |
| 0013      | Sofa wypoczynkowa NEO, 3-osobowa, żółty             | NEO           | Sofy                  | Meble           | Unikatowe | FV21/06/09                   | 000000107                | 4 250,00 S4 Sala Żółta             |           |
| 0014      | Sofa wypoczynkowa NEO, 3-osobowa, zielony           | NEO           | Sofy                  | Meble           | Unikatowe | FV21/06/09                   | 000000108                | 4 250,00 S2 Sala Zielona           |           |
| 0015      | Sofa wypoczynkowa NEO, 3-osobowa, niebieski         | NEO           | Sofy                  | Meble           | Unikatowe | FV21/06/09                   | 000000109                | 4 250,00 S3 Sala Niebieska         |           |
| 0016      | Sofa wypoczynkowa NEO, 3-osobowa, antracyt          | NEO           | Sofy                  | Meble           | Unikatowe | FV21/06/09                   | 000000110                | 4 250,00 S1 Sala łączona Grafitowa | э .       |
| 0017      | Szafa metalowa STYLE, 1900x1000x400 mm, biały, l    | bial STYLE    | Szafy                 | Meble           | Seryjne   |                              |                          |                                    |           |
| 0018      | Szafa metalowa STYLE, 1900x1000x400 mm, biały, l    | ouk STYLE     | Szafy                 | Meble           | Seryjne   |                              |                          |                                    |           |
| 0019      | Szafa metalowa STYLE, 1900x1000x400 mm, biały, s    | sza STYLE     | Szafy                 | Meble           | Seryjne   |                              |                          |                                    |           |
| 0020      | Szafa metalowa SWIFT, 1950x990x450 mm Antracy       | :             | Szafy                 | Meble           | Seryjne   |                              |                          |                                    |           |
| 0021      | Bieżnia biurowa, składana, 1432x547x129 mm          |               | Sprzęt pozostały      | Inne            | Unikatowe | FV21/06/10                   | 000000130                | 6 500,00 03 Biuro Prezesa          |           |
| 0022      | Biurko ergonomiczne FLEXUS, elektryczna regulacja w | ys: FLEXUS    | Biurka                | Meble           | Unikatowe | FV21/6/7                     | 000000131                | 2 820,77 03 Biuro Prezesa          |           |
| 0023      | Krzesło HAPPY, czarny, szary/jasnoszary             | HAPPY         | Krzesła konferencyjne | Meble           | Seryjne   |                              |                          |                                    |           |
| 0024      | Krzesło HAPPY, czarny, niebieski                    | HAPPY         | Krzesła konferencyjne | Meble           | Seryjne   |                              |                          |                                    |           |
| 0025      | Krzesło HAPPY, czarny, turkusowy                    | HAPPY         | Krzesła konferencyjne | Meble           | Seryjne   |                              |                          |                                    |           |
| 0026      | Krzesło HAPPY, czarny, turkusowy                    | HAPPY         | Krzesła konferencyjne | Meble           | Seryjne   |                              |                          |                                    |           |
| 0027      | Stół konferencyjny SELMA, 3800x1200x700 mm, biał    | y, SELMA      | Stoły konferencyjne   | Meble           | Unikatowe | FV21/06/09                   | 000000232                | 6 500,00 S1 Sala łączona Grafitowa | a         |
| <         |                                                     |               |                       |                 |           |                              |                          |                                    | ~         |
|           |                                                     |               |                       |                 |           |                              |                          |                                    |           |
| Fitruj    | wyszuku                                             | je wg: Indeks |                       |                 |           |                              |                          | Ilość pozycji: 31                  | X Zamknij |

W celu wydruku kodu kreskowego zaznacz kartotekę i kliknij Etykieta:

Po kliknięciu rozwinie się lista z dostępnymi rodzajami i rozmiarami etykiet. Wzory etykiet zostały przygotowane na podstawie najlepszych praktyk naszych klientów.

| Drukuj etykietę 50x30                                            |
|------------------------------------------------------------------|
| Drukuj etykietę 45x18                                            |
| Drukuj etykietę QR 50x30                                         |
|                                                                  |
| Drukuj zbiorczo etykietę 50x30                                   |
| Drukuj zbiorczo etykietę 50x30<br>Drukuj zbiorczo etykietę 45x18 |

Pierwsze trzy rodzaje etykiet dotyczą zaznaczonej w kartotece pozycji. Wydruk zbiorczy wydrukuje obecny widok kartoteki (w tym przypadku wszystko). Po wybraniu rodzaju wydruku program przejdzie do podglądu wydruku etykiety:

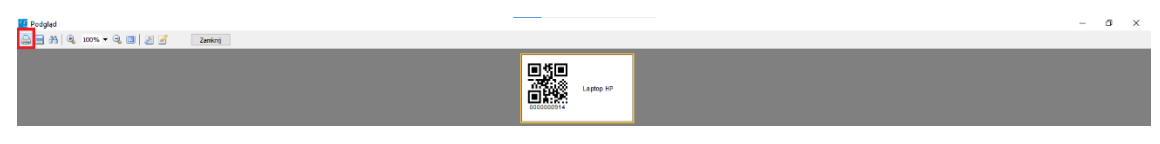

Po kliknięciu drukuj (lewy górny róg) program pozwoli Ci wybrać drukarkę do jej wydruku.

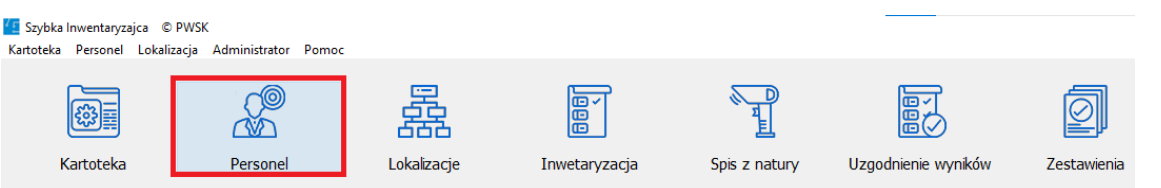

Personel przechowuje informacje o osobach odpowiedzialnych za sprzęt, każda osoba odpowiedzialna może być przypisana do miejsca powstawania kosztów.

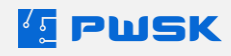

#### 4.4 Tworzenie nowej osoby odpowiedzialnej

Osobę odpowiedzialną za użytkowany majątek zakładamy przez kliknięcie +Dodaj:

| 15  | Osoba               |         |                       |                 |         |                    |     |                    | -                |      | ×       |
|-----|---------------------|---------|-----------------------|-----------------|---------|--------------------|-----|--------------------|------------------|------|---------|
| Po  | dgląd Edytuj Dod    | aj Usuń | Q Q<br>Szukaj Odśwież | port            |         |                    |     |                    |                  |      |         |
| F   | lia/oddział Wszyscy |         |                       | ~               |         |                    |     |                    |                  |      |         |
|     | Nazwa               | / Nr    | ID                    | Grupa           | Wydział | Stanowisko robocze | МРК | Aktywny Wprowadził | Data wprowdzenia | P    | oprawił |
| 1   |                     |         |                       |                 |         |                    |     |                    |                  |      |         |
|     |                     |         |                       |                 |         |                    |     |                    |                  |      |         |
|     |                     |         |                       |                 |         |                    |     |                    |                  |      |         |
|     |                     |         |                       |                 |         |                    |     |                    |                  |      |         |
|     |                     |         |                       |                 |         |                    |     |                    |                  |      |         |
|     |                     |         |                       |                 |         |                    |     |                    |                  |      |         |
|     |                     |         |                       |                 |         |                    |     |                    |                  |      |         |
|     |                     |         |                       |                 |         |                    |     |                    |                  |      |         |
|     |                     |         |                       |                 |         |                    |     |                    |                  |      |         |
|     |                     |         |                       |                 |         |                    |     |                    |                  |      |         |
|     |                     |         |                       |                 |         |                    |     |                    |                  |      |         |
|     |                     |         |                       |                 |         |                    |     |                    |                  |      |         |
|     |                     |         |                       |                 |         |                    |     |                    |                  |      |         |
|     |                     |         |                       |                 |         |                    |     |                    |                  |      |         |
|     |                     |         |                       |                 |         |                    |     |                    |                  |      |         |
|     |                     |         |                       |                 |         |                    |     |                    |                  |      |         |
|     |                     |         |                       |                 |         |                    |     |                    |                  |      |         |
|     |                     |         |                       |                 |         |                    |     |                    |                  |      |         |
|     |                     |         |                       |                 |         |                    |     |                    |                  |      |         |
| <   |                     |         |                       |                 |         |                    |     |                    |                  |      | >       |
| . 1 | iltruj              |         | wysz                  | ukuje wg: Nazwa |         |                    |     |                    | Ilość pozycji: 0 | X Za | imknij  |

Istotne jest, żeby wybrać Filię/Oddział, na którym chcemy dodać osobę odpowiedzialną, jeśli tego nie zrobimy program wyświetli ostrzeżenie:

| 💶 Nowa osoba          | ×    |
|-----------------------|------|
| Wybierz filię/oddział |      |
|                       | 🗸 ОК |

Po wybraniu Filii/Oddziału i kliknięciu +Dodaj program wyświetli okno definicji nowej osoby odpowiedzialnej:

| Produkt Produkt       Declar       Declar       Declar       Declar       Produktion       Declar       Produktion       Declar       Produktion       Declar       Produktion       Declar       Produktion       Declar       Produktion       Declar       Produktion       Declar       Produktion       Declar       Produktion       Declar       Produktion       Declar       Produktion       Declar       Produktion       Declar       Produktion       Produktion       Declar       Produktion       Produktion       Declar       Produktion       Produktion       Pr | 🕼 Osoba          |              |            |                     |                |           |                    |          |         |         |              |                  |     |          |
|----------------------------------------------------------------------------------------------------|------------------|--------------|------------|---------------------|----------------|-----------|--------------------|----------|---------|---------|--------------|------------------|-----|----------|
| Flavodzał / Nr     D     Grupa     Wyldził     Stanowiska różocze     MPK     Aktywny Wprowskół     Data wprowdzenia     Rop       Oroba     Data     Data     Data     Data     Data     Rop       Data     Uranie     Data     Data     Rop     Rop       Data     Uranie     Uranie     Rop       Data     Uranie     Rop     Rop       Data     Uranie     Rop     Rop       Data     Uranie     Rop     Rop       Data     Uranie     Rop     Rop       Data     Uranie     Rop     Rop       Data     Rop     Rop     Rop       Data     Rop     Rop     Rop       Data     Rop     Rop     Rop       Data     Rop     Rop     Rop       Rop     Rop     Rop     Rop       Rop     Rop     Rop     Rop       Rop     Rop     Rop     Rop       Rop     Rop     Rop     Rop       Rop     Rop     Rop     Rop       Rop     Rop     Rop     Rop       Rop     Rop     Rop     Rop                                                                                                    | Podgląd Edytu;   | j Dodaj Usuń | Szukaj Odś | wież Bosport        |                |           |                    |          |         |         |              |                  |     |          |
| Nexue     / Nr     IZ     Grape     Wylżał     Stanowiala robocze     MR     Aktywny Wprowskół     Data wprowdzenia     Popu                                                                                                    | Filia/oddział Oo | ddział 2     |            | ~                   |                |           |                    |          |         |         |              |                  |     |          |
| Date Date Date Date Date Date Date Date                                                                                                    | Nazwa            | / Nr         | ID         | Grupa               | Wydzia         | ł         | Stanowisko robocze | MP       | к /     | Aktywny | v Wprowadził | Data wprowdzenia |     | Poprawił |
| Dobb X                                                                                                    |                  |              |            |                     |                |           |                    |          |         | _       |              |                  |     |          |
| Luite<br>Netres<br>2<br>7<br>7<br>14<br>10<br>10<br>10<br>10<br>10<br>10<br>10<br>10<br>10<br>10                                                                                                    |                  |              |            |                     | Osoba          |           |                    |          |         | ×       |              |                  |     |          |
| Netrons<br>Priludodad Oxford 2                                                                                                    |                  |              |            |                     | Dane           |           |                    |          |         |         |              |                  |     |          |
| Ib       Ib       File/Soldar       Orupa       Orupa       Wethodar       Wethodar       Statement       Nethonery                                                                                                    |                  |              |            |                     | Nazwa          |           |                    |          |         |         |              |                  |     |          |
| Ne                                                                                                    |                  |              |            |                     | 0              |           |                    |          |         |         |              |                  |     |          |
| Piluļotādai Oddaid 2                                                                                                    |                  |              |            |                     | Nr             |           |                    |          |         |         |              |                  |     |          |
| Guos                                                                                                    |                  |              |            |                     | Filia/oddział  | Oddział 2 |                    |          |         |         |              |                  |     |          |
| Workstein<br>Stervender och<br>seke<br>Catternery<br>Zationerstät<br>XAnakag                                                                                                    |                  |              |            |                     | Grupa          |           |                    |          |         |         |              |                  |     |          |
| Starounder nob                                                                                                    |                  |              |            |                     | Wydział        |           |                    |          |         |         |              |                  |     |          |
| Here<br>Mittoreny Zathwardt X Analag                                                                                                    |                  |              |            |                     | Stanowisko rob |           |                    |          |         |         |              |                  |     |          |
| Zativerry Zativerriti X Andag                                                                                                    |                  |              |            |                     | MPK            |           |                    |          |         |         |              |                  |     |          |
| Zatovieretž X Analuj                                                                                                    |                  |              |            |                     |                | Aktywny   |                    |          |         |         |              |                  |     |          |
|                                                                                                    |                  |              |            |                     |                |           |                    | atwiordź | X Anuli | ri i    |              |                  |     |          |
|                                                                                                    |                  |              |            |                     |                |           |                    |          | 70,100  | •       |              |                  |     |          |
|                                                                                                    |                  |              |            |                     |                |           |                    |          |         |         |              |                  |     |          |
|                                                                                                    |                  |              |            |                     |                |           |                    |          |         |         |              |                  |     |          |
|                                                                                                    |                  |              |            |                     |                |           |                    |          |         |         |              |                  |     |          |
|                                                                                                    |                  |              |            |                     |                |           |                    |          |         |         |              |                  |     |          |
|                                                                                                    |                  |              |            |                     |                |           |                    |          |         |         |              |                  |     |          |
|                                                                                                    | · · · · ·        |              |            |                     |                |           |                    |          |         |         |              |                  |     | ,        |
| <                                                                                                    | Filtruj          |              |            | wyszukuje wg: Nazwa |                |           |                    |          |         |         |              | Ilość pozycji:   | 0 × | Zamknij  |

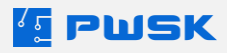

| Osoba          |                              | ×    |
|----------------|------------------------------|------|
| Dane           |                              |      |
|                |                              |      |
| Nazwa          | Jan Kowalski                 |      |
| ID             | 01                           |      |
| Nr             | 278193                       |      |
| Filia/oddział  | Oddział 2                    |      |
| Grupa          | Dział IT                     |      |
| Wydział        | Departament IT 1 Serwerownia |      |
| Stanowisko rob | Kierownik                    |      |
| MPK            | 12000985/2019                |      |
|                | Aktywny                      |      |
|                |                              |      |
|                | ✓ Zatwierdź × An             | uluj |

Pola oznaczone na zielono służą do wprowadzenia tekstu z klawiatury, białe pola to pola słownikowe, należy w nich wybrać wcześniej zdefiniowane informacje. Do założenia osoby odpowiedzialnej wymagana jest minimalnie Nazwa. Każda nowo dodawana osoba odpowiedzialna jest domyślnie ustawiana jako Aktywna.

### 4.5 Edycja osoby odpowiedzialnej

Wybierz osobę do edycji i kliknij Edytuj:

| Csoba                                       |          |                         |                    |     |        |                         |                     | - |      | ×    |
|---------------------------------------------|----------|-------------------------|--------------------|-----|--------|-------------------------|---------------------|---|------|------|
| Podgłąd Edytuj Dodaj Usuń Szukaj Odśwież Ek | sport    |                         |                    |     |        |                         |                     |   |      |      |
| Nazwa / Nr ID                               | Grupa    | Wydział                 | Stanowisko robocze | MPK | Aktywn | y Wprowadził            | Data wprowdzenia    |   | Popr | awił |
| Jan Kowalski 278193 01                      | Dział IT | Departament IT 1 Server | rowni Kierownik    |     | 1 Tak  | Demonstracyjny Operator | 21.05.2021 15:20:44 |   |      |      |

| Osoba           |                              | ×    |
|-----------------|------------------------------|------|
| Dane Historia C | Ddpowiedzialność             |      |
|                 |                              |      |
| Nazwa           | Jan Kowalski                 |      |
| ID              | 01                           |      |
| Nr              | 278193                       |      |
| Filia/oddział   | Oddział 2                    |      |
| Grupa           | Dział IT                     |      |
| Wydział         | Departament IT 1 Serwerownia |      |
| Stanowisko rob  | Kierownik                    |      |
| MPK             | 1 12000985/2019              |      |
|                 | Aktywny                      |      |
|                 |                              |      |
|                 | Zatwierdź X An               | uluj |

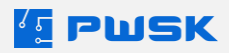

Pola z żółtym tłem to pola do edycji. Pola z białym tłem to pola słownikowe w których wybierasz dane wcześniej zdefiniowane. Z poziomu edycji możesz deaktywować Osobę Odpowiedzialną. Osobie nieaktywnej nie będziesz mógł przypisać majątku w Kartotece.

#### 4.6 Historia i odpowiedzialność użytkowników

Po przejściu do podglądu masz możliwość przejrzenia zakładek Historia oraz Odpowiedzialność:

| Osoba           |                              | ×     |
|-----------------|------------------------------|-------|
| Dane Historia ( | Ddpowiedzialność             |       |
|                 |                              |       |
| Nazwa           | Jan Kowalski                 |       |
| ID              | 011                          |       |
| Nr              | 278193                       |       |
| Filia/oddział   | Oddział 2                    |       |
| Grupa           | Dział IT                     |       |
| Wydział         | Departament IT 1 Serwerownia |       |
| Stanowisko rob  | Kierownik                    |       |
| МРК             | 1 12000985/2019              |       |
|                 | Aktywny                      |       |
|                 |                              |       |
|                 | X Zan                        | nknij |

- Historia przechowuje informacje o edytowanych danych personalnych.
- Odpowiedzialność wyświetla listę asortymentu, za który obecnie odpowiedzialna jest wybrana osoba:

| Osoba |          |                     |   |                  |        |         | × |
|-------|----------|---------------------|---|------------------|--------|---------|---|
| Dane  | Historia | Odpowiedzialność    |   |                  |        |         |   |
|       | Nazwa    | 1                   | 7 | Numer katalogowy | Indeks |         | ^ |
|       | Drukar   | rka HP              |   |                  |        |         |   |
|       | Komp     | uter stacjonarny HP |   |                  |        |         |   |
|       | Lapto    | р НР                |   | HPGMT560HQ       | 000012 |         |   |
|       |          |                     |   |                  |        |         |   |
|       |          |                     |   |                  |        |         |   |
|       |          |                     |   |                  |        |         |   |
|       |          |                     |   |                  |        |         |   |
|       |          |                     |   |                  |        |         |   |
|       |          |                     |   |                  |        |         |   |
|       |          |                     |   |                  |        |         |   |
|       |          |                     |   |                  |        |         |   |
|       |          |                     |   |                  |        |         |   |
| <     |          |                     |   |                  |        | >       | Ť |
| `     |          |                     |   |                  |        |         | _ |
|       |          |                     |   |                  | X      | 7amknii |   |
|       |          |                     |   |                  |        |         |   |

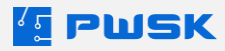

## 5. Import danych

Po aktywowaniu modułu importu danych (dodatkowo płatny), program umożliwia zaimportowanie istniejących już kartotek z zewnętrznego systemu poprzez plik .csv.

Po aktywacji modułu, funkcja Import Danych dostępna jest w menu Administrator. W lewym dolnym rogu widoczny jest link do pobrania przykładowego pliku importu skonfigurowanego według nazewnictwa obecnego w programie, pozwalającego uprościć proces importu danych.

| 捱 Import dar | nych                            |                              | - |        | ×   |
|--------------|---------------------------------|------------------------------|---|--------|-----|
| Konfiguracja |                                 |                              |   |        |     |
|              |                                 |                              |   |        |     |
|              | Plik importu                    |                              |   |        |     |
|              | Separator                       | ;                            |   |        |     |
|              | Format daty                     | dd.MM.yyyy                   |   |        |     |
|              | Nagłówki w pierwszym wierszu    |                              |   |        |     |
| Pole ur      | nikatowe dla numerów seryjnych  | Nazwa 🗸                      |   |        |     |
|              | Rodzaj importu                  | Importuj wszystkie pozycje v |   |        |     |
|              | Pole unikatowe dla aktualizacji | Kod kreskowy V               |   |        |     |
|              | Dostępna ilość nowych kartotek  | 9942                         |   |        |     |
| D            | ostępna ilość nowych oddziałów  | 1                            |   |        |     |
|              |                                 |                              |   |        |     |
|              |                                 |                              |   |        |     |
| Pobierz p    | rzykładowy plik importu         |                              |   |        |     |
|              |                                 | Dalej                        |   | 🗙 Zamk | nij |
|              |                                 |                              |   |        |     |

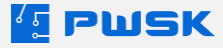

W powyższym widoku menu:

- Plik importu ścieżka dostępu do pliku .csv zawierającego kartoteki, które chcemy zaimportować do bazy danych programu Szybka Inwentaryzacja,
- Separator separator kolumn pliku .csv,
- Format daty format kolumn dat obecnych w pliku .csv. Domyślnie dd.mm.yyyy,
- Nagłówki w pierwszym wierszu zaznaczenie tej opcji pozwala pominąć pierwszy wiersz zawierający nagłówki (nazwy kolumn),
- Pole unikatowe dla numerów seryjnych może nim być nazwa, indeks, lub numer katalogowy. Wybierając po tym polu unikatowym, program scali kartoteki w pozycje seryjne,
- Rodzaj importu do wyboru mamy następujące rodzaje importu:
  - Importuj wszystkie pozycje wykorzystywany przy pierwszym imporcie danych, importuje do bazy danych programu wszystkie kartoteki znalezione w pliku importu,
  - Importuj tylko nowe pozycje Import przyrostowy, dodający tylko pozycje nowe, których nie ma w bazie. Ignoruje pozycje już dodane,
  - Tylko aktualizuj istniejące pozycje w bazie Import aktualizacyjny, aktualizujący parametry pozycji już dodanych do bazy, ignorujący pozycje nowe,
  - Importuj nowe pozycje i aktualizuj istniejące pozycje w bazie Import aktualizacyjny przyrostowy, aktualizuje parametry pozycji już dodanych do bazy oraz dodaje pozycje nowe, których nie ma w bazie.
- Pole unikatowe dla aktualizacji wybrane tu pole decyduje o tym, według którego parametru program analizuje wiersze w pliku importu podczas operacji aktualizacji,
- Dostępna ilość nowych kartotek o ilości dostępnych kartotek decyduje wykupiony pakiet programu. Nie możemy zaimportować więcej nowych kartotek niż wskazuje widoczna tu liczba,
- Dostępna ilość nowych oddziałów o ilości dostępnych oddziałów decyduje wykupiony pakiet programu z modułem wielu oddziałów. W pliku importu nie może istnieć więcej nowych oddziałów niż wskazuje widoczna tu liczba.

| 🟭 Import danych                            |                      |                  |                  |                          |         |                   | - 🗆 ×                                 |
|--------------------------------------------|----------------------|------------------|------------------|--------------------------|---------|-------------------|---------------------------------------|
| Konfiguracja Weryfikacja zawartości kolumn |                      |                  |                  |                          |         |                   |                                       |
| Kolumna NazwaKolumny                       | Pole tekstowe Liczba | całkowita Liczba | rzeczywista Data | Typ danych               | ^ Kolun | nna Nazwa kolumny | Numer wiersza Wartość                 |
| 1 (A) Nazwa                                | 33                   | 0                | 0                | 0 Tekst                  |         |                   |                                       |
| 2 (B) Numer katalogowy                     | 0                    | 0                | 0                | 0 Tekst                  |         |                   |                                       |
| 3 (C) Indeks                               | 0                    | 33               | 33               | 0 Liczba całkowita       |         |                   |                                       |
| 4 (D) Cena zakupu                          | 0                    | 9                | 10               | 0 Liczba                 |         |                   |                                       |
| 5 (E) Numer inwentarzowy                   | 1                    | 0                | 0                | 0 Tekst                  |         |                   |                                       |
| 6 (F) Producent                            | 29                   | 0                | 0                | 0 Tekst                  |         |                   |                                       |
| 7 (G) Rodzaj                               | 32                   | 0                | 0                | 0 Tekst                  |         |                   |                                       |
| 8 (H) Grupa                                | 33                   | 0                | 0                | 0 Tekst                  |         |                   |                                       |
| 9 (I) KST                                  | 0                    | 0                | 0                | 0 Tekst                  |         |                   |                                       |
| 10 (J) Typ                                 | 33                   | 0                | 0                | 0 Tekst                  |         |                   |                                       |
| 11 (K) Opis                                | 1                    | 0                | 0                | 0 Tekst                  |         |                   |                                       |
| 12 (L) Kod kreskowy                        | 0                    | 10               | 10               | 0 Liczba całkowita       |         |                   |                                       |
| 13 (M) Numer seryjny                       | 0                    | 1                | 1                | 0 Liczba całkowita       |         |                   |                                       |
| 14 (N) Indeks dodatkowy                    | 0                    | 0                | 0                | 0 Tekst                  |         |                   |                                       |
| 15 (O) Termin przeglądu                    | 0                    | 0                | 0                | 0 Tekst                  |         |                   |                                       |
| 16 (P) Termin gwarancji                    | 0                    | 0                | 0                | 1 Data                   |         |                   |                                       |
| 17 (Q) Uwagi                               | 1                    | 0                | 0                | 0 Tekst                  |         |                   |                                       |
| 18 (R) Status                              | 0                    | 0                | 0                | 0 Tekst                  |         |                   |                                       |
| 19 (S) Kod UHF                             | 0                    | 0                | 0                | 0 Tekst                  |         |                   |                                       |
| 20 (T) Dokument zakupu                     | 8                    | 0                | 0                | 0 Tekst                  |         |                   |                                       |
| 21 (U) Data zakupu                         | 0                    | 0                | 0                | 8 Data                   |         |                   |                                       |
| 22 (V) Lokalizacja                         | 9                    | 0                | 0                | 0 Tekst                  |         |                   |                                       |
| 23 (W) MPK                                 | 0                    | 0                | 0                | 0 Tekst                  |         |                   |                                       |
| 24 (X) Osoba odpowiedzialna                | 3                    | 0                | 0                | 0 Tekst                  |         |                   |                                       |
| 25 (Y) Ilość                               | 0                    | 33               | 33               | 0 Liczba całkowita       |         |                   |                                       |
| 26 (Z) Jednostka miary                     | 33                   | 0                | 0                | 0 Tekst                  |         |                   |                                       |
| :7 (AA) Dostawca                           | 1                    | 0                | 0                | 0 Tekst                  |         |                   |                                       |
| 8 (AB) Filia/oddział                       | 10                   | 0                | 0                | 0 Tekst                  |         |                   |                                       |
| '9 (AC)                                    | 0                    | 0                | 0                | 0 Tekst                  |         |                   |                                       |
| 0 (AD)                                     | 0                    | 0                | 0                | 0 Tekst                  |         |                   |                                       |
| 31 (AE)                                    | 0                    | 0                | 0                | 0 Tekst                  |         |                   |                                       |
|                                            |                      |                  |                  |                          | ×       |                   | < >                                   |
| Weryfikuj                                  |                      |                  |                  | Zmień typ kolumny na tel | st      |                   | Popraw wybrany wiersz                 |
| Zanisz CSV                                 |                      |                  | [                | Dalej                    |         |                   | X Zamknii                             |
|                                            |                      |                  |                  |                          |         |                   | · · · · · · · · · · · · · · · · · · · |

Po lewej stronie menu widoczny jest spis wykrytych w pliku .csv kolumn oraz przypisanych im przez program typów

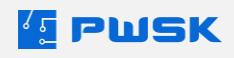

danych. W przypadku wykrycia niezgodności wykrycia w wierszach (np. wykrycia tekstu w polu ceny), program wyświetli te niezgodności po prawej stronie ekranu i umożliwi ręczną korektę.

Opis funkcji przycisków:

- Weryfikuj skan typów danych kolumn pliku .csv na żądanie,
- Zmień typ kolumny na tekst zmiana typu danej kolumny z typu wykrytego automatycznie na tekst.
   Wykorzystywana przy kolumnach, w których zaimportowanie jako inny typ doprowadziłoby do modyfikacji zawartości (np. kod kreskowy),
- Popraw wybrany wiersz ręczna poprawa wiersza w którym pojawiła się niezgodność wykrycia,
- Zapisz CSV zapisanie zmodyfikowanego pliku .csv.

| Nazwa               | Nazwa ~         |      |    | Bieżnia biurowa, składana, 1 | ^ | Nazwa            | Numer<br>katalogowy | Indeks |    | Cena zakupu | Numer<br>inwentarzowy | Producent | Rodzaj                |     |
|---------------------|-----------------|------|----|------------------------------|---|------------------|---------------------|--------|----|-------------|-----------------------|-----------|-----------------------|-----|
| Тур                 | Тур 🗸           | ~    |    | U                            |   | Bieżnia biurowa  |                     |        | 21 | 6500        |                       |           | Sprzęt pozos          | sta |
| Jednostka miary     | Wybierz ~       | szt. |    |                              |   | Biurko ergonon   |                     |        | 22 | 2820,77     |                       | FLEXUS    | Biurka                |     |
| Opis                | Opis ~          |      | 1  |                              |   | Fotel SHEFFIEL   |                     |        | 12 |             |                       | SHEFFIELD | Krzesła Biuro         | וכ  |
| Indeks              | Wybierz ~       |      | 1  |                              |   | Komputer hp      |                     |        | 81 | 0           |                       |           |                       |     |
| Indeks dodatkowy    | Wybierz ~       |      | 1  |                              |   | Komputer MSI     |                     |        | 5  |             |                       | MSI       | Komputery s           | 5   |
| Numor katalogowa    | Withing         |      | 1  |                              |   | Krzesło AXO N    |                     |        | 82 | 0           |                       | AXO       | Krzesła konf          | ¢   |
| Numer Katalogowy    | vvybielz v      |      | 」  |                              |   | Krzesło HAPPY    |                     |        | 24 |             |                       | HAPPY     | Krzesła konf          | e   |
| Rodzaj              | Rodzaj ~        |      |    | Sprzęt pozostały             |   | Krzesło HAPPY    |                     |        | 23 |             |                       | HAPPY     | Krzesła konf          | e   |
| Grupa               | Grupa 🗸         |      |    | Inne                         |   | Krzesło HAPPY    |                     |        | 25 |             |                       | HAPPY     | Krzesła konf          | 6   |
| Producent           | Wybierz ~       |      |    |                              |   | Krzesło HAPPY    |                     |        | 20 | 6440        | 2021/IT/0001/         | HAPPY     | Krzesła kont          | e   |
| KŚT                 | Wybierz ~       |      |    |                              |   | Laptop Microso   |                     |        | 2  | 0449        | 2021/11/0001/         | Microsoft | Laptopy               |     |
| umer inwentarzowy   | Wybierz ~       |      |    |                              |   | Monitor MSL O    |                     |        | 2  |             |                       | MSI       | Monitory              |     |
| Numer serviny       | Wybierz v       |      |    |                              |   | Notebook Mac     |                     |        | 4  |             |                       | Apple     | Lantony               |     |
| Uwadi               | Wybiorz         |      | 1  |                              |   | Panel multimed   |                     |        | 29 |             |                       |           | Panele elektr         | 0   |
| owagi               | vvybiel2 ~      |      |    |                              |   | Projektor multir |                     |        | 31 |             |                       | Sony      | Projektory            |     |
| KOO Kreskowy        | Kod kreskowy ~  |      |    | 2                            |   | Sofa wypoczyn    |                     |        | 16 | 4250        |                       | NEO       | Sofy                  |     |
| Termin gwarancji    | Wybierz ~       |      |    |                              |   | Sofa wypoczyn    |                     |        | 15 | 4250        |                       | NEO       | Sofy                  |     |
| Termin przeglądu    | Wybierz ~       |      |    |                              |   | Sofa wypoczyn    |                     |        | 14 | 4250        |                       | NEO       | Sofy                  |     |
| Status              | Wybierz ~       |      |    |                              |   | Sofa wypoczyn    |                     |        | 13 | 4250        |                       | NEO       | Sofy                  |     |
| Kod RFID UHF        | Kod UHF 🗸 🗸     |      |    |                              |   | Stół konferency  |                     |        | 28 |             |                       | SELMA     | Stoły konfer          | e   |
| Dokument zakupu     | Wyhierz v       |      | 1  |                              |   | Stół konferency  |                     |        | 27 | 6500        |                       | SELMA     | Stoły konfer          | e   |
| Data zakupu         | Wybiorz         |      |    |                              |   | Szafa metalow    |                     |        | 17 |             |                       | STYLE     | Szafy                 |     |
|                     | vvybielz v      |      | 1  |                              |   | Szafa metalowa   |                     |        | 18 |             |                       | STYLE     | Szafy                 |     |
| Cena zakupu         | Wybierz ~       |      |    |                              |   | Szafa metalowa   |                     |        | 19 |             |                       | STYLE     | Szaty                 |     |
| Dostawca            | Wybierz ~       |      |    |                              |   | Szafa metalowa   |                     |        | 20 |             |                       |           | Szaty<br>Tables kenfe |     |
| Lokalizacja         | Lokalizacja 🗸 🗸 |      |    | 03 Biuro Prezesa             |   | SZKIdrid LdDika  |                     |        | 30 |             |                       | Apple     | Tablee Korris         | 1   |
| soba odpowiedzialna | Wybierz ~       |      |    |                              |   | Telefon iPhone   |                     |        | 7  |             |                       | Apple     | Telefony              |     |
| MPK                 | Wybierz ~       |      |    |                              |   | Telefon iPhone   |                     |        | 6  |             |                       | Apple     | Telefony              |     |
| Ilość               | Tlość 🗸         |      | 1  | 1                            |   | Zestaw mebi b    |                     |        | 9  |             |                       | FLEXUS    | Biurka                |     |
| Filia / Oddział     | Elia (oddaa)    |      |    | Sigdziba Eirmy               |   | Zestaw mebli b   |                     |        | 10 |             |                       | FLEXUS    | Biurka                |     |
|                     |                 |      |    | Sieuziba riiriiy             |   | Zestaw mebli b   |                     |        | 11 |             |                       | FLEXUS    | Biurka                |     |
| Data likwidacji     | Wybierz V       |      | •• |                              |   |                  |                     |        |    |             |                       |           |                       |     |
| Cecha 1             | Wybierz ~       |      |    |                              |   |                  |                     |        |    |             |                       |           |                       |     |
| Cecha 2             | Wybierz ~       |      | 1  |                              | ~ | <                |                     |        |    |             |                       |           |                       |     |

W następnym ekranie następuje przypisanie kolumn wykrytych w pliku .csv do odpowiednich parametrów kartoteki w bazie danych Szybkiej Inwentaryzacji.

Za pomocą lewego pola przypisania, użytkownik wskazuje w Module Importu które kolumny pliku CSV mają być uznawane za dane parametry obecne w programie.

Używając środkowego pola przypisania, program umożliwia nadpisanie danego parametru ręcznie wprowadzoną wartością dla wszystkich importowanych karotek: przykładowo, można dla wszystkich pozycji importu ustawić jedną osobę odpowiedzialną.

W przypadku kolumny zawierającej rodzaj kartoteki, moduł importu bierze pod uwagę pierwszą literę obecnego w komórce słowa i przypisuje rodzaj kartoteki odpowiednio z poniższym wzorcem:

 Litera U: rodzaj unikatowy – za rodzaj unikatowy zostaną uznane słowa rozpoczynające się od litery U, np. Unikat, Unique.

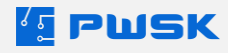

- Litera S: rodzaj seryjny za rodzaj seryjny zostaną uznane słowa rozpoczynające się od litery S, np. Seria, Series.
- Litera I: rodzaj ilościowy za rodzaj ilościowy zostaną uznane słowa rozpoczynające się od litery I, np. Ilość, Ilościówka.

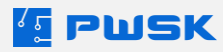

# 6. Edycja wydruków

Program Szybka Inwentaryzacja w wersji PRO pozwala na dowolną edycję wzorów wydruków pod potrzeby własnej szaty graficznej oraz zawartych w raportach danych. Moduł edycji wydruku wykorzystuje narzędzie FastReport VCL w wersji 6.9.15. Pełna dokumentacja wszystkich opcji edycji wydruku dostępna jest na stronie fast-report.com.

Funkcja edycji dostępna jest z poziomu podglądu wydruku, poprzez widoczny w górnym pasku przycisk 🧉 🛝

## DZIAŁ III PRZEBIEG INWENTRAYZACJI

W tym rozdziale opisujemy przebieg inwentaryzacji w programie Szybka inwentaryzacja oraz jej aplikacji mobilnej.

Inwentaryzację musisz rozpocząć od funkcji jej rozpoczęcia, w której wybierzesz rodzaj inwentaryzacji. Dalsza część procesu to spis z natury.

Spis z natury, czyli wprowadzenie wyników inwentaryzacji może być zrealizowane na dwa sposoby:

- Spisanie przy wykorzystaniu oprogramowania Szybka Inwentaryzacja
- Spisanie przy użyciu mobilnego kolektora danych (tzw. inwentaryzatora) z aplikacją Mobilna Inwentaryzacja

## 1. Rozpoczęcie Inwentaryzacji

W celu rozpoczęcia inwentaryzacji musisz przejść do menu Inwentaryzacja na głównym panelu programu:

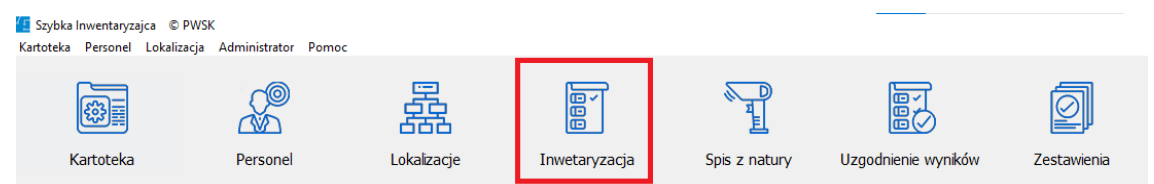

Przyciskiem +Dodaj rozpoczynasz nową inwentaryzację:

| Investaryzacja<br>Podglad Edysup<br>Rok 2021 Zakończ mientaryzacja | Odśwież Bksport     |   | – 🗆 X                      |
|--------------------------------------------------------------------|---------------------|---|----------------------------|
| Numer / Nazwa Da                                                   | ata Inwentaryzacja  | × | Lokalizacja                |
| Marini Pecca D                                                     | needing yang di     |   |                            |
|                                                                    |                     |   |                            |
| <                                                                  |                     |   | >                          |
| Fitruj                                                             | wyszukuje wg: Numer |   | Ilość pozycji: 0 X Zamknij |
|                                                                    |                     |   |                            |

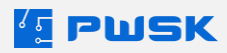

| Spis z natury | Bez podpowiedzi 🗸 🗸                                                 |
|---------------|---------------------------------------------------------------------|
| Filia/oddział | Bez podpowiedzi<br>Informacja o innej lokalizacji<br>Z podpowiedzią |

- Spis bez podpowiedzi najpopularniejsza metoda przeprowadzania inwentaryzacji. Komisja inwentaryzacyjna spisuje to, co widzi w danym pomieszczeniu.
- Spis z informacją o innej lokalizacji program poinformuje spisującego, o wcześniejszej, zanotowanej w kartotece lokalizacji spisywanego asortymentu.
- Spis z podpowiedzią program podpowiada wszystkie przypisane w kartotece do danej lokalizacji pozycje.

Następnie wybierasz Filię/Oddział i Lokalizację, jeśli nie wybierzesz nic w tym oknie program potraktuje przeprowadzaną inwentaryzację jako całościową – następstwem jest wymagany wybór co jest inwentaryzowane:

| Filia/oddział |  |  |
|---------------|--|--|
| Lokalizacja   |  |  |

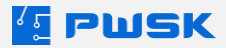

Na sam koniec pozostaje do zdefiniowania komisja spisowa oraz ewentualny komentarz.

| Inwentaryzacja   |                                                            | × |
|------------------|------------------------------------------------------------|---|
| Nr               |                                                            |   |
| Data rozpoczęcia |                                                            |   |
| Opis             | Inwentaryzacja                                             |   |
| Spis z natury    | Z podpowiedzią ~                                           |   |
| Filia/oddział    | Oddział 4 .                                                |   |
| Lokalizacja      | Piętro 1                                                   |   |
| Skład komisji    | kier.: - Jan Kowalski<br>- Anna Nowak<br>- Alicja Kowalska |   |
| Komentarz        | inwentaryzacja kontrolna piętra pierwszego                 |   |
|                  | ✓ Zatwierdź × Anulu                                        | j |

Po zatwierdzeniu, nowa inwentaryzacja pojawi się na spisie wszystkich inwentaryzacji:

| 1 Inwentaryzacja                         |                      |                  |                | -           |        | ×    |
|------------------------------------------|----------------------|------------------|----------------|-------------|--------|------|
| Podgląd Edytuj Dodaj Zakończ Usuń Szukaj | j Odśwież Eksport    |                  |                |             |        |      |
| Rok 2021 – Zakończ inwentaryzację        |                      |                  |                |             |        |      |
| Numer / Nazwa                            | Data Status          | Data zakończenia | Түр            | Lokalizacja |        |      |
| 1 Inwentaryzacja                         | 24.05.2021 W trakcie |                  | Z podpowiedzią | Piętro 1    |        |      |
|                                          |                      |                  |                |             |        |      |
| ٢                                        |                      |                  |                |             |        | >    |
| Fitruj                                   | wyszukuje wg: Numer  |                  | Ilość          | pozycji: 1  | X Zaml | knij |

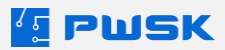

# 2. Wprowadzanie wyników inwentaryzacji w programie

Wprowadzenie wyników inwentaryzacji wymaga otwartej inwentaryzacji. Aby rozpocząć wprowadzanie danych przejdź do menu Spis z natury:

| Szybka Inwentaryzajca © P<br>Kartoteka Personel Lokalizad | WSK<br>:ja Administrator Pomo | c           |               |               |                     |             |
|-----------------------------------------------------------|-------------------------------|-------------|---------------|---------------|---------------------|-------------|
| Kartoteka                                                 | Personel                      | Lokalizacje | Inwetaryzacja | Spis z natury | Uzgodnienie wyników | Zestawienia |

Program pokaże okno wprowadzania spisów z natury:

| 🔚 Spis z natury |                   |                   |              |                   |               |                   | - |        | ×    |
|-----------------|-------------------|-------------------|--------------|-------------------|---------------|-------------------|---|--------|------|
| Podgląd Edytuj  | j Dodaj Usuń      | Szukaj Odświe     | ez Eksport   | E Drukuj          |               |                   |   |        |      |
| Rok 2021 ~      | Inwentaryzacja    | 1 / 2021-05-24 In | wentaryzacja | a W trakcie 🗸 🗸 🗸 |               |                   |   |        |      |
| Numer ,         | Ostatni spis Data | Lokalizacja       | Komentarz    | Wprowadzłł        | Skład komisji | Data wprowadzenia |   | Popr   | awił |
| ►               |                   |                   |              |                   |               |                   |   |        |      |
|                 |                   |                   |              |                   |               |                   |   |        |      |
|                 |                   |                   |              |                   |               |                   |   |        |      |
|                 |                   |                   |              |                   |               |                   |   |        |      |
|                 |                   |                   |              |                   |               |                   |   |        |      |
|                 |                   |                   |              |                   |               |                   |   |        |      |
|                 |                   |                   |              |                   |               |                   |   |        |      |
|                 |                   |                   |              |                   |               |                   |   |        |      |
|                 |                   |                   |              |                   |               |                   |   |        |      |
|                 |                   |                   |              |                   |               |                   |   |        |      |
|                 |                   |                   |              |                   |               |                   |   |        |      |
|                 |                   |                   |              |                   |               |                   |   |        |      |
|                 |                   |                   |              |                   |               |                   |   |        |      |
|                 |                   |                   |              |                   |               |                   |   |        |      |
|                 |                   |                   |              |                   |               |                   |   |        |      |
|                 |                   |                   |              |                   |               |                   |   |        |      |
|                 |                   |                   |              |                   |               |                   |   |        |      |
| <               |                   |                   |              |                   |               |                   |   |        | >    |
| Fitruj          |                   |                   | wyszukuje    | wg: Numer         |               | Ilość pozycji: 0  | > | < Zaml | nij  |

Na górze widnieje informacja o aktywnej inwentaryzacji, do której dokładany będzie wynik inwentaryzacji cząstkowej, odpowiednika kolejnego arkusza spisu z natury. Po kliknięciu +Dodaj przejdziesz do dodawania spisu.

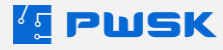

#### W oknie ręcznego dodawania spisu z natury masz możliwość wykorzystania jednej z trzech funkcji:

| Spis z natury                                  |                                           |                                        |                            |                  |               |                    |       |           | ×        |
|------------------------------------------------|-------------------------------------------|----------------------------------------|----------------------------|------------------|---------------|--------------------|-------|-----------|----------|
| ter di<br>Lo                                   | kumentu [<br> kalizacja [<br> MPK [       | Data                                   | Skład Komisji<br>Komentarz |                  |               |                    |       |           |          |
| Image: Dodaj         Image: Dodaj         Usuń | Nazwa<br>Indeks<br>Opis<br>Ilość<br>Uwagi | Numer inventarzowy Osoba odpowiedzalna | Numer se                   | עיוני ע          |               |                    |       |           |          |
| Nazwa                                          |                                           | / Kod kreskowy                         | Indeks dodatkowy           | Numer katalogowy | Numer seryjny | Numer inwentarzowy | Ilosc | Status    | Osoba or |
|                                                |                                           |                                        |                            |                  |               |                    |       |           |          |
|                                                |                                           |                                        |                            |                  |               |                    |       |           | ×        |
|                                                |                                           |                                        |                            |                  |               |                    |       | Zatwierdź | X Anuluj |

- Dodaj dodanie spisywanej pozycji z Kartoteki,
- Dodaj UHF dodanie pozycji za pomocą znacznika RFID– tylko z modułem i czytnikiem RFID UHF,
- Usuń usunięcie aktualnie zaznaczonej pozycji ze spisu.

Wybierz Lokalizację/Skład komisji w aktualnym spisie. Możesz też wpisać Komentarz.

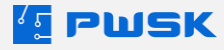

Po kliknięciu +Dodaj program otworzy Kartotekę i zawęzi spis majątku do zakresu, który został wybrany przy otwieraniu inwentaryzacji:

| Spis z natury |           |               |                     |                 |                 |                       |                  |                       | ×                                     |
|---------------|-----------|---------------|---------------------|-----------------|-----------------|-----------------------|------------------|-----------------------|---------------------------------------|
| Nr dok        | iumentu   | Data 24.05.20 | 21                  |                 |                 |                       |                  |                       |                                       |
| Kartoteka     |           |               |                     |                 |                 |                       |                  |                       | ×                                     |
| Podgląd       | Edytuj    | Dodaj Powiel  | Usuń Szukaj         | Odśwież Eksport | Drukuj Historia | Znacznik UHF Etykieta |                  |                       |                                       |
| Padatala      | Oduziai 4 |               | -                   |                 |                 |                       |                  |                       |                                       |
| Namua         |           | Kod kneekowov | Indeks              | Lokalizacia     | Podrai          | Tun                   | Numer katalonowy | Indeks dodatkowo      | Producent 6                           |
| Krzesło obr   | rotowe    | 0000000916    | 00004               | contractory     | Krzesła         | Ilościowe             | Humer Kotologowy | proces doublerry      | Troucent                              |
| Laptop HP     |           |               | 000012              |                 | Komputery       | Seryjne               | HPGMT560HQ       | IT/00012/2018         | HP                                    |
| ¢             |           |               |                     |                 |                 |                       |                  |                       | , , , , , , , , , , , , , , , , , , , |
| Fitruj        |           |               | wyszukuje wg: Nazwa |                 |                 |                       | Ilo              | ść pozycji: 2 🗸 Wybie | rz 🗙 Anuluj                           |

Poprzez dwukrotne kliknięcie dodajemy pozycje do spisu:

| Spis z natury                       |                                                                                              |                    |                                       |                  |               |                    |       |             | ×        |
|-------------------------------------|----------------------------------------------------------------------------------------------|--------------------|---------------------------------------|------------------|---------------|--------------------|-------|-------------|----------|
| Nr da<br>LO                         | kumentu<br>kalizarja 102 Sala 102<br>MPK                                                     | Deta 24.05.2021    | Skład Komisji Jan Kowals<br>Komentarz | ki, Anna Nowak   |               |                    |       |             |          |
| Dodaj<br>Dodaj<br>Dodaj UHF<br>Usuń | Nazwa Laptop HP<br>Indeks 000012<br>Opis Wraz z klawiatura i n<br>Tiołć 1 Osoba odj<br>Uwagi | Numer inventarzowy | Nume                                  | seryjny          |               |                    |       |             |          |
| Nazwa                               | 7                                                                                            | Kod kreskowy       | Indeks dodatkowy                      | Numer katalogowy | Numer seryjny | Numer inwentarzowy | llosc | Status      | Osoba o  |
|                                     |                                                                                              |                    |                                       |                  |               |                    |       |             |          |
|                                     |                                                                                              |                    |                                       |                  |               |                    |       |             |          |
|                                     |                                                                                              |                    |                                       |                  |               |                    |       |             |          |
|                                     |                                                                                              |                    |                                       |                  |               |                    |       |             |          |
|                                     |                                                                                              |                    |                                       |                  |               |                    |       |             |          |
|                                     |                                                                                              |                    |                                       |                  |               |                    |       | ✓ Zatwierdź | X Anuluj |

Jeśli chcesz dodać kolejną pozycję – ponownie wybierz +Dodaj.

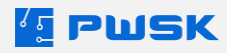

|               |               |            | Spis z natury<br>Inwentaryzacja numer 1/1 |       |                      |       |        |           |  |  |
|---------------|---------------|------------|-------------------------------------------|-------|----------------------|-------|--------|-----------|--|--|
| NIP           |               |            | Lokaliz                                   | Zacja | TUZ Sala TUZ         |       |        |           |  |  |
|               | Indoka        |            |                                           | MPK   |                      |       |        |           |  |  |
| Lp.           | Nr inwentarz. | Nazwa, Num | er seryjny                                |       | Opis                 | j.m.  | llość  | Wartość   |  |  |
| 1             | 000012        | Laptop HP  |                                           | wraz  | z klawiatura i myszą | szt.  | 1      |           |  |  |
| Skła          | d komisji:    |            |                                           |       | Komentarz:           | Razeı | n wart | ość: 0,00 |  |  |
| Jan I<br>Ann: | Jan Kowalski, |            |                                           |       |                      |       |        |           |  |  |
|               |               |            |                                           |       |                      |       |        |           |  |  |
|               |               |            |                                           |       |                      |       |        |           |  |  |
|               |               |            |                                           |       |                      |       |        |           |  |  |

Program wygeneruje wydruk spisu z natury.

Uwaga: Wszystkie spisy z natury mogą być edytowane do momentu zamknięcia inwentaryzacji

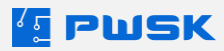

#### 2.1 Wykorzystanie kompletów w inwentaryzacji

Uwaga: Komplety są dostępne tylko po wykupieniu licencji na Moduł Kompletów.

Z Modułem Kompletów, możliwe jest łączenie posiadanego asortymentu w komplety, aby dodatkowo go uporządkować. Komplety mogą być stosowane dla asortymentu takiego jak zestawy mebli, zestawy komputerowe, wyposażenia samochodów służbowych, skrzynki narzędziowe, oraz innych.

Łącząc elementy w komplet, tworzymy powiązanie między nimi, przypisując je do kartoteki głównej kompletu.

• Tworzenie kompletu

Nagłówek kompletu musi być kartoteką unikatową lub seryjną. W pierwszym kroku należy utworzyć kartotekę tak jak każdą inną kartotekę w programie. Po wypełnieniu jej parametrów i zatwierdzenia jej, wciśnięcie ikony Edytuj na tej kartotece umożliwi otwarcie karty Składniki Kompletu.

| Kartoteka                                                                                                    |                               | · · ·                                                                                                    |     | ×                |
|----------------------------------------------------------------------------------------------------|-------------------------------|----------------------------------------------------------------------------------------------------|-----|------------------|
| Dane Cechy Komentarz                                                                                                    | Załączniki Składniki kompletu | Historia inwentaryzacji                                                                                                    |     |                  |
| ⊕ ∅ ↓     ⊕ ↓     ⊕ ↓     □     □     □     □     □     □     □     □     □     □     □     □     □     □     □     □     □     □     □     □     □     □     □     □     □     □     □     □     □     □     □     □     □     □     □     □     □     □     □     □     □     □     □     □     □     □     □     □     □     □     □     □     □     □     □     □     □     □     □     □     □     □     □     □     □     □     □     □     □     □     □     □     □     □     □     □     □     □     □     □     □     □     □     □     □     □     □     □     □     □     □     □     □     □     □     □     □     □     □     □     □     □     □     □     □     □     □     □     □     □     □     □     □     □     □     □     □     □     □     □     □     □     □     □     □     □     □     □     □     □     □     □     □     □     □     □     □     □     □     □     □     □     □     □     □     □     □     □     □     □     □     □     □     □     □     □     □     □     □     □     □     □     □     □     □     □     □     □     □     □     □     □     □     □     □     □     □     □     □     □     □     □     □     □     □     □     □     □     □     □     □     □     □     □     □     □     □     □     □     □     □     □     □     □     □     □     □     □     □     □     □     □     □     □     □     □     □     □     □     □     □     □     □     □     □     □     □     □     □     □     □     □     □     □     □     □     □     □     □     □     □     □     □     □     □     □     □     □     □     □     □     □     □     □     □     □     □     □     □     □     □     □     □     □     □     □     □     □     □     □     □     □     □     □     □     □     □     □     □     □     □     □     □     □     □     □     □     □     □     □     □     □     □     □     □     □     □     □     □     □     □     □     □     □     □     □     □     □     □     □     □     □     □     □     □     □     □     □     □     □     □     □     □     □     □     □     □     □     □     □     □     □     □     □     □     □ | 0<br>Ustaw lokalizację Ustav  | アクレンション クロション クロン クロン クロン クロン クロン クロン クロン クロン クロン クロ |     |                  |
| Nazwa                                                                                                    | Lokalizacja                   | Osoba odpowiedzialna                                                                                                    | МРК | Numer katalogowy |
| ▶                                                                                                    |                               |                                                                                                    |     |                  |
|                                                                                                    |                               |                                                                                                    |     |                  |

Tutaj możliwe jest dodanie elementów kompletu przyciskiem +Dodaj. Przy dodawaniu kartotek ilościowych, możliwa jest edycja ilości dodanej do kompletu przyciskiem Edytuj. Usuwanie elementów kompletu możliwe jest za pomocą przycisku Usuń.

Z poziomu tego widoku możliwe jest też nadanie osobnej nazwy kompletu (w przypadku gdy ma mieć nazwę inną niż nazwa głównego elementu kompletu), a także ustawienie lokalizacji, MPK oraz osoby odpowiedzialnej na raz dla całego kompletu.

| Kartoteka                                                                      |                                    |                            |     |  |
|--------------------------------------------------------------------------------|------------------------------------|----------------------------|-----|--|
| Dane Cechy Komentarz Załączn                                                   | iki Składniki kompletu Historia ir | nwentaryzacji              |     |  |
| +     //     //       Dodaj     Edytuj     Usuń     Ustav       Nazwa kompletu | 0<br>v lokalizację Ustaw MPK       | Ustaw osobę odpowiedzialną |     |  |
| Nazwa                                                                          | Lokalizacja                        | Osoba odpowiedzialna       | MPK |  |
| Krzesło HAPPY, czarny, tu                                                      | rku: Pokój Księgowych 02           |                            |     |  |
| Krzesło konferencyjne zielo                                                    | one Pokój Księgowych 02            |                            |     |  |
| Regał biurowy szafa aktowa Pokój Księgowych 02                                 |                                    |                            |     |  |
| Sofa wypoczynkowa NEO, 3-o Pokój Księgowych 02                                 |                                    |                            |     |  |

• Wyszukiwanie kompletu

Komplety można w wygodny sposób wyszukiwać, korzystając z opcji Szukaj w górnej części ekranu. Tam, korzystając z opcji Komplety, można wyszukać główne elementy kompletów, ich składniki, a także równocześnie główne elementy i składniki.

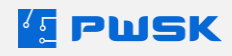

| Komplet    | Wszystko 🗸              |    |
|------------|-------------------------|----|
|            | Wszystko                | ć. |
| zedział od | Wszytkie komplety       |    |
|            | Główny element kompletu |    |
|            | Składnik kompletu       |    |

Na liście kartotek komplety oznaczone są w kolumnach Komplet (główne elementy) oraz W Komplecie (składniki).

• Raport Komplety

Z Modułem Kompletów w programie dostępny jest nowy raport, dostępny z poziomu menu Raporty -> Komplety.

Z jego pomocą można uzyskać natychmiastowy podgląd rejestru kompletów.

|     | PWSK Inwentaryzacja                     |                       | Rejestr kompletów |               |      |       |               |  |  |  |
|-----|-----------------------------------------|-----------------------|-------------------|---------------|------|-------|---------------|--|--|--|
|     | NIP 0101                                |                       | i tej             | cou nompier   |      |       |               |  |  |  |
| Lp. | Nazwa                                   | Numer<br>inwentarzowy | Indeks            | Numer seryjny | jm   | llość | Wartość       |  |  |  |
| Kor | nplet: Zestaw Mebli                     |                       |                   |               |      |       |               |  |  |  |
| 1   | Krzesło HAPPY, czarny, turku sowy       |                       | 0025              |               | szt. | 1     | 1 450,00      |  |  |  |
| 2   | Krzesło konferencyjne zielone           |                       |                   |               | szt. | 3     |               |  |  |  |
| 3   | Regał biurowy szafa aktowa              |                       | 0030              |               | szt. | 1     | 750,00        |  |  |  |
| 4   | Sofa wypoczynkowa NEO, 3-osobowa, żółty | 809/987/478           | 0013              |               | szt. | 1     | 4 250,00      |  |  |  |
| 5   | Zestaw Mebli                            |                       |                   |               | szt. | 1     |               |  |  |  |
|     |                                         |                       |                   |               |      | Ra    | zem: 6 450,00 |  |  |  |

• Spisywanie kompletów

Podczas tworzenia spisu z natury, spisanie dowolnego elementu kompletu spowoduje podpowiedzenie pozostałych elementów. Nie zostaną one automatycznie dodane do spisu, a jedynie podpowiedziane.

| N         | r dokumentu | 9 Data                       | 13.08.2024                  |               |                      |        |           |  |
|-----------|-------------|------------------------------|-----------------------------|---------------|----------------------|--------|-----------|--|
|           | Lokalizacja | Pokój Księgowych 02          | Skład Komisji               |               |                      |        |           |  |
|           | МРК         | MPK Komentarz                |                             |               |                      |        |           |  |
| Ŧ         | Nazwa       | Sofa wypoczynkowa NEO, 3-oso | bowa, żółty                 | Kod kreskowy  | Szukaj kod kreskowy  |        |           |  |
| Dodaj     | Indeks      | 0013 Num                     | er inwentarzowy 809/987/478 | Numer seryjny |                      |        |           |  |
| Û,        | Opis        |                              |                             |               |                      |        |           |  |
| Usun      | Ilość       | 1 Osoba odpowiedzialna       |                             | Status        |                      |        |           |  |
| Dodai BEI | D Uwagi     |                              |                             |               |                      |        |           |  |
| Journa 1  | -           |                              |                             |               |                      |        |           |  |
| Kod       | kreskowy    | , Numer seryjny              | Numer inwentarzowy          | Status        | Osoba odpowiedzialna | Indeks | Producent |  |
| _         |             | ,                            |                             |               |                      |        |           |  |
| 000       | 00000107    |                              | 809/987/478                 |               |                      | 0013   | NEO       |  |
| 000       | 00000197    |                              |                             |               |                      | 0025   | HAPPY     |  |
| 000       | 0000242     |                              |                             |               |                      | 0030   | GLENDA    |  |
| 000       | 0000265     |                              |                             |               |                      |        |           |  |
| 000       | 000000267   |                              |                             |               |                      |        |           |  |

W raportach spisowych, wszystkie elementy kompletu, w tym jego główny element, są oznaczone literą K oraz nazwą kompletu w nawiasie, co pozwala w szybki i wygodny sposób sprawdzić, do jakiego kompletu przynależą spisane elementy asortymentu.

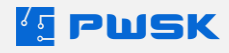

| Lp. | Nazwa                                                     | Numer<br>inwentarzowy | Indeks      | Numer seryjny   | jm   | llość<br>spisana | llość<br>wg<br>systemu | Różnica  | Wartość  |
|-----|-----------------------------------------------------------|-----------------------|-------------|-----------------|------|------------------|------------------------|----------|----------|
| Lo  | Lokalizacja: Pokój Księgowych 02                          |                       |             |                 |      |                  |                        |          |          |
| MP  | YK: <brak></brak>                                         |                       |             |                 |      |                  |                        |          |          |
|     |                                                           | P                     | ozycje spis | sane            |      |                  |                        |          |          |
| 1   | K(Zestaw Mebi) Sofa wypoczynkowa<br>NEO, 3-osobowa, żółty | 809/987/478           | 0013        |                 | szt. | 1                | 1                      | 0        | 4 250,00 |
|     |                                                           | Pozycje nie           | znalezione  | e podczas spisu |      |                  |                        |          |          |
| 1   | K(Zestaw Mebli) Krzesło HAPPY, czamy,<br>turkusowy        |                       | 0025        |                 | szt. | 0                | 1                      | 1        | 0,00     |
| 2   | K(Zestaw Mebli) Krzesło konferencyjne<br>zielone          |                       |             |                 | szt. | 0                | 3                      | 3        | 0,00     |
| 3   | K(Zestaw Mebli) Regał biurowy szafa<br>aktowa             |                       | 0030        |                 | szt. | 0                | 1                      | 1        | 0,00     |
| 4   | K(Zestaw Mebli) Zestaw Mebli                              |                       |             |                 | szt. | 0                | 1                      | 1        | 0,00     |
|     |                                                           |                       |             |                 |      |                  | lloéé ei               | vieanuch | eztuk: 1 |

llość spisanych sztuk: 1 Wartość spisanych pozycji: 4 250,00

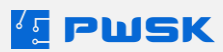

#### 2.2 Praca z wykorzystaniem kolektora danych - inwentaryzatora

Kolektor danych to urządzenie mobilne z systemem Android, które pozwoli Ci na spis z natury z dala od komputera. W tym rozdziale przybliżymy pracę z tym urządzeniem oraz oprogramowaniem Mobilna Inwentaryzacja. W osobnym rozdziale opisana została konfiguracja połączenia z kolektorem.

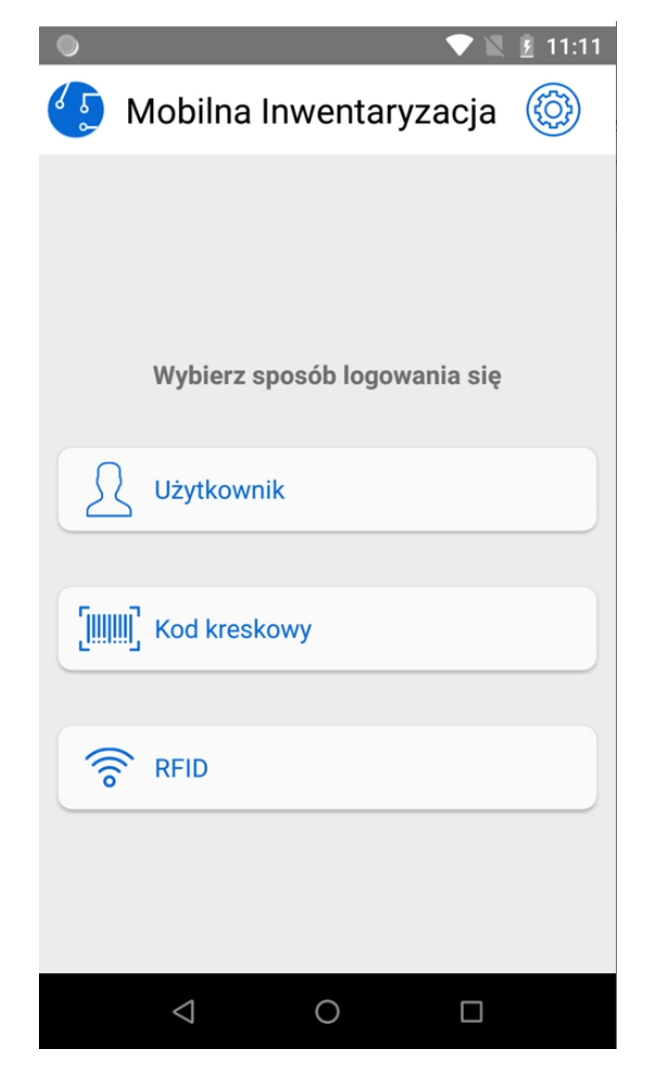

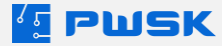

#### 2.3 Spis z natury w Mobilnej Inwentaryzacji

Aby rozpocząć pracę z aplikacją Mobilna Inwentaryzacja, w programie Szybka Inwentaryzacja musi zostać otwarta Inwentaryzacja. Jest to warunek konieczny do poprawnego zalogowania i synchronizacji. Po zalogowaniu się do programu wybierz omówioną poniżej opcję spis z natury:

|                                       | 1:34 💿 🔍 💆 11:38                                                                                                    |
|---------------------------------------|----------------------------------------------------------------------------------------------------|
| 💽 Mobilna Inwentaryzacja 🌾            | 🕖 🔶 Inwentaryzacja                                                                                                    |
| Inwentaryzacja                        | Zapisz         [0] Pozycje           Image: Constraint of the second second s |
| Spis z natury                         | Lokalizacja                                                                                                    |
| Kartoteki                             | Е МРК                                                                                                    |
| Synchronizacja<br>28.06.2021 11:03:43 | Komentarz                                                                                                    |
| Wyloguj się                           | 0/300                                                                                                    |
|                                       |                                                                                                    |

W kolejnym kroku wybierz Lokalizację (wymagane) oraz MPK (opcjonalnie) i wybierz przycisk Pozycje. Opcjonalnie możesz też wprowadzić Komentarz.

To co zostanie wyświetlone w widoku Pozycji zależy od wyboru rodzaju inwentaryzacji przy jej otwieraniu. Są trzy możliwości:

#### 2.4 Inwentaryzacja bez podpowiedzi:

W przypadku tego wyboru po wybraniu lokalizacji lista będzie pusta, program będzie oczekiwał na odczyt pozycji i doda ją do listy niezależnie od wcześniejszej lokalizacji zdefiniowanej w systemie:

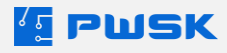

| 12:04                           | 12:07                                       |
|---------------------------------|---------------------------------------------|
| ← Inwentaryzacja                | ← [6] Pozycje                               |
| Zapisz [0] Pozycje              | হি Skanuj RFID হি                           |
| 28.06.2021 11:38:15             | Kryterium wyszukiwania: Nazwa 🔻             |
|                                 | Q                                           |
| Lokalizacia                     |                                             |
| 🗮 S1 Sala łączona Grafitowa 🛛 🛞 | Dodaj Usuń Zmień                            |
| <b>Ш</b> МРК                    | Krzesło HAPPY, czarny, szary/<br>jasnoszary |
| Komentarz                       | 0023/<br>0000000149<br>LP. 1                |
| 0/300                           | Krzesło HAPPY, czarny, szary/<br>jasnoszary |
|                                 | 0023/<br>0000000148<br>LP. 2                |
|                                 |                                             |

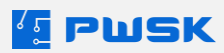

#### 2.5 Inwentaryzacja z podpowiedzią:

W przypadku tego wyboru po wybraniu lokalizacji na liście znajdą się pozycje, które zostały przypisane do danej lokalizacji. Program będzie oczekiwał na odczyt pozycji i w przypadku, gdy pozycja się zgadza z wcześniejszą definicją zaznaczy ją na zielono, a w przypadku gdy pozycja jest z innej lokalizacji - na żółto. Niespisane pozycje przypisane do spisywanej lokalizacji pozostają w kolorze białym:

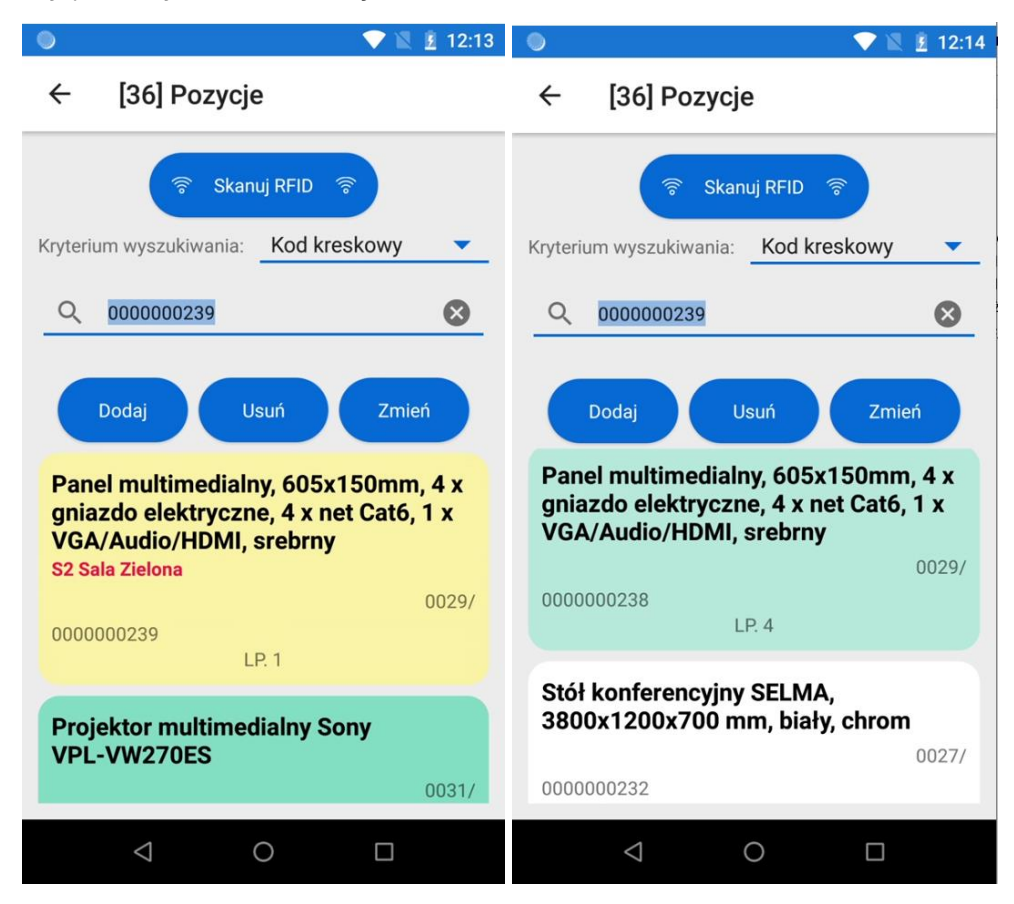

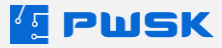

## 2.6 Inwentaryzacja z informacją o innej lokalizacji:

W przypadku tego wyboru po wybraniu lokalizacji lista będzie pusta. Program będzie oczekiwał na odczyt pozycji i w przypadku, gdy pozycja się zgadza z wcześniejszą definicją, zaznaczy ją na niebiesko, a w przypadku, gdy pozycja jest z innej lokalizacji - na żółto:

| 🔍 🔍 🖹 12:19                                                                                     |
|-------------------------------------------------------------------------------------------------|
| ← [3] Pozycje                                                                                   |
| হ্নি Skanuj RFID হ্নি                                                                           |
| Kryterium wyszukiwania: Kod kreskowy 🔻                                                          |
| Q 000000240 S                                                                                   |
| Dodaj Usuń Zmień                                                                                |
| Szklana tablica suchościeralna<br>GLENDA, model ścienny, 1200x900<br>mm, biały<br>S4 Sala Żółta |
| 0030/<br>000000240<br>LP. 1                                                                     |
| Szklana tablica suchościeralna<br>GLENDA, model ścienny, 1200x900<br>mm, biały<br>0030/         |
|                                                                                                 |

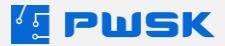

Niezależnie od wyboru rodzaju inwentaryzacji, po wykonaniu spisu na danej lokalizacji przejdź przyciskiem wstecz do nagłówka wyniku inwentaryzacji:

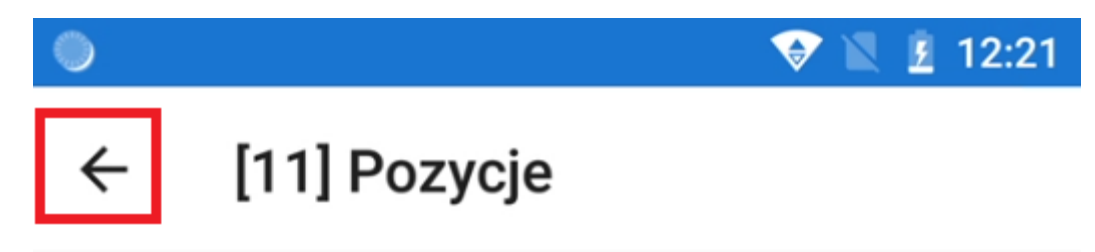

Zapisz wynik inwentaryzacji:

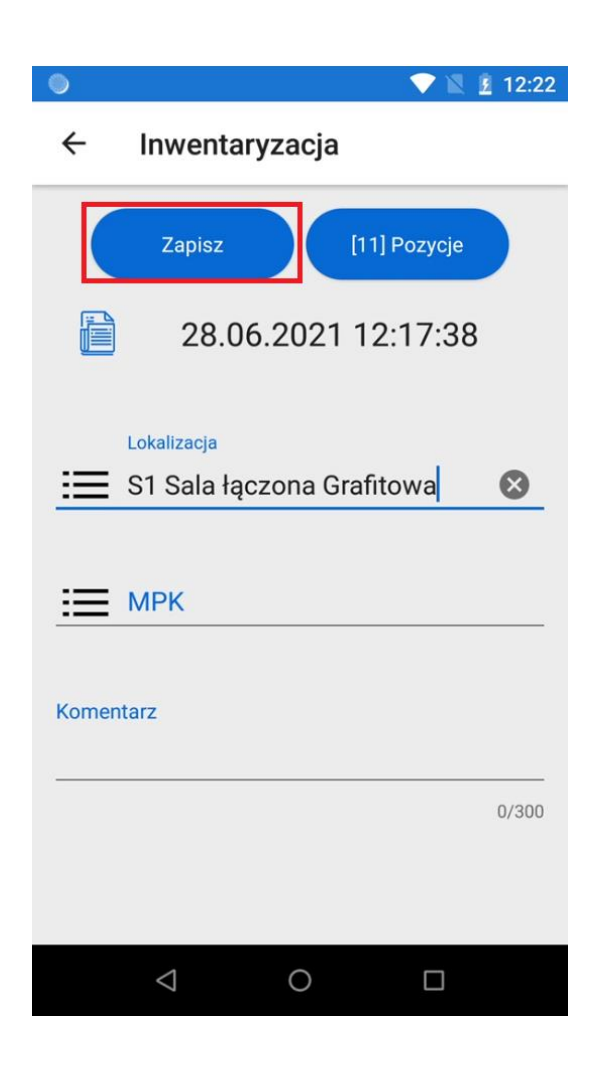

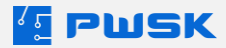

## 2.7 Przegląd i edycja wykonanych spisów

Każdy wykonany spis w programie Mobilna Inwentaryzacja trafia do Listy spisów. Tam może zostać edytowany lub wycofany:

| I 12:41                               | ● ♥ № ½ 12:40                                                           |
|---------------------------------------|-------------------------------------------------------------------------|
| 🔄 Mobilna Inwentaryzacja 🚳            | ← Inwentaryzacja                                                        |
|                                       | Nowy Edytuj Usuń                                                        |
| Inwentaryzacja                        | S1 Sala łączona Grafitowa<br>28.06.2021 12:17:38<br>28.06.2021 12:21:43 |
| Spis z natury                         | 11/11                                                                   |
| Kartoteki                             |                                                                         |
| Synchronizacja<br>28.06.2021 12:17:36 |                                                                         |
| Wyloguj się                           |                                                                         |
|                                       |                                                                         |

W celu przejścia do edycji/usunięcia spisu przytrzymaj wpis przez 3 sekundy do zmiany koloru na szary:

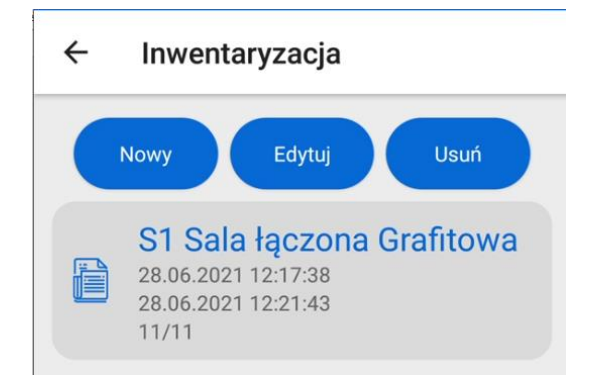

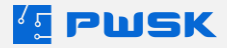

#### 2.8 Przeglądanie kartoteki na urządzeniu mobilnym

W kartotece na kolektorze danych możliwe jest wyszukanie pozycji po następujących filtrach:

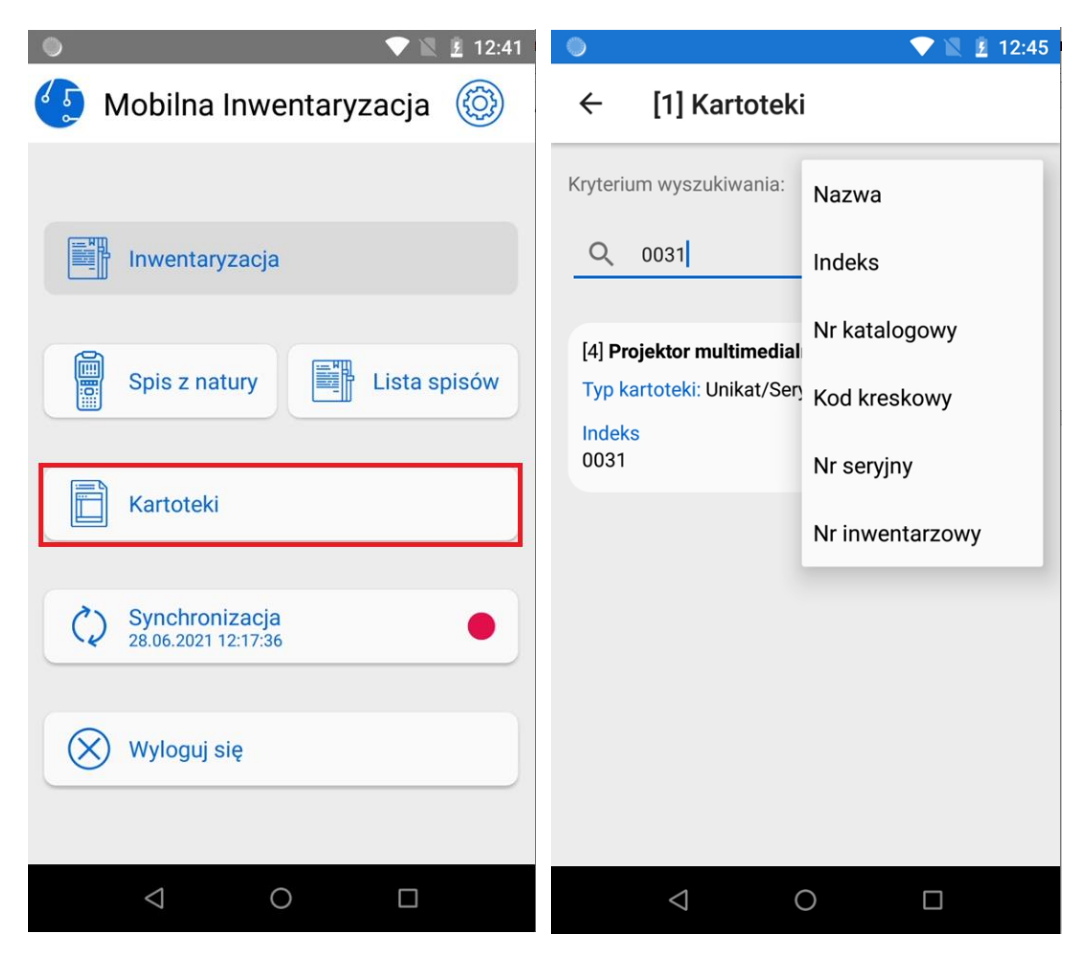

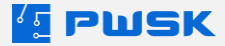

Gestem w prawo (przesuwając palec po ekranie w prawo) przechodzimy do szczegółowych informacji o kartotece:

| ۲                                                                                                    |                                                                                                    |                       | 💎 🖹 💈 12:47 |
|----------------------------------------------------------------------------------------------------|----------------------------------------------------------------------------------------------------|-----------------------|-------------|
| ÷                                                                                                    | Projektor                                                                                                    | multim                | edialny So  |
| Loka<br>Typ<br>Inde<br>003<br>Jedi<br>szt.<br>Grup<br>Wyp<br>Rod<br>Proj<br>Proc<br>Son<br>Kod<br>000 | alizacja: S1 Sala ł<br>kartoteki: Unikat/<br>ks<br>1<br>nostka miary<br>Da<br>nosażenie IT<br>zaj<br>ektory<br>ducent<br>y<br>kreskowy<br>0000244 | ączona Gr<br>'Seryjny | afitowa     |
|                                                                                                    | $\bigtriangledown$                                                                                                    | 0                     |             |

W przypadku pozycji seryjnych wymagane jest dwukrotne przesunięcie w prawo.

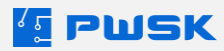

## 2.9 Synchronizacja danych

Jeżeli wszystkie spisy zostały sprawdzone, dane można zsynchronizować z Szybką Inwentaryzacją, żeby to zrobić istnieją pewne warunki poprawnej synchronizacji:

1. Upewnij się, kolektor jest połączony z siecią:

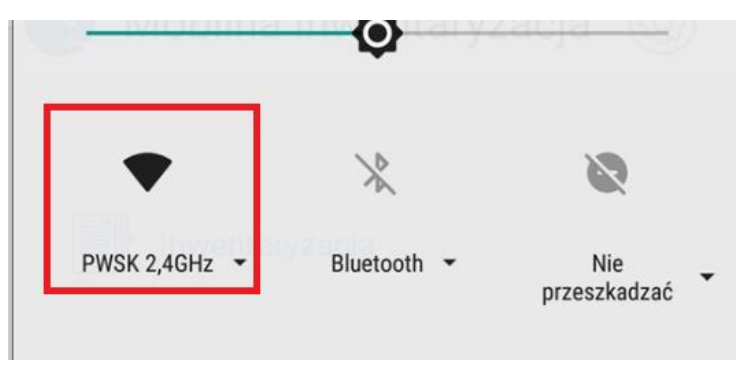

- 2. Upewnij się, że komputer, z którym się łączysz ma połączenie z siecią oraz usługi PWSK zostały poprawnie skonfigurowane <u>konfiguracja usług PWSK</u>.
- 3. Sprawdź czy na kolektorze danych ustawiona została poprawna data i godzina.

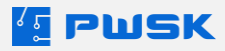

Z głównego ekranu programu wybierz synchronizacje:

| 🔍 💎 🖹 💈 12:41                         |
|---------------------------------------|
| 💽 Mobilna Inwentaryzacja 🔞            |
|                                       |
| Inwentaryzacja                        |
| Spis z natury                         |
| Kartoteki                             |
| Synchronizacja<br>28.06.2021 12:17:36 |
| 🛞 Wyloguj się                         |
|                                       |

Przy poprawnej synchronizacji program wyświetli komunikat:

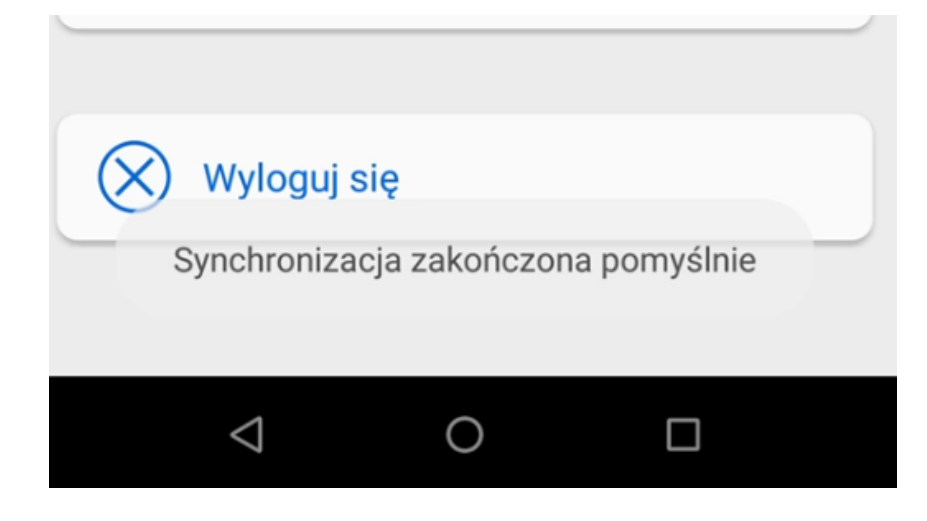

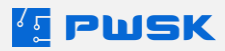

W celu zweryfikowania poprawności synchronizacji wybierz w programie Szybka Inwentaryzacja Spis z natury:

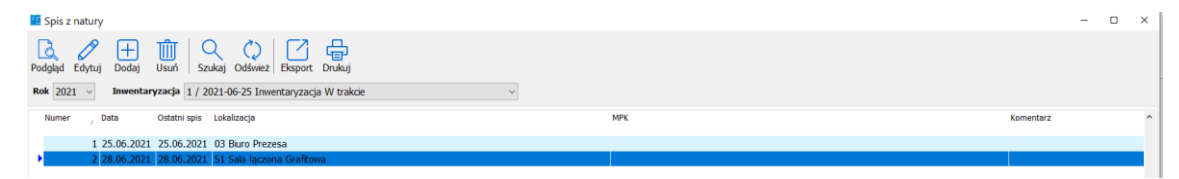

Poprawnie zsynchronizowany spis zostanie automatycznie utworzony na liście, możesz przejść do uzgodnienia wyników inwentaryzacji.

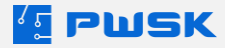

# 3. Uzgodnienie wyników inwentaryzacji

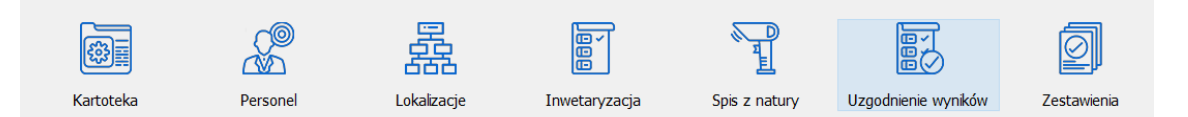

Uzgodnienie wyników inwentaryzacji umożliwia użytkownikowi zatwierdzenie spisów wykonanych przez komisje spisowe. Po zatwierdzeniu program automatycznie ustawi na kartotekach taką lokalizację, jaka została wprowadzona podczas spisu:

| Indeks 0001                  | Namer serviny 80220163 | 19 N                                                                                                    | mer inwentermun 2021/IT/0001/639        |                              |                      |
|------------------------------|------------------------|----------------------------------------------------------------------------------------------------|-----------------------------------------|------------------------------|----------------------|
| Namua Laptop Microsoft Su    | rface Pro 7            |                                                                                                    |                                         | =                            |                      |
| Onie                         |                        |                                                                                                    |                                         |                              |                      |
|                              |                        |                                                                                                    |                                         |                              |                      |
| Lokalizacia 03 Riuro Prezena |                        | Lokalizacia (0)                                                                                                    | an wg spisu z natury<br>8 Biuro Prezesa | _                            |                      |
| MDV                          |                        | LONGILLEUS                                                                                                    | 10010 1112138                           | _                            |                      |
| tiold 1 ext                  |                        | Teeld                                                                                                    | 1 est                                   |                              |                      |
|                              |                        | Omba odposiedzielos                                                                                                    | 1 865                                   |                              |                      |
|                              |                        | Linear Contract Contract Contr |                                         |                              |                      |
|                              |                        | Statur                                                                                                    |                                         |                              |                      |
|                              |                        |                                                                                                    |                                         |                              |                      |
| Nazwa ,                      | Indeks                 | Numer inwentarzowy                                                                                                    | Numer seryjny                           | Lokalizacja wg systemu       | Lokalizacja wg spisu |
| Laptop Microsoft Surface Pro | 0001                   | 2021/IT/0001/639                                                                                                    | 802201639                               | 03 Biuro Prezesa             | 03 Biuro Prezesa     |
| Laptop Microsoft Surface Pro | 0002                   | 2021/IT/0002/640                                                                                                    | 8022010640                              | 04 Biuro Dyrektora Działu IT |                      |
| Laptop Microsoft Surface Pro | 0002                   | 2021/IT/0002/641                                                                                                    | 8022010641                              | 05 Biuro Dyrektora Działu RF | 1                    |
| Laptop Microsoft Surface Pro | 0002                   | 2021/IT/0002/642                                                                                                    | 8022010642                              | 01 Pokój Głównej Księgowej   |                      |
| Monitor MSI Optix G241 24    | 0003                   |                                                                                                    |                                         | DP1 Open space - dział progr | re                   |
| Monitor MSI Optix G241 24    | 0003                   |                                                                                                    |                                         | DP1 Open space - dział progr | ra                   |
| Monitor MSI Optix G241 24    | 0003                   |                                                                                                    |                                         | DP1 Open space - dział progr | ra                   |
| Monitor MSI Optix G241 24    | 0003                   |                                                                                                    |                                         | DP1 Open space - dział progr | ¥5                   |
| Monitor MSI Optix G241 24    | 0003                   |                                                                                                    |                                         | DP1 Open space - dział progr | νε                   |
| Monitor MSI Optix G241 24    | 0003                   |                                                                                                    |                                         | DP1 Open space - dział progr | Y2                   |
| Monitor MSI Optix G241 24    | 0003                   |                                                                                                    |                                         | T1 Open Space Testerów       |                      |
| Monitor MSI Optix G241 24    | 0003                   |                                                                                                    |                                         | T1 Open Space Testerów       |                      |
| Monitor MSI Optix G241 24    | 0003                   |                                                                                                    |                                         | T1 Open Space Testerów       |                      |
| Monitor MSI Optix G241 24    | 0003                   |                                                                                                    |                                         | T1 Open Space Testerów       |                      |
| Monitor MSI Optix G241 24    | 0003                   |                                                                                                    |                                         | T1 Open Space Testerów       |                      |
| Monitor MSI Optix G241 24    | 0003                   |                                                                                                    |                                         | T1 Open Space Testerów       |                      |
| Monitor MSI Optix G241 24    | 0003                   |                                                                                                    |                                         | T1 Open Space Testerów       |                      |

Zaznaczając opcje w górnej części ekranu możesz zawęzić widok do:

- Tylko różnice pokazuje tylko pozycje z różnicą w stosunku do poprzedniego spisu z natury
- Tylko miejsca ze spisem z natury pokazuje tylko pozycje z miejsc dla których spis został wykonany
- Ukryj pozycje nie spisane ukrywa pozycje bez spisu, pozostawiając tylko te spisane
- Zlikwiduj pozycje nie spisane pozwala na masowe wygenerowanie protokołu likwidacji, dla pozycji które nie zostały wykazane w spisach

Filtry można łączyć między sobą zaznaczając kilka z nich.

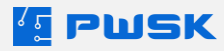
## 4. Zestawienia

Funkcja pozwala na generowanie zestawień gotowych do wydruku:

| Zestawienia                    |
|--------------------------------|
| Podsumowanie spisu z natury    |
| Kartoteki poza spisem z natury |
| Różnice                        |
| Wynik inwentaryzacji           |

Każdy wydruk może być zawężony za pomocą filtrów korzystając z pól słownikowych:

| Podsumowanie | spisu z natury                           |                                                           | $\times$ |
|--------------|------------------------------------------|-----------------------------------------------------------|----------|
|              | Nr inwentaryzacji<br>Raport<br>Przedział | 1 / 24.05.2021 Inwentaryzacja<br>Lista spisanych kartotek |          |
| Lokalizacia  |                                          |                                                           |          |
| LUNAIZACJA   | Filia/oddział                            |                                                           |          |
|              | MPK                                      |                                                           |          |
| Kartoteka    | Osoba odpowiedzialna                     |                                                           |          |
|              | Kartoteka                                |                                                           |          |
|              | Rodzaj                                   |                                                           |          |
|              | Symbol KŚT                               |                                                           |          |
|              | Grupa                                    |                                                           |          |
|              | Status                                   |                                                           |          |
|              | Producent                                |                                                           |          |
|              | Sortuj według                            | Indeks, numer inwentarzowy V                              |          |
|              |                                          | 🗸 Podgląd 🛛 🗙 Zam                                         | nknij    |

Na górze okna generowania wydruku wybierz właściwą inwentaryzację, rodzaj raportu oraz zawężenie przedziału dat.

Sekcja Lokalizacja pozwala zawęzić raport pod kątem danych dotyczących położenia asortymentu:

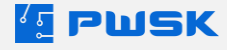

| Podsumowanie spisu z natury |                                 | ×     |
|-----------------------------|---------------------------------|-------|
| Nr inwentaryzacji           | 1 / 24.05.2021 Inwentaryzacja   |       |
| Raport                      | Lista spisanych kartotek $\sim$ |       |
| Przedział                   | 24.05.2021 🖉 🗸 24.05.2021 🖉 🖛   |       |
| Lokalizacja                 |                                 |       |
| Filia/oddział               |                                 |       |
| Lokalizacja                 |                                 |       |
| МРК                         |                                 |       |
| Osoba odpowiedzialna        |                                 |       |
| w                           |                                 |       |
| Kartoteka                   |                                 |       |
| Rodzaj                      |                                 |       |
| Symbol KŚT                  |                                 |       |
| Grupa                       |                                 |       |
| Status                      |                                 |       |
| Producent                   |                                 |       |
|                             |                                 |       |
| Sortuj według               | Indeks, numer inwentarzowy V    |       |
|                             | 🗸 Podgląd 🛛 🗙 Zan               | nknij |

Sekcja Kartoteka pozwala zawęzić raport pod kątem danych dotyczących Kartoteki:

| Podsumowanie spisu z natury |                         |              |           | $\times$ |
|-----------------------------|-------------------------|--------------|-----------|----------|
| Nr inwentaryzacji           | 1 / 24.05.2021 Inwen    | taryzacja    |           | ]        |
| Raport                      | Lista spisanych kartote | k            | $\sim$    |          |
| Przedział                   | 24.05.2021 💷 24         | .05.2021 🔲 🔻 |           |          |
| Lokalizacja                 |                         |              |           |          |
| Filia/oddział               |                         |              |           |          |
| Lokalizacja                 |                         |              |           |          |
| MPK                         |                         |              |           |          |
| Osoba odpowiedzialna        |                         |              |           |          |
| Kartoteka                   |                         |              |           |          |
| Kartoteka                   |                         |              |           |          |
| Rodzaj                      |                         |              |           |          |
| Symbol KŚT                  |                         |              |           |          |
| Grupa                       |                         |              |           |          |
| Status                      |                         |              |           |          |
| Producent                   |                         |              |           |          |
|                             |                         |              |           |          |
| Sortuj według               | Indeks, numer inwent    | arzowy       | ~         |          |
|                             |                         | ✓ Podgląd    | 🗙 Zamknij | j        |

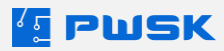

#### Po zawężeniu wydruku, przejdź do Podglądu

| Podględ                        |      |              |            |                   |               |                       |      |                  |     | - | <br>× |
|--------------------------------|------|--------------|------------|-------------------|---------------|-----------------------|------|------------------|-----|---|-------|
| 🚔 🚔 🔍 100% 🖛 🔍 💷 🛃 🗹 🛛 Zamknij |      |              |            |                   |               |                       |      |                  |     |   |       |
|                                |      |              |            |                   |               |                       |      |                  | _   |   | î     |
|                                |      |              |            |                   | Wyniki        | inwentaryzacji        |      |                  |     |   |       |
|                                |      |              |            | wok               | resie od 1    | 2.05.2021 do 17.0     | 5.20 | 21               |     |   |       |
|                                |      |              |            | Numer inwentaryza | acji 1 / 12.0 | 5.2021 Inwentaryzacja | a    |                  |     |   |       |
|                                |      |              |            | Lokaliz           | acja Wszyst   | ko                    |      |                  |     |   |       |
|                                |      |              | NIP        | h                 | NPK Wszyst    | ko                    |      |                  |     |   |       |
|                                |      |              |            | Roi               | dzaj Wszyst   | ko                    |      |                  |     |   |       |
|                                |      |              |            | Gr                | upa Wszyst    | ko                    |      |                  |     |   |       |
|                                | Lp.  | Indeks       | Nazwa      |                   | Numer sery    | inwentarzowy          | jm   | Numer<br>arkusza | xéć |   |       |
|                                | Loka | alizacja: 10 | 2 Sala 102 |                   |               |                       |      |                  |     |   |       |
|                                | MPK  | le e         |            |                   |               |                       |      |                  |     |   |       |
|                                | 1    | 000012       | Laptop HP  |                   | 000000914     |                       | 825. | 1                | 1   |   |       |
|                                |      |              |            |                   |               |                       |      |                  |     |   |       |

Przyciskami funkcyjnymi w lewym górnym rogu podglądu możesz:

• Wydrukować raport:

|   | 🔒 📇 🎮   🔍 100% 🗸 🤤   🖉 🧭                          | Zamknij |
|---|---------------------------------------------------|---------|
| • | Eksportować raport:                               |         |
|   | 🔒 🔚 🎮   🔍 100% 🔻 🔍 🗐   🖉 🧭                        | Zamknij |
| • | Wyszukać w raporcie:                              |         |
|   | 🚔 🚍 👫 🔍 100% 🔻 🔍 🔲   🖉 🧭                          | Zamknij |
| • | Powiększyć/Pomniejszyć podgląd:                   |         |
|   | ا الم الح الم الم الم الم الم الم الم الم الم الم | Zamknij |
| • | Edytować ustawienia strony:                       |         |
|   | ا الله الله الله الله الله الله الله              | Zamknij |
| • | Edytować wydruk * tylko wersja Professional:      |         |
|   | ا الله الله الله الله الله الله الله              | Zamknij |

Uwaga: powyższe ustawienia i zasady filtrowania dotyczą wszystkich zestawień generowanych z programu.

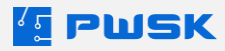

# 5. Podsumowanie spisu z natury

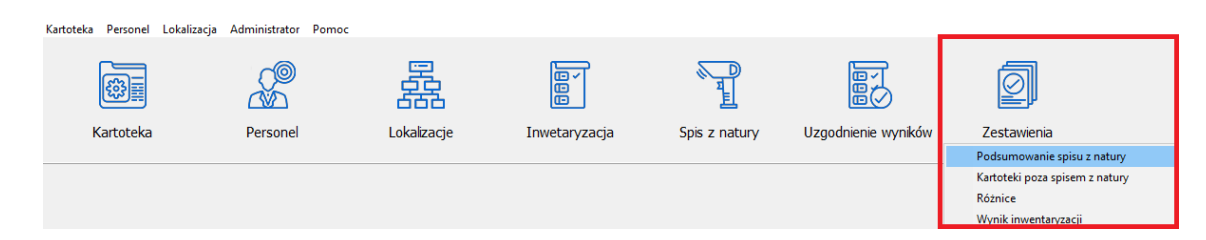

Raport podsumowuje spisane kartoteki / lokalizacje ze spisem w zależności od wyboru:

| Podsumowanie spisu z natury |                                                                  | ×     |
|-----------------------------|------------------------------------------------------------------|-------|
|                             |                                                                  |       |
| Nr inwentaryzacji           | 1 / 24.05.2021 Inwentaryzacja                                    |       |
| Raport                      | Lista spisanych kartotek $\sim$                                  |       |
| Przedział                   | Lista spisanych kartotek<br>Lista lokalizacji ze spisem z natury |       |
| Lokalizacja                 |                                                                  |       |
| Filia/oddział               |                                                                  |       |
| Lokalizacja                 |                                                                  |       |
| МРК                         |                                                                  |       |
| Osoba odpowiedzialna        |                                                                  |       |
| Kartoteka                   |                                                                  |       |
| Kartoteka                   |                                                                  |       |
| Rodzaj                      |                                                                  |       |
| Symbol KŚT                  |                                                                  |       |
| Grupa                       |                                                                  |       |
| Status                      |                                                                  |       |
| Producent                   |                                                                  |       |
|                             |                                                                  |       |
| Sortuj według               | Indeks, numer inwentarzowy $\sim$                                |       |
|                             | ✓ Podgląd X Zan                                                  | nknij |

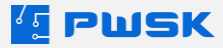

Klikając Podgląd program wygeneruje podgląd wydruku gotowy do druku/zapisania do pliku:

| 🖉 Podględ<br>🔐 🖶 253 (4), 100% + (3), 💷 🖉 🦉 Zamkrej |                     |        |                      |                                 |                           |                        | _ | - J |
|-----------------------------------------------------|---------------------|--------|----------------------|---------------------------------|---------------------------|------------------------|---|-----|
|                                                     |                     |        | v<br>w okresi        | Vyniki inwent<br>e od 12.05.202 | aryzacji<br>21 do 17.05.2 | 021                    |   |     |
|                                                     |                     |        | Numer inwentaryzacji | 1 / 12.05.2021 In               | wentaryzacja              |                        | - |     |
|                                                     |                     |        | Lokalizacja          | Wszystko                        |                           |                        |   |     |
|                                                     |                     | NIP    | MPK                  | Wszystko                        |                           |                        |   |     |
|                                                     |                     |        | Rodzaj               | Wszystko                        |                           |                        |   |     |
|                                                     | 1 N N N N           |        | Grupa                | Wszystko                        |                           |                        |   |     |
|                                                     | Lp. Indeks          | Nazwa  | Nurr                 | er seryjny inw                  | Numer<br>ventarzowy jm    | Numer<br>arkusza Ilośo | ć |     |
|                                                     | Lokalizacja: 102 Sa | la 102 |                      |                                 |                           |                        |   |     |
|                                                     | MPK::               |        | 21                   | 10                              |                           |                        |   |     |
|                                                     | 1 000017 1 100      | No MD  | 00000                | 00914                           | +4                        |                        |   |     |

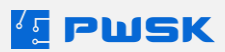

# 6. Kartoteki niespisane w obecnej inwentaryzacji

| <u>K</u> artoteka <u>P</u> ersonel <u>L</u> okal | izacja <u>A</u> dministrator P <u>o</u> moo | c           |               |               |                     |                                |
|--------------------------------------------------|---------------------------------------------|-------------|---------------|---------------|---------------------|--------------------------------|
| Kartoteka                                        | Personel                                    | Lokalizacje | Inwetaryzacja | Spis z natury | Uzgodnienie wyników | Zestawienia                    |
|                                                  |                                             | -           |               |               |                     | Podsumowanie spisu z natury    |
|                                                  |                                             |             |               |               |                     | Kartoteki poza spisem z natury |
|                                                  |                                             |             |               |               |                     | Różnice                        |
|                                                  |                                             |             |               |               |                     | Wynik inwentaryzacji           |

Raport wykazuje niespisane kartoteki w obecnym spisie z natury:

| Kartoteki poza spisem z natury |                                                                           | ×     |
|--------------------------------|---------------------------------------------------------------------------|-------|
|                                |                                                                           |       |
| Nr inwentaryzacji              | 1 / 24.05.2021 Inwentaryzacja                                             |       |
| Raport obejmuje                | Wszystkie kartoteki 🗸                                                     |       |
|                                | Wszystkie kartoteki                                                       |       |
| Lokalizacja                    | Kartoteki z określoną lokalizacji<br>Kartoteki bez określonej lokalizacji |       |
| Filia/oddział                  |                                                                           |       |
| Lokalizacja                    |                                                                           |       |
| МРК                            |                                                                           |       |
| Osoba odpowiedzialna           |                                                                           |       |
|                                |                                                                           |       |
| Kartoteka                      |                                                                           |       |
| Kartoteka                      |                                                                           |       |
| Rodzaj                         |                                                                           |       |
| Symbol KŚT                     |                                                                           |       |
| Grupa                          |                                                                           |       |
| Status                         |                                                                           |       |
| Producent                      |                                                                           |       |
| Producent                      |                                                                           |       |
|                                |                                                                           |       |
| Sortuj według                  | Indeks, numer inwentarzowy                                                |       |
|                                | · · · · ·                                                                 |       |
|                                | ✓ Podgląd 🛛 🗙 Zan                                                         | nknij |

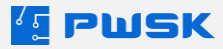

#### Po wybraniu co obejmuje raport i zawężeniu filtracji przejdź do podglądu:

|      |              |            |       |                 | Karto    | oteki poz  | a spisem z na         | atury | 1     |        |
|------|--------------|------------|-------|-----------------|----------|------------|-----------------------|-------|-------|--------|
|      |              |            |       | Numer inwentary | zacji    | 1 / 24.05. | 2021 Inwentaryza      | cja   |       |        |
|      |              |            |       | Loka            | lizacja  | Wszystko   |                       |       |       |        |
|      | NIP          |            |       | MPK             | Wszystko |            |                       |       |       |        |
|      |              |            |       | F               | lodzaj   | Wszystko   |                       |       |       |        |
|      |              |            |       | (               | Grupa    | Wszystko   |                       |       |       |        |
| Lp.  | Indeks       |            | Nazwa |                 | Nume     | er seryjny | Numer<br>inwentarzowy | jm    | llość | Wartoś |
| Loka | alizacja: 10 | 1 Sala 101 |       |                 |          |            |                       |       |       |        |
| MPK  | <b>(::</b>   |            |       |                 |          |            |                       |       |       |        |
|      | 0000         | 16         |       |                 |          |            |                       | 0.77  | 050   | 050 (  |

Razem wartość dla lokalizacji 101 Sala 101: 250

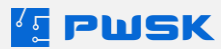

# 7. Różnice inwentaryzacyjne

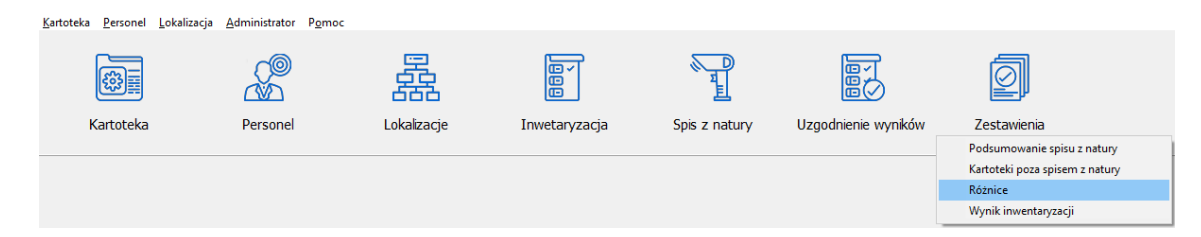

Zestawienie generuje różnice inwentaryzacyjne pomiędzy tym co zawiera kartoteka, a co zostało spisane.

| Różnice inwentaryzacji |                                                       | × |
|------------------------|-------------------------------------------------------|---|
| Nr inwentaryzacji      | 1 / 24.05.2021 Inwentaryzacja                         |   |
| Lokalizacja            |                                                       |   |
| Filia/oddział          |                                                       |   |
| Lokalizacia            |                                                       |   |
| MDK                    |                                                       |   |
|                        |                                                       |   |
| Usoba odpowiedzialna   |                                                       |   |
| Kartoteka              |                                                       |   |
| Kartoteka              |                                                       |   |
| Rodzaj                 |                                                       |   |
| Symbol KŚT             |                                                       |   |
| Crupa                  |                                                       |   |
| Grupa                  |                                                       |   |
| Status                 |                                                       |   |
| Producent              |                                                       |   |
|                        |                                                       |   |
|                        |                                                       |   |
| Sortuj według          | Indeks, numer inwentarzowy $\vee$                     |   |
|                        | Pomiń kartoteki bez określonei lokalizacii w systemie |   |
|                        | Pomiń różnicę osób odpowiedzialnych                   |   |
|                        | ✓ Podgląd X Zamknij                                   |   |

Raport umożliwia pominięcie kartotek bez określonej lokalizacji oraz różnice w osobach odpowiedzialnych. Po wybraniu opcji i zawężeniu wydruku przejdź do podglądu:

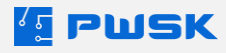

## 8. Wynik inwentaryzacji

| <u>K</u> artoteka <u>P</u> ersonel <u>L</u> okaliz | zacja <u>A</u> dministrator P <u>o</u> mo | c           |               |               |                     |                                                                                                  |
|----------------------------------------------------|-------------------------------------------|-------------|---------------|---------------|---------------------|--------------------------------------------------------------------------------------------------|
| Kartoteka                                          | Personel                                  | Lokalizacje | Inwetaryzacja | Spis z natury | Uzgodnienie wyników | Zestawienia                                                                                      |
|                                                    |                                           |             |               | · · ·         |                     | Podsumowanie spisu z natury<br>Kartoteki poza spisem z natury<br>Różnice<br>Wynik inwentaryzacji |

#### Raport generuje całościowe podsumowanie inwentaryzacji

| Wynik inwentaryzacji |                                          | >     |
|----------------------|------------------------------------------|-------|
| Nr inwentaryzacji    | 1 / 24.05.2021 Inwentaryzacja            |       |
| Lakalizacia          |                                          |       |
| LOKalizaCja          |                                          |       |
| Filia/oddział        |                                          |       |
| Lokalizacja          |                                          |       |
| MPK                  |                                          |       |
| Osoba odpowiedzialna |                                          |       |
| Kartoteka            |                                          |       |
| Kartoteka            |                                          |       |
| Rodzaj               |                                          |       |
| Symbol KŚT           |                                          |       |
| Grupa                |                                          |       |
| Status               |                                          |       |
| Producent            |                                          |       |
|                      |                                          |       |
| Sortuj według        | Indeks, numer inwentarzowy $\qquad \lor$ |       |
|                      | ✓ Podgląd 🛛 🗙 Zan                        | nknij |

Po zawężeniu wydruku przejdź do podglądu dokumentu.

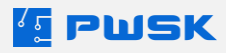

#### 8.1 Lokalizacje niespisane podczas inwentaryzacji

| Lokalizacje niespisa | ane podczas inwer | ntaryzacji                             | ×         |
|----------------------|-------------------|----------------------------------------|-----------|
|                      | Nr inwentaryzacji | 1 / 25.06.2021 Inwentaryzacja Zespół 1 |           |
| Lokalizacja          | Lokalizacja       |                                        |           |
| ✓ Export XLS         |                   | 🗸 Podgląd                              | 🗙 Zamknij |

Raport generuje listę lokalizacji niespisanych jeszcze podczas wskazanej inwentaryzacji. Raport może być zawężany według drzewa lokalizacji.

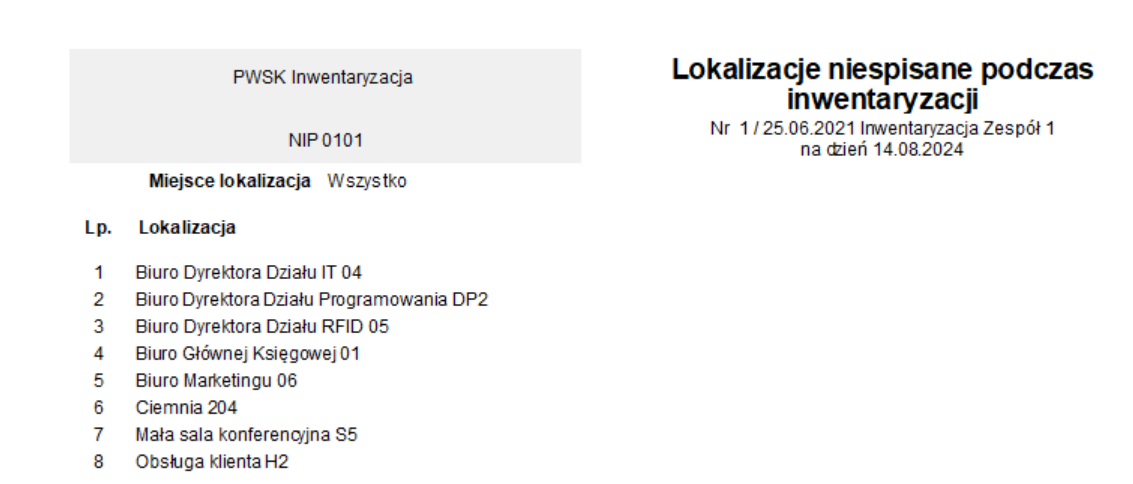

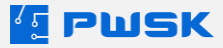

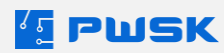

## 9. Zakończenie inwentaryzacji

W celu zakończenia inwentaryzacji przejdź do menu Inwentaryzacja na głównym panelu programu:

|                  | ⊈ Szybka Inwentaryzajca 🛭 © PV<br>Kartoteka Personel Lokalizac | VSK<br>ja Administrator Pomoc |             |               |               |                     |             |
|------------------|----------------------------------------------------------------|-------------------------------|-------------|---------------|---------------|---------------------|-------------|
|                  | Kartoteka                                                      | Personel                      | Lokalizacje | Inwetaryzacja | Spis z natury | Uzgodnienie wyników | Zestawienia |
| 🚰 Inwentaryzacja |                                                                |                               |             |               |               |                     |             |
| Podgląd          | j Dodaj Usuń                                                   | Szukaj Odśwież Eks            | sport       |               |               |                     |             |
| Rok 2021 ~       |                                                                |                               |             |               |               |                     |             |
| Numer            | / Nazwa                                                        |                               | Data        | Data zakor    | ńczenia Tryb  |                     |             |
| ►.               | 1 Inwentaryzacja Ze                                            | espół 1                       | 25.06.2021  |               | Z podpow      | iedzią              |             |
|                  |                                                                |                               |             |               |               |                     |             |

Zaznacz inwentaryzację przez kliknięcie i wybierz Edytuj z menu opcji, a następnie wybierz datę zakończenia inwentaryzacji. Program zapyta czy na pewno chcesz zakończyć inwentaryzację:

| Inwentaryzacja   |                                                                                                    |
|------------------|----------------------------------------------------------------------------------------------------|
| Nr               | 1                                                                                                    |
| Data rozpoczęcia | 25.06.2021 Data zakończenia                                                                             |
| Opis             | Inwentaryzacja Zespół 1                                                                                 |
| Spis z natury    | Z podpowiedzią V                                                                                        |
| Filia/oddział    | Zakończenie inwentaryzacji X                                                                            |
| Lokalizacja      |                                                                                                    |
| Skład komisji    | Czy na pewno chcesz zakończyć wybraną inwentaryzację?? Dalsze czynności z nią związane nie będą możliwe |
|                  | ✓ Tak XNie                                                                                              |
|                  |                                                                                                    |

Uwaga: Zakończenie inwentaryzacji jest nieodwracalne. Nie będzie można później dodać lub zmienić w niej danych.

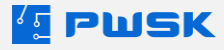

### DZIAŁ IV KONFIGURACJA DODATKOWYCH URZĄDZEŃ

W tym dziale opisujemy prawidłową konfigurację urządzeń dodatkowych, które można zakupić wraz z programem, aby usprawnić inwentaryzację.

Kupując u nas cały zestaw zapewniamy wsparcie w instalacji tych urządzeń w systemie Windows.

### 1. Kolektor danych – mobilny inwentaryzator

Mobilny inwentaryzator, pozwala na bardzo wygodą inwentaryzację pomieszczeń. Do jego prawidłowego funkcjonowania wymagana jest konfiguracja usługi webservice na komputerze z bazą danych programu Szybka Inwentaryzacja. Kolektor może funkcjonować poprzez odpowiednio skonfigurowaną aplikację PWSK lub bezpośrednio przez skonfigurowanie usługi IIS w opcjach systemu Windows.

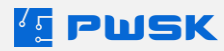

### 2. Konfiguracja aplikacji PWSK REST serwer

W plikach instalacyjnych uruchom program PWSKRestMobInwApp.exe:

|   | 🖄 Inwentaryzacja.dll        | 25.06.2021 08:48 | Rozszerzenie aplikacji  | 10 965 KB |
|---|-----------------------------|------------------|-------------------------|-----------|
|   | 💶 Szybkalnwetaryzacja       | 25.06.2021 08:48 | Aplikacja               | 6 955 KB  |
|   | 🔷 anydesk                   | 14.06.2021 14:58 | Aplikacja               | 3 672 KB  |
| 5 | konfig                      | 14.06.2021 13:15 | Ustawienia konfiguracyj | 1 KB      |
|   | 📄 Inwentaryzacja — kopia.ib | 12.05.2021 14:41 | Plik IB                 | 9 792 KB  |
|   | PWSKRestMobInw.dll          | 23.04.2021 11:42 | Rozszerzenie aplikacji  | 8 675 KB  |
|   | 🔼 PWSKRestMobInwApp         | 23.04.2021 11:42 | Aplikacja               | 8 774 KB  |
|   | Raporty                     | 09.06.2021 10:40 | Folder plików           |           |

Aplikacja wymaga instalacji poza folderem Pliki programów (x86)/ Program Files – jeśli zainstalowałeś aplikację w tej lokalizacji musisz przenieść folder instalacji w inne miejsce na dysku.

| PWSK_REST_M | lobilnaln | × |
|-------------|-----------|---|
| Start       | Stop      |   |
| Port        |           |   |
| 8080        |           |   |
|             |           |   |
| Open Br     | owser     |   |

Ustaw wolny, odblokowany na zaporze systemu Windows port sieciowy w polu Port i kliknij Start. Port 8080 jest domyślny.

W celu synchronizacji kolektora danych z Szybką Inwentaryzacją, aplikacja musi być stale uruchomiona. Nie zamykaj jej.

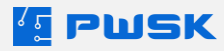

W wyszukiwarce systemu Windows i wpisz polecenie "CMD"

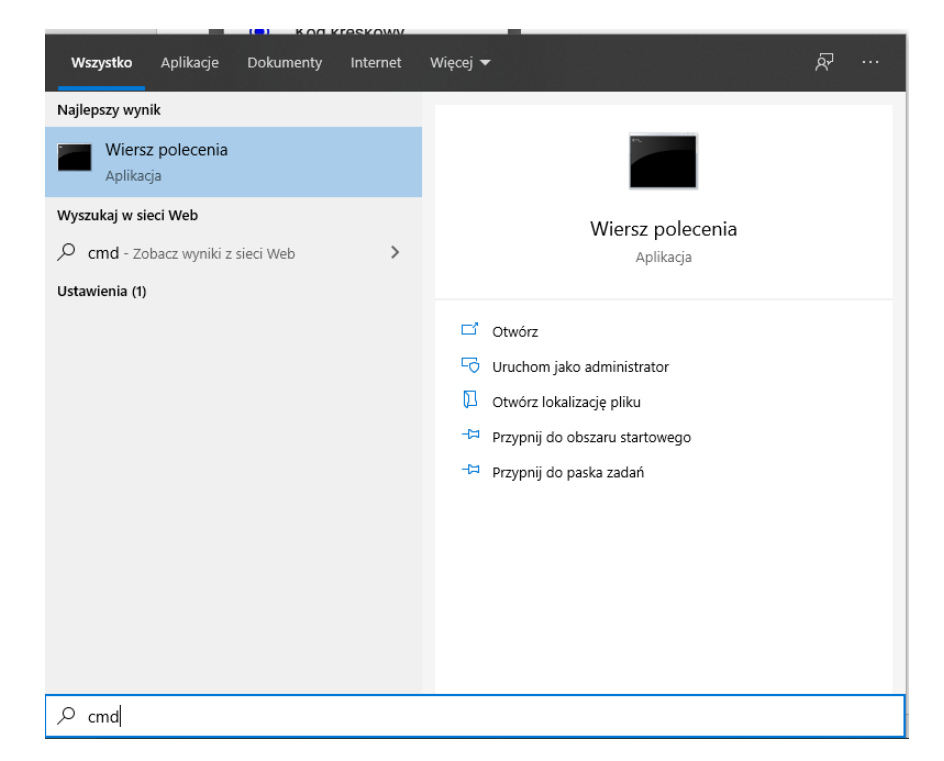

Uruchom Wiersz polecenia i wprowadź komendę ipconfig

| aa Wiersz polecenia                                                              | - | × |
|----------------------------------------------------------------------------------|---|---|
| Microsoft Windows<br>(c) 2019 Microsoft Corporation. Wszelkie prawa zastrzeżone. |   | ^ |
| C:\Users\ >ipconfig                                                              |   |   |
| Windows IP Configuration                                                         |   |   |
| Ethernet adapter Ethernet:                                                       |   |   |
| IPv4 Address                                                                     |   |   |
| C:\Users\                                                                        |   |   |
|                                                                                  |   |   |
|                                                                                  |   |   |
|                                                                                  |   |   |
|                                                                                  |   |   |
|                                                                                  |   | ~ |

Odczytaj adres IP swojego komputera.

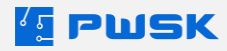

Wpisz go w konfiguracji programu Mobilna Inwentaryzacja. Wybierz Synchronizacja -> Adres web serwisu:

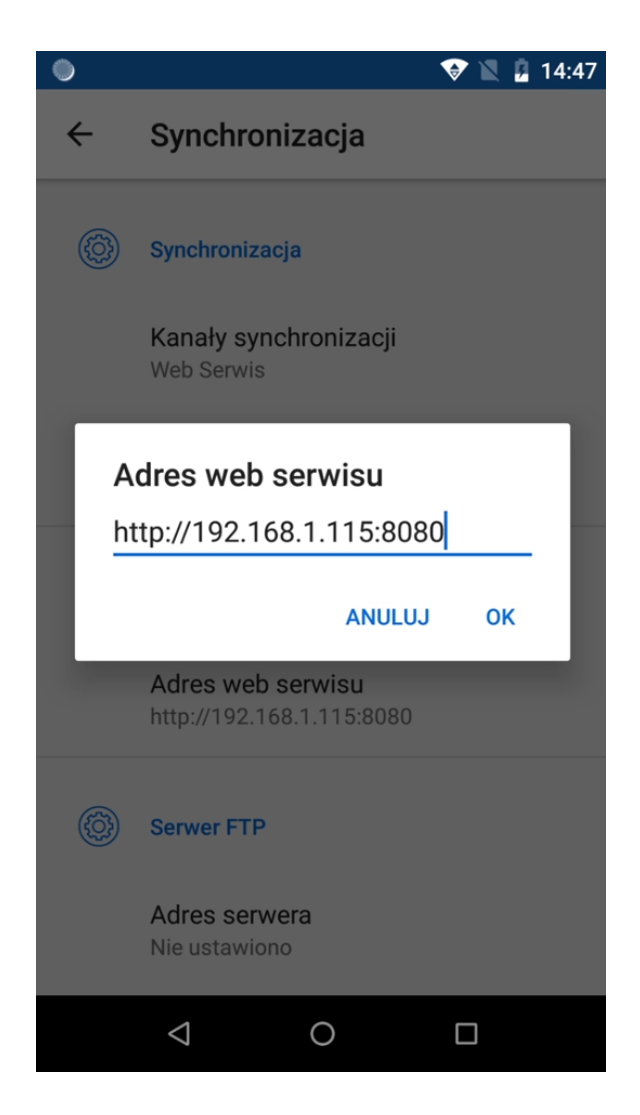

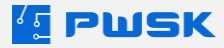

## 3. Konfiguracja usługi IIS

Załóż folder, najlepiej <u>c:\PWSKRest</u> i przekopiuj do niego trzy pliki:

- PWSKRestMobInw.dll,
- Legalizacja64.dll,
- konfig.ini.

| > | Dysk lokalny (C:) > PWSKRest |
|---|------------------------------|
|   | Nazwa                        |
|   | 📓 konfig                     |
|   | legalizacja64.dll            |
|   | PWSKRestMobInw.dll           |
|   |                              |

Następnie przejdź do instalacji IIS. Jeśli nie był wcześniej instalowany – zainstaluj.

Otwórz Panel sterowania, Programy i wybierz opcje "Włącz lub wyłącz funkcje systemu Windows"

| Programy                                                                  |                      |                                                                                                    |
|---------------------------------------------------------------------------|----------------------|----------------------------------------------------------------------------------------------------|
| ÷ → • ↑ 🗖                                                                 | > Panel sterowania > | Programy                                                                                                    |
| Strona główna Pan<br>sterowania<br>System i zabezpiec:<br>Sieć i Internet | elu 👸                | Programy i funkcjo<br>Odinstaluj program Włacz lub wyłacz funkcje systemu Windows<br>Wyświetl zainstalowane aktualizacje – Urachom programy napisane dio starszych wersji systemu Windows<br>Jak zainstalować program |
| Sprzęt i dźwięk<br><b>Programy</b>                                        |                      | Programy domyślne<br>Zmień domyślne ustawienia nośników lub urządzeń                                                                                                    |
| Konta użytkownikó                                                         | w                    |                                                                                                    |
| Wygląd i personaliz                                                       | acja                 |                                                                                                    |
| Zegar i region                                                            |                      |                                                                                                    |
| Ułatwienia dostępu                                                        |                      |                                                                                                    |

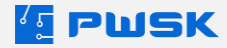

| 📱 Funkcje systemu Windows                                                                                                    |                        | Klikoli  |
|----------------------------------------------------------------------------------------------------|------------------------|----------|
| Włacz lub wyłacz funkcje systemu Windows                                                                                                    | 0                      | KIIKIIIJ |
| ······································                                                                                                    |                        | nu       |
| Aby włączyć funkcję, zaznacz jej pole wyboru. Aby wyłączyć funkcję, wyczyść jej pole wyboru. Wypełnione pole oznacza, że tylko część                                                                                                    | funkcji jest włączona. |          |
| Filtr TIFF IFilter systemu Windows                                                                                                    |                        |          |
| 🗄 🔽 📔 Funkcje multimedialne                                                                                                    |                        |          |
| 🕀 🕅 🚹 Gry                                                                                                    |                        |          |
| Indexing Service                                                                                                    |                        |          |
| There is a second second secon |                        |          |
| 🕢 🗔 📔 Internetowe usługi informacyjne                                                                                                    |                        |          |
| 📖 🏨 Klient Leinet                                                                                                    |                        |          |
| 🔲 🎍 Klient TFTP                                                                                                    |                        |          |
| 🔽 🎍 Kompresja RDC                                                                                                    |                        |          |
| ⊞  Bernet Bernet Ber           |                        |          |
| Cdbiornik RIP                                                                                                    |                        |          |
| 🔽 🃔 Platforma gadżetów systemu Windows                                                                                                    |                        |          |
| 🗄 🔲 🖟 Protokół SNMP (Simple Network Management Protocol)                                                                                                    |                        |          |
| 🔽 🃔 Przeglądarka plików XPS                                                                                                    |                        |          |
| 🔲 📙 Serwer Telnet                                                                                                    |                        |          |
| 🕀 🛄 🔒 Serwer usługi MSMQ                                                                                                    |                        |          |
| 🔲 📔 Składnik Hostable Web Core internetowych usług informacyjnych                                                                                                    |                        |          |
| 🔽 🃔 Składniki komputera typu Tablet                                                                                                    |                        |          |
| 🗄 🛄 📔 Usługa aktywacji procesów systemu Windows                                                                                                    |                        |          |
| 🗄 🔳 📔 Usługi drukowania i zarządzania dokumentami                                                                                                    |                        |          |
| 🔲 🎍 Usługi Simple TCP/IP (np. echo, daytime itp.)                                                                                                    |                        |          |
| 🔽 📔 Usługi XPS                                                                                                    |                        |          |
| Vindows Search                                                                                                    |                        |          |
|                                                                                                    |                        |          |
| 0                                                                                                    | K Anuluj               |          |

Internetowe usługi informacyjne. Windows domyślnie wybierze za nas potrzebne opcje. Nie wybieraj wszystkich opcji, bo nie są potrzebne.

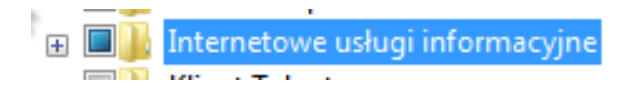

Rozwiń listę do takiej postaci i zaznacz opcję "Rozszerzenia ISAPI" (nie mylić z filtrami).

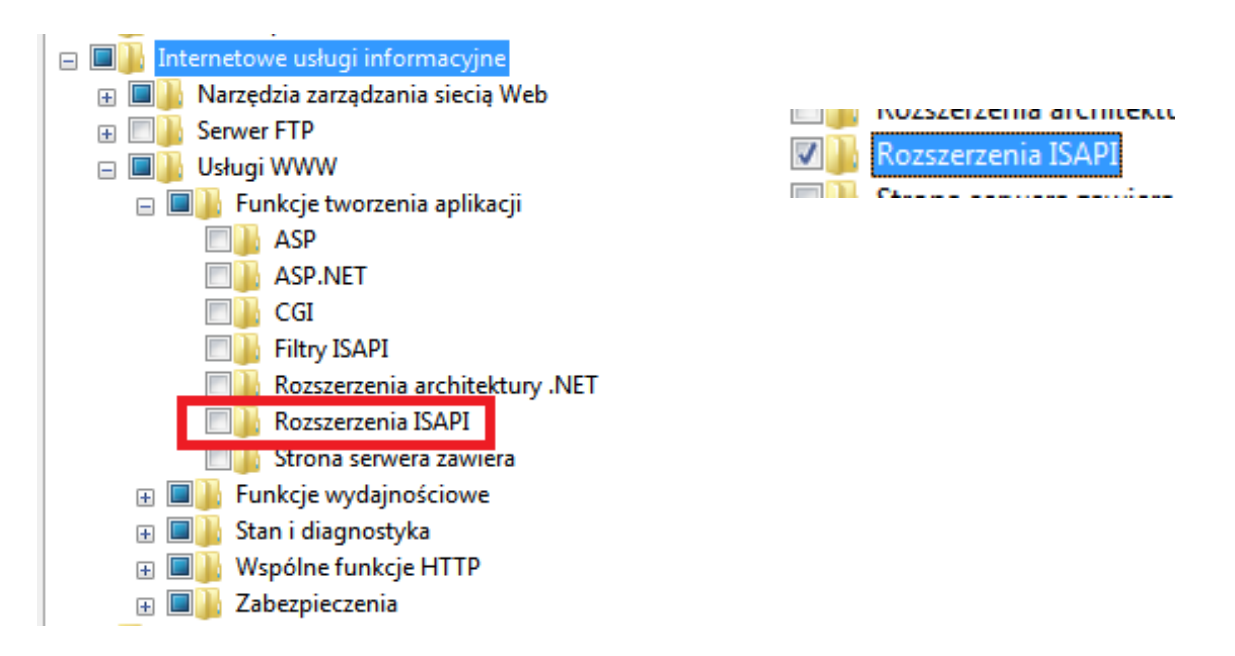

W przypadku, gdy IIS był już wcześniej zainstalowany, sprawdzamy, czy rozszerzenia są zainstalowane.

Wybierz OK. Windows będzie chwilę instalował składniki. Następnie zamknij okna.

| Microsoft Windows                                        |                                  |
|----------------------------------------------------------|----------------------------------|
| Czekaj, aż system Windows<br>do funkcji. Może to potrwać | wprowadzi zmiany<br>kilka minut. |
|                                                          | Anuluj                           |

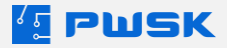

## 4. Konfiguracja IIS

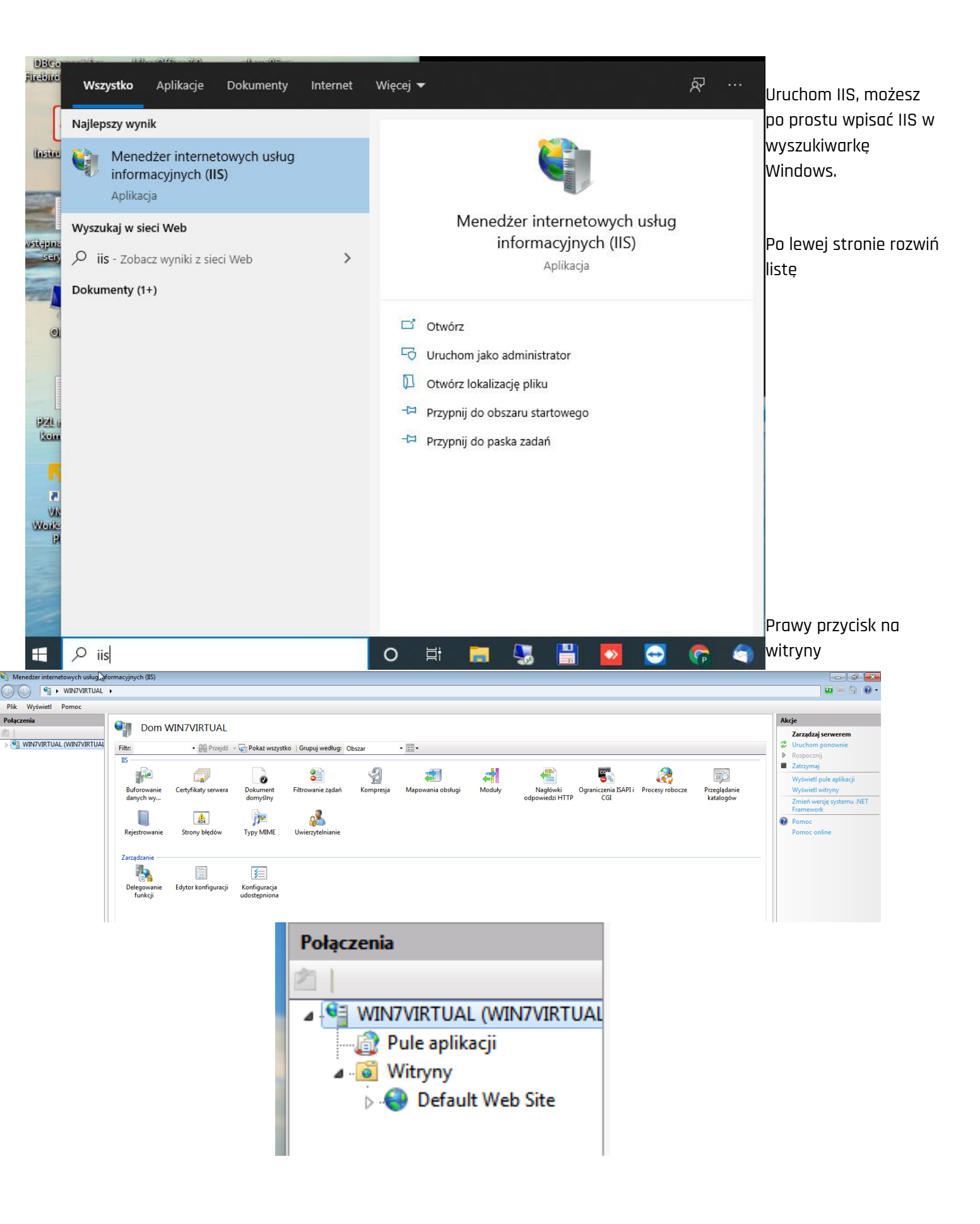

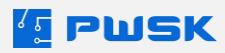

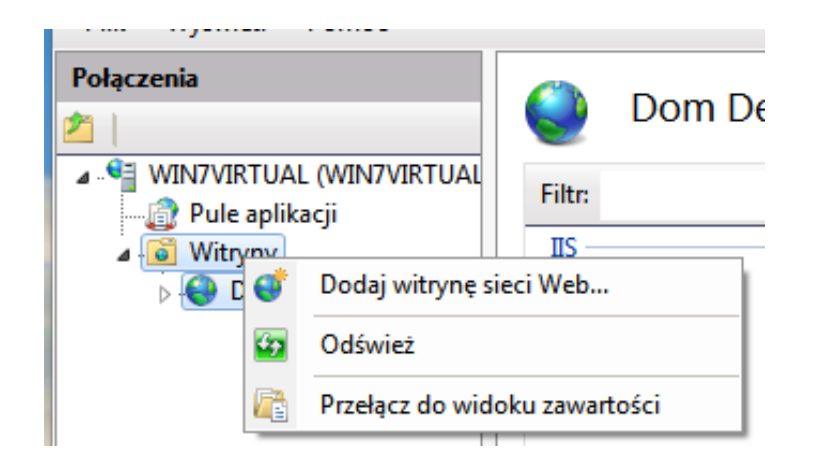

Dodaj witrynę sieci Web.

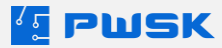

Uzupełnij zaznaczone dane. Koniecznie ustaw poprawny port, potem trudno go zmienić.

| Dodawanie witryny sieci Web |                           | ? 🔀       |
|-----------------------------|---------------------------|-----------|
| Nazwa witryny:              | Pula aplikacji:           |           |
| PWSKRest                    | PWSKRest                  | Wybierz   |
| Katalog zawartości          |                           |           |
| Scieżka fizyczna:           |                           |           |
| C:\PWSKRest                 |                           |           |
| Owierzytermanie przekażywa  | IC                        | -         |
| Połącz jako Testuj u        | ıstawienia                |           |
| Powiązanie                  |                           |           |
| Typ: Adres                  | IP:                       | Port:     |
| http 🔻 Wszy                 | stkie nieprzypisane       | ▼ 8080    |
| Nazwa hosta:                |                           |           |
|                             |                           |           |
| Przykład: www.contoso.com   | lub marketing.contoso.com |           |
|                             |                           |           |
|                             |                           |           |
| Uruchom witrynę sieci Web   | natychmiast               |           |
|                             |                           |           |
|                             |                           | OK Anuluj |

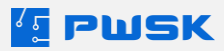

| czenia                                                  | 🔮 Dom F                   | PWSKRest                |                        |                        |                    | ISAPI-                                |
|---------------------------------------------------------|---------------------------|-------------------------|------------------------|------------------------|--------------------|---------------------------------------|
| WIN7VIRTUAL (WIN7VIRTUA<br>                             | AL Filtr:                 | ✓ ₩ Przejd:             | ź 🕞 🤤 Pokaż wszystł    | ko   Grupuj według:    | Obszar             | <u>· ≣·</u> dll jes                   |
| PWJKKEst                                                | Buforowanie<br>danych wy  | Dokument<br>domyślny    | Filtrowanie żądań      | Kompresja              | Mapowania obsłu    | ugi Moduły                            |
| Użyj tej funkcji w celu określen<br>Grupuj według: Stan | ia zasobów takich jak bib | lioteki DLL i kod zarzą | dzany, które obsługuja | a odpowiedzi dla okreś | ilonych typów żąda | Wyłączone,<br>musisz je<br>aktywować. |
| Nazwa                                                   | Ścieżka                   | Stan                    | Typ ścieżki Ob         | sługa                  | Typ wpisu          | 1                                     |
| Wyłączone                                               |                           |                         |                        |                        |                    |                                       |
| ISAPI-dll                                               | *.dll                     | Wyłączone               | Plik Isaj              | piModule               | Lokalne            |                                       |
| Włączone                                                |                           |                         |                        |                        |                    |                                       |
| OPTIONSVerbHandler                                      | *                         | Włączone                | Nieokreślone Pro       | tocolSupportModule     | Lokalne            | Naciśnii nraw                         |
| TRACEVerbHandler                                        | *                         | Włączone                | Nieokreślone Pro       | tocolSupportModule     | Lokalne            |                                       |
| StaticFile                                              | *                         | Właczone                | Plik lub folder Sta    | ticEileModule Default[ | Docu Lokalne       | μι ΖΥCISK Πά                          |

Wybierz opcję edytuj uprawnienia funkcji.

|               |               | Mapowar Użyj tej funkcji w celu oł                       | nia ob<br>rreślenia             | Sługi<br>zasobów takich ja | ik biblioteki DLL i kod | zarząd: |       |
|---------------|---------------|----------------------------------------------------------|---------------------------------|----------------------------|-------------------------|---------|-------|
|               |               | Grupuj według: Stan                                      |                                 | •                          |                         |         |       |
|               |               | Nazwa                                                    |                                 | Ścieżka                    | Stan                    | Ту      |       |
|               |               | Wyłączone                                                |                                 |                            |                         |         |       |
|               |               | ISAPI-dll                                                | D                               | odaj obsługę zarz          | ądzaną                  | PI      |       |
|               |               | Włączone                                                 | D                               | odaj mapę skrypt           | u                       |         |       |
|               |               | OPTIONSVerbHandler<br>TRACEVerbHandler                   | Dodaj wieloznaczną mapę skryptu |                            |                         | N       |       |
|               |               | StaticFile                                               | D                               | odaj mapowanie             | modułu                  | PI      |       |
|               |               |                                                          | Edytuj                          |                            |                         |         |       |
|               |               |                                                          |                                 | mień nazwę                 |                         |         |       |
|               |               |                                                          |                                 | sun<br>dvtui uprawnienia   | funkcij                 | 1       |       |
|               |               |                                                          | P                               | rzywróć nadrzedn           | e                       |         |       |
| Zaznacz Wykor | naj i         |                                                          | w                               | /yświetl listę upor        | ządkowaną               | 0K.     |       |
|               |               |                                                          | P                               | omoc                       |                         | -       |       |
|               |               |                                                          | P                               | omoc online                |                         |         |       |
|               | Edytuj<br>Upr | j uprawnien<br>awnienia:<br>Odczyt<br>Skrypt<br>O Wykona | ia fu                           | unkcji<br>Ol               | <                       | A       | nuluj |
|               |               |                                                          |                                 |                            |                         |         |       |

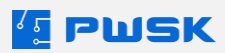

Przejdź ponownie na właściwości serwera, czyli po prawej stronie kliknij na nazwę komputera. Potem wybierz opcje "Ograniczenia ISAPI i CGI".

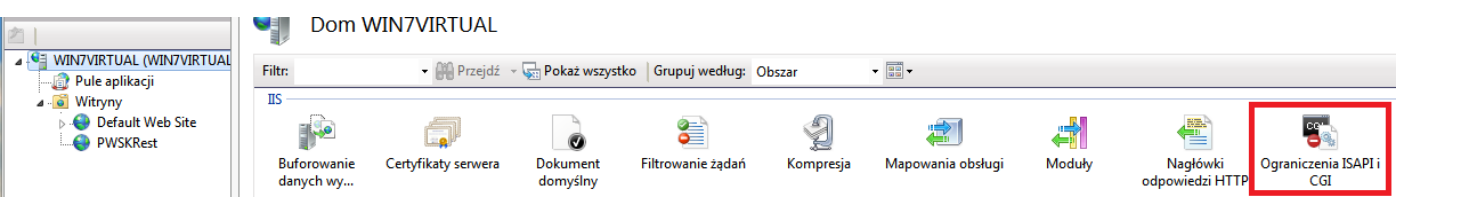

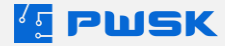

Na pustym ekranie kliknij prawym przyciskiem myszki i wybierz Dodaj.

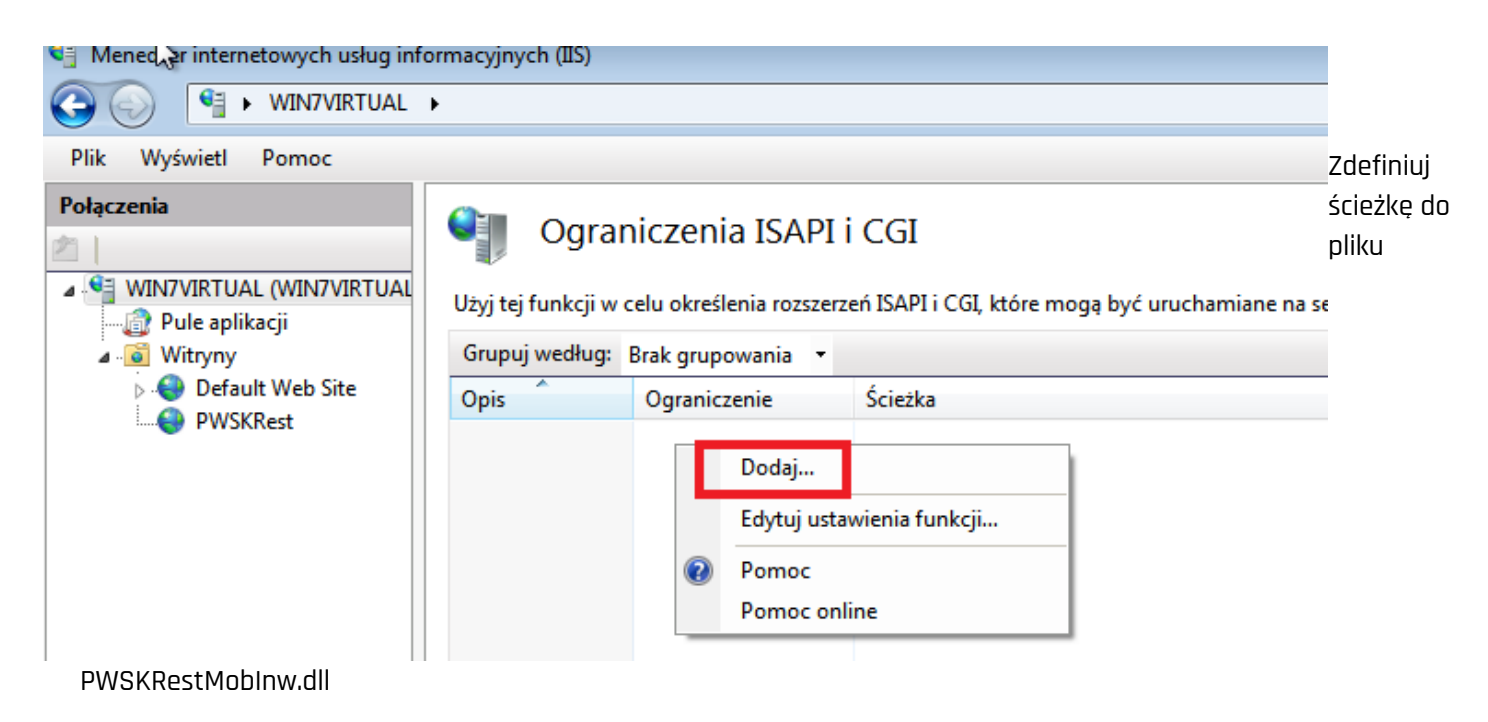

| Dodaj ograniczenie ISAPI lub CGI             | ? <b>×</b> |
|----------------------------------------------|------------|
| Ścieżka ISAPI lub CGI:                       |            |
| C:\PWSKRest\PWSKRestMobInw.dll               |            |
| Opis:                                        |            |
|                                              |            |
| 📝 Zezwalaj na wykonanie ścieżki rozszerzenia |            |
|                                              |            |
| ОК                                           | Anuluj     |

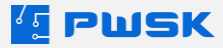

#### 4.1 Testowanie IIS

W przeglądarce wpisz (przy założeniu, że ustawiony jest domyślny port 8080)

http://localhost:8080/PWSKRestMobInw.dll

Prawidłowy wynik to:

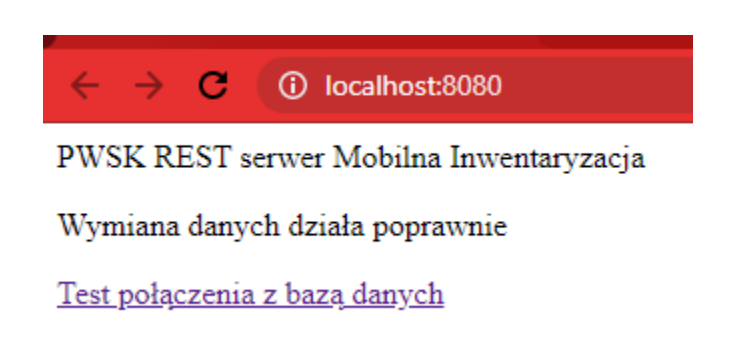

Ponownie kliknij na "Test połączenia z bazą danych".

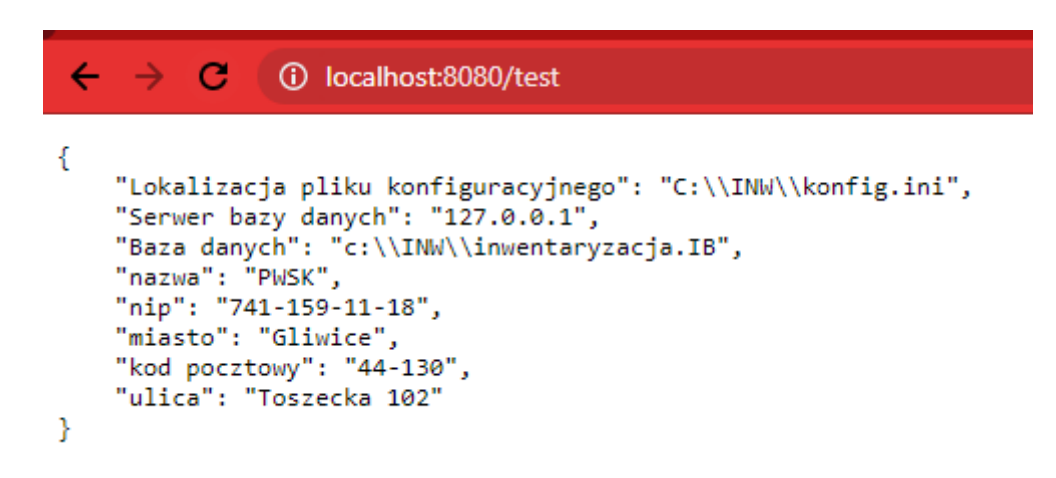

Uzyskujesz ostateczne potwierdzenie, że działa zarówno sam webserwis jak i to, że webserwis komunikuje się z bazą danych.

Warto też to polecenie wpisać na innym komputerze (zamieniając oczywiście localhost na właściwy jego adres IP) i sprawdzić, czy uzyskasz ten sam efekt.

Jeśli wystąpią błędy przy próbie przetestowania połączenia z innego komputera, zaleca się sprawdzenie ustawień Zapory sieciowej Windows Defender/antywirusa, oraz konfiguracji sieci.

W kolektorze przy definiowaniu ścieżki, w przeciwieństwie do łączenia się z serwerem uruchamianym z aplikacji, należy podawać w ścieżce pełną nazwę biblioteki.

Przykład:

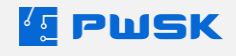

#### Adres web serwisu

http://192.168.1.115:8080 /PWSKRestMobInw.dll

ANULUJ OK

### 5. Konfiguracja kolektora pod odczyt RFID

W przypadku zakupu modułu RFID, należy skorzystać z kolektora danych wyposażonego w czytnik RFID, który umożliwi przeprowadzanie inwentaryzacji z pomocą technologii RFID. W celu uruchomienia funkcjonalności RFID w aplikacji Mobilna Inwentaryzacja, należy przejść do menu Konfiguracji w prawym górnym rogu, przejść do menu Parametry Urządzenia, po czym wybrać odpowiedni rodzaj urządzenia. Jeżeli wykorzystywany kolektor posiada wbudowany czytnik RFID, wybór jego modelu z listy uruchomi funkcjonalność RFID.

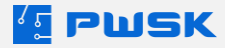

## 6. Czytnik RFID

Urządzenie stacjonarne podpinane kablem USB do komputera, pozwala na przypisanie unikatowego numeru RFID do utworzonych kartotek w programie.

Aby je skonfigurować wymagane są uprawnienia administratora:

Ze strony <u>https://www.pwsk.pl/sterowniki/</u> pobierz sterownik odpowiedni dla urządzenia:

- Czytnik RFID 4MR (duży 45cm x 45 cm)
- Desktop Reader (mały biurkowy 15 cm x 10 cm)

Po zainstalowaniu odpowiedniego sterownika przejdź do Menadżera urządzeń Windows i odczytaj port komunikacyjny:

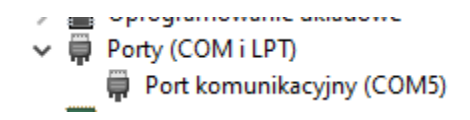

Jeśli urządzenie dodało się jako port komunikacyjny konfiguracja została zakończona pomyślnie.

Po instalacji sterownika, w programie przejdź do opcji Administrator - > Parametry programu.

|                             |                              |          | ~                   |
|-----------------------------|------------------------------|----------|---------------------|
| Konfiguruj czytnik RFID UHF | 🗙 Usuń konfigurację czytnika | 🔀 Moduły | 🗙 Usuń licencję     |
|                             |                              |          | Zatwierdź X Zamknij |

Wybierz stanowisko, do którego podpiąłeś czytnik i wybierz opcję "Skonfiguruj czytnik RFID UHF". Następnie wpisz nazwę komputera, wybierz typ czytnika oraz port COM do którego jest przypisany zgodnie z poprzednim krokiem. Aby zatwierdzić konfigurację, kliknij przycisk "Zatwierdź". Czytnik jest skonfigurowany i gotowy do pracy. Czytniki RFID będą funkcjonować tylko na stanowiskach komputerowych z aktywnym modułem funkcjonalności RFID.

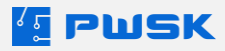

### 7. Drukarka etykiet z kodem kreskowym

Drukarka kodów kreskowych pozwala na wydruk trwałych etykiet na specjalnej etykiecie foliowej. Wydruk realizowany jest metodą termotransferową, dzięki czemu wydruk jest solidniejszy niż w przypadku drukarek termicznych lub laserowych, nie blaknie na słońcu, taką etykietę można zmywać i przetrwa wiele lat.

#### 8. Konfiguracja drukarki Citizen CL-S 621/631

Pobierz sterownik ze strony <u>https://www.pwsk.pl/sterowniki/</u>. Podłącz drukarkę kablem USB, sterownik sam wykryje drukarkę i ją zainstaluje.

Przejdź do Drukarki i skanery w systemie Windows:

| W        | /szystko                                                          | Aplikacje                             | Dokumenty                | Internet |  |  |
|----------|-------------------------------------------------------------------|---------------------------------------|--------------------------|----------|--|--|
| Naj      | epszy wyni                                                        | k                                     |                          |          |  |  |
| Ę        | Drukan<br>Ustawie                                                 | r <b>ki i skanery</b><br>mia systemov | ,<br>ve                  |          |  |  |
| Usta     | awienia                                                           |                                       |                          |          |  |  |
| 品        | Dodaj <b>dr</b>                                                   | ukarkę lub :                          | skaner                   | >        |  |  |
| ß        | Zezwalaj<br>zarządza                                              | systemowi<br>nie <b>druka</b> rk      | Windows na<br>ą domyślną | >        |  |  |
| <b>Q</b> | Zmień zaawansowane ustawienia > zarządzania kolorami dla ekranów, |                                       |                          |          |  |  |
|          | Znajdź i r<br>drukowa                                             | ozwiąż pro<br>niem                    | blemy z                  | >        |  |  |
| Wys      | zukaj w sie                                                       | ci Web                                |                          |          |  |  |
| Q        | Druka - z                                                         | obacz wyniki                          | z sieci Web              | >        |  |  |
| Q        | druka <b>rki</b>                                                  |                                       |                          | >        |  |  |
| Q        | druka <b>rka</b>                                                  | hp                                    |                          | >        |  |  |
| Q        | druka <b>rka</b>                                                  |                                       |                          | >        |  |  |
| Fold     | lery (1+)                                                         |                                       |                          |          |  |  |
| Q        | <b>Druka</b> rki                                                  | i skanery                             |                          |          |  |  |

Drukuj stronę testową

Uruchom narzędzie do rozwiązywania problemów

Właściwości drukarki

Preferencje drukowania

Właściwości sprzętu

Przejdź do zakładki Opcje i ustaw temperaturę głowicy na minimum 21 stopni w celu uzyskania ostrego wydruku.

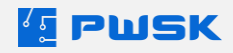

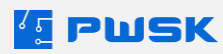

## 9. Konfiguracja drukarki Zebra GK420t

Pobierz sterownik ze strony <u>zebra.com/drivers</u>

Podłącz drukarkę kablem USB, sterownik sam wykryje drukarkę i ją zainstaluje.

Przejdź do Drukarki i skanery w systemie Windows:

| Wszystko               | Aplikacje                                                          | Dokumenty                | Internet |  |  |
|------------------------|--------------------------------------------------------------------|--------------------------|----------|--|--|
| Najlepszy wyr          | iik                                                                |                          |          |  |  |
| Druka<br>Ustawi        | <b>irki i skanery</b><br>enia systemov                             | /<br>we                  |          |  |  |
| Ustawienia             |                                                                    |                          |          |  |  |
| 뮵 Dodaj <b>d</b>       | r <b>uka</b> rkę lub                                               | skaner                   | >        |  |  |
| 品 Zezwala<br>zarządza  | j systemowi<br>anie <b>druka</b> rk                                | Windows na<br>a domyślną | >        |  |  |
| Zmień z<br>zarządza    | Zmień zaawansowane ustawienia<br>zarządzania kolorami dla ekranów, |                          |          |  |  |
| Znajdź i<br>drukowa    | Znajdź i rozwiąż problemy z<br>drukowaniem                         |                          |          |  |  |
| Wyszukaj w sieci Web   |                                                                    |                          |          |  |  |
| , ⊂ Druka - :          | Zobacz wyniki                                                      | z sieci Web              | >        |  |  |
| ,                      |                                                                    |                          | >        |  |  |
| , ∕⊂ druka <b>rk</b> a | 🔎 druka <b>rka hp</b>                                              |                          |          |  |  |
| , ∕⊂ drukarka          | ⊂ druka <b>rka</b> >                                               |                          |          |  |  |
| Foldery (1+)           |                                                                    |                          |          |  |  |
| Drukark                | i skanery                                                          |                          |          |  |  |

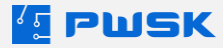

Wybierz z listy drukarkę ZDesigner GK420t i kliknij Zarządzaj, a następnie Preferencje drukowania:

Drukuj stronę testową Uruchom narzędzie do rozwiązywania problemów Właściwości drukarki Preferencje drukowania Właściwości sprzętu

Przejdź do zakładki Opcje i ustaw zaczernienie na wartość 30 w celu uzyskania ostrego wydruku.

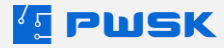

### Ułatwij swoją pracę dzięki innym systemom PWSK

Programy, czynniki i skanery odciążają pracowników i eliminują pomyłki

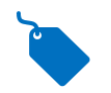

TRWAŁE OZNAKOWANIE MAJĄTKU CHIPAMI RFID

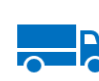

USPRAWNIENIA PRODUKCJI I LOGISTYKI DZIĘKI RFID

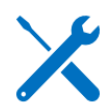

EWIDENCJA NARZĘDZI I WYPOSAŻENIA

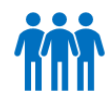

KONTROLA WYPOSAŻENIA I BHP PRACOWNIKÓW

#### Odwiedź nasze strony

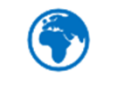

www.rfidpolska.pl

Czytniki, anteny i chipy do Twoich projektów RFID

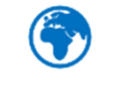

www.pwsk.pl

Oprogramowanie do zarządzania Twoim majątkiem, narzędziami i wyposażeniem

PWSK ul. Karola Hermisza 15, 41-800 Zabrze biuro@pwsk.pl, +48 32 279-17-83 www.pwsk.pl

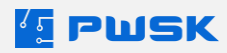